### Istruzioni d'uso

Sensore TDR per la misura continua di livello e interfaccia nei liquidi

## **VEGAFLEX 83**

Protocollo Modbus e Levelmaster

Esecuzione con convertitore nella seconda camera

Sonda di misura a barra e a fune rivestita di PFA

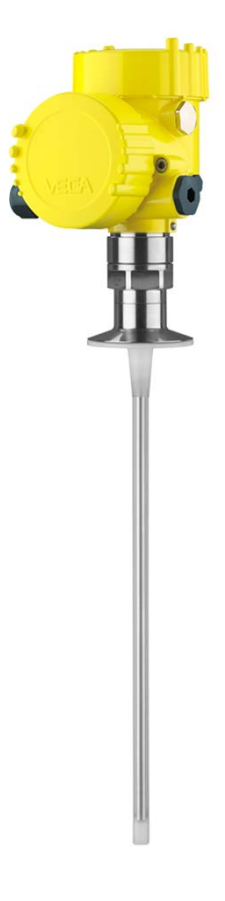

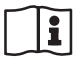

Document ID: 41838

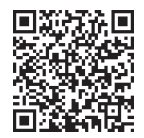

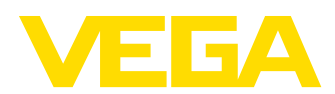

#### Sommario

| 1 | ll con     | tenuto di questo documento                                          | 4  |
|---|------------|---------------------------------------------------------------------|----|
|   | 1.1        | Funzione                                                            | 4  |
|   | 1.2        | Documento destinato ai tecnici                                      | 4  |
|   | 1.3        | Significato dei simboli                                             | 4  |
| 2 | Criter     | i di sicurezza                                                      | 5  |
|   | 2.1        | Personale autorizzato                                               | 5  |
|   | 2.2        | Uso conforme alla destinazione e alle normative                     | 5  |
|   | 2.3        | Avvertenza relativa all'uso improprio                               | 5  |
|   | 2.4        | Avvertenze di sicurezza generali                                    | 5  |
|   | 2.5        | Conformità                                                          | 6  |
|   | 2.6        | Raccomandazioni NAMUR                                               | 6  |
|   | 2.7        | Salvaguardia ambientale                                             | 6  |
| 3 | Desc       | rizione del prodotto                                                | 7  |
|   | 3.1        | Struttura                                                           | 7  |
|   | 3.2        | Funzionamento                                                       | 9  |
|   | 3.3        | Imballaggio, trasporto e stoccaggio                                 | 11 |
|   | 3.4        | Accessori                                                           | 11 |
| 4 | Monta      | aggio                                                               | 13 |
|   | 4.1        | Avvertenze generali                                                 | 13 |
|   | 4.2        | Indicazioni di montaggio                                            | 14 |
| F | Collo      | romente ell'elimentezione in teneiene e el sisteme hue              | 10 |
| 5 | Colle      | Prenerezione del collegomente                                       | 19 |
|   | 5.1        |                                                                     | 19 |
|   | 53<br>53   | Scheme di allacciamento                                             | 20 |
|   | 5.4        | Custodia a due camere con adattatore VEGADIS                        | 23 |
|   | 5.5        | Fase d'avviamento                                                   | 24 |
| 6 | Moss       | a in convizio del concoro con il tastiorino di taratura con display | 25 |
| 0 | NIC33      |                                                                     | 25 |
|   | 0.1<br>6.2 | Funzioni di regolazione                                             | 20 |
|   | 63         | Sistema di calibrazione                                             | 26 |
|   | 6.4        | Parametrizzazione - Messa in servizio ranida                        | 28 |
|   | 6.5        | Parametrizzazione - Modalità di calibrazione ampliata               | 28 |
|   | 6.6        | Salvare i dati di parametrizzazione                                 | 47 |
| 7 | Mess       | a in servizio con smartphone/tablet/PC/notebook tramite Bluetooth   | 48 |
|   | 7.1        | Operazioni preliminari                                              | 48 |
|   | 7.2        | Creazione del collegamento.                                         | 49 |
|   | 7.3        | Parametrizzazione sensore                                           | 50 |
| 8 | Mess       | a in servizio del sensore e dell'interfaccia Modbus con PACTware    | 51 |
| Ũ | 8 1        | Collegamento del PC                                                 | 51 |
|   | 8.2        | Parametrizzazione con PACTware                                      | 52 |
|   | 8.3        | Impostare indirizzo apparecchio.                                    | 53 |
|   | 8.4        | Messa in servizio rapida                                            | 54 |
|   | 8.5        | Salvare i dati di parametrizzazione                                 | 56 |
| 9 | Diagr      | nostica. Asset Management e assistenza                              | 57 |
| - | 91         | Verifica periodica                                                  | 57 |
|   | 9.2        | Memoria di valori di misura e di eventi                             | 57 |
|   |            |                                                                     |    |

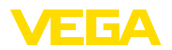

|    | 9.3<br>9.4 | Funzione di Asset Management            | 58<br>62 |
|----|------------|-----------------------------------------|----------|
|    | 9.5        | Sostituzione dell'unità l'elettronica   | 65       |
|    | 9.6        | Aggiornamento del software              | 65       |
|    | 9.7        | Come procedere in caso di riparazione   | 66       |
| 10 | Smor       | ntaggio                                 | 67       |
|    | 10.1       | Sequenza di smontaggio                  | 67       |
|    | 10.2       | Smaltimento                             | 67       |
| 11 | Арре       | ndice                                   | 68       |
|    | 11.1       | Dati tecnici                            | 68       |
|    | 11.2       | Comunicazione apparecchio Modbus        | 76       |
|    | 11.3       | Registri Modbus                         | 76       |
|    | 11.4       | Comandi RTU Modbus                      | 79       |
|    | 11.5       | Comandi LevelMaster                     | 81       |
|    | 11.6       | Configurazione di un tipico host Modbus | 84       |
|    | 11.7       | Dimensioni                              | 85       |
|    | 11.8       | Diritti di proprietà industriale        | 88       |
|    | 11.9       | Marchio depositato                      | 88       |
|    |            |                                         |          |

# 41838-IT-230623

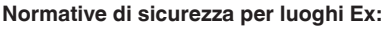

Per le applicazioni Ex prestare attenzione alle relative avvertenze di sicurezza specifiche. Si tratta di un documento allegato a ciascun apparecchio con omologazione Ex ed è parte integrante delle istruzioni d'uso.

Finito di stampare: 2023-05-23

{εx}

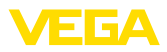

#### 1 Il contenuto di questo documento

#### 1.1 Funzione

Le presenti Istruzioni forniscono le informazioni necessarie per il montaggio, l'allacciamento e la messa in servizio dell'apparecchio, nonché indicazioni importanti per la manutenzione, l'eliminazione dei guasti, la sostituzione di pezzi e la sicurezza dell'utente. Leggerle perciò prima della messa in servizio e conservarle come parte integrante del prodotto nelle immediate vicinanze dell'apparecchio, in modo da poterle consultare all'occorrenza.

#### 1.2 Documento destinato ai tecnici

Queste Istruzioni d'uso si rivolgono al personale qualificato debitamente istruito che deve poter accede ai contenuti e procedere alla relativa attuazione.

#### 1.3 Significato dei simboli

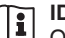

#### ID documento

Questo simbolo sulla copertina di queste istruzioni d'uso rimanda all'ID del documento. Inserendo l'ID del documento sul sito <u>www.vega.com</u> è possibile accedere alla sezione di download per scaricare i diversi documenti.

Informazione, indicazione, consiglio: questo simbolo contrassegna utili informazioni ausiliarie e consigli per un impiego efficace.

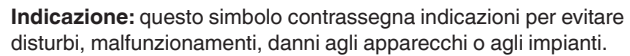

Attenzione: l'inosservanza delle informazioni contrassegnate con questo simbolo può provocare danni alle persone.

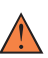

Avvertenza: l'inosservanza delle informazioni contrassegnate con questo simbolo può provocare seri danni alle persone o causarne il decesso.

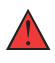

**Pericolo:** l'inosservanza delle informazioni contrassegnate con questo simbolo avrà come conseguenza gravi danni alle persone o il loro decesso.

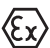

#### Applicazioni Ex

Questo simbolo identifica le particolari istruzioni per gli impieghi Ex.

#### Elenco

Questo punto identifica le singole operazioni di un elenco, non soggette ad una sequenza obbligatoria.

#### 1 Sequenza operativa

I numeri posti davanti ai passi operativi identificano la sequenza delle singole operazioni.

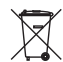

#### Smaltimento

Questo simbolo contrassegna particolari istruzioni per lo smaltimento.

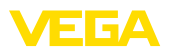

#### 2 Criteri di sicurezza

#### 2.1 Personale autorizzato

Tutte le operazioni descritte in questa documentazione devono essere eseguite unicamente da personale qualificato e autorizzato dal gestore dell'impianto.

Per l'uso dell'apparecchio indossare sempre l'equipaggiamento di protezione personale necessario.

#### 2.2 Uso conforme alla destinazione e alle normative

Il VEGAFLEX 83 è un sensore per la misura continua di livello.

Informazioni dettagliare relative al campo di impiego sono contenute nel capitolo " *Descrizione del prodotto*".

La sicurezza operativa dell'apparecchio è garantita solo da un uso conforme alle normative, secondo le -Istruzioni d'uso- ed eventuali istruzioni aggiuntive.

#### 2.3 Avvertenza relativa all'uso improprio

In caso di utilizzo improprio o non conforme alla destinazione, il prodotto può essere fonte di pericoli connessi alla specifica applicazione, per es. tracimazione del serbatoio in seguito a montaggio o regolazione errati. Ciò può causare danni alle persone, alle cose e all'ambiente e può inoltre compromettere le caratteristiche di protezione dell'apparecchio.

#### 2.4 Avvertenze di sicurezza generali

L'apparecchio è allo stato dell'arte ed è conforme alle prescrizioni e alle direttive in vigore. Può essere utilizzato solo in perfette condizioni tecniche e massima sicurezza operativa. Il gestore è responsabile del funzionamento ineccepibile dell'apparecchio. In caso di impiego con prodotti aggressivi o corrosivi, in cui il malfunzionamento dell'apparecchio può avere conseguenze critiche, il gestore deve predisporre le misure necessarie per assicurarne il corretto funzionamento.

L'utente deve inoltre rispettare le normative di sicurezza di queste istruzioni d'uso, gli standard nazionali s'installazione e le vigenti condizioni di sicurezza e di protezione contro gli infortuni.

Per ragioni di sicurezza e garanzia, gli interventi che vanno oltre le operazioni descritte nelle Istruzioni d'uso possono essere effettuati esclusivamente dal personale autorizzato dal costruttore. È espressamente vietata l'esecuzione di modifiche o trasformazioni. Per ragioni di sicurezza è consentito esclusivamente l'impiego degli accessori indicati dal costruttore.

Per evitare pericoli tener conto dei contrassegni e degli avvisi di sicurezza apposti sull'apparecchio.

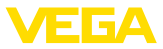

#### 2.5 Conformità

L'apparecchio è conforme ai requisiti di legge delle pertinenti direttive e dei regolamenti tecnici specifici del paese. Con il relativo contrassegno confermiamo la conformità.

Le relative dichiarazioni di conformità sono disponibili sulla nostra homepage.

#### Compatibilità elettromagnetica

Gli apparecchi in esecuzione quadrifilare o Ex d ia sono realizzati per l'impiego nel settore industriale. In questo contesto è possibile che si verifichino perturbazioni condotte o irradiate, comuni negli apparecchi della classe A secondo EN 61326-1. Per usare l'apparecchio in un altro settore è necessario garantire la compatibilità elettromagnetica con altri apparecchi, applicando gli accorgimenti idonei.

#### 2.6 Raccomandazioni NAMUR

La NAMUR è l'Associazione d'interesse per la tecnica di controllo di processo nell'industria chimica e farmaceutica in Germania. Le raccomandazioni NAMUR valgono come standard per la strumentazione di campo.

L'apparecchio soddisfa i requisiti stabiliti dalle seguenti raccomandazioni NAMUR:

- NE 21 compatibilità elettromagnetica di strumenti
- NE 53 compatibilità di apparecchi di campo e componenti d'indicazione e di calibrazione
- NE 107 Autosorveglianza e diagnostica di apparecchi di campo

Per ulteriori informazioni consultare il sito www.namur.de.

#### 2.7 Salvaguardia ambientale

La protezione delle risorse naturali è un compito di assoluta attualità. Abbiamo perciò introdotto un sistema di gestione ambientale, allo scopo di migliorare costantemente la difesa dell'ambiente aziendale. Questo sistema è certificato secondo DIN EN ISO 14001.

Aiutateci a rispettare queste esigenze e attenetevi alle indicazioni di queste -Istruzioni d'uso- per la salvaguardia ambientale:

- Capitolo " Imballaggio, trasporto e stoccaggio"
- Capitolo " Smaltimento"

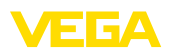

#### 3 Descrizione del prodotto

#### 3.1 Struttura

Materiale fornito

- La fornitura comprende:
- Sensore VEGAFLEX 83
- Accessori opzionali
- Modulo Bluetooth integrato opzionalmente

L'ulteriore volume di fornitura è costituito da:

- Documentazione
  - Istruzioni d'uso concise VEGAFLEX 83
  - Istruzioni per l'equipaggiamento opzionale
  - "Normative di sicurezza" specifiche Ex (per esecuzioni Ex)
  - Eventuali ulteriori certificazioni

# Informazione: Nelle presenti I

Nelle presenti Istruzioni d'uso sono descritte anche le caratteristiche opzionali dell'apparecchio. Il volume della fornitura dipende dalla specifica d'ordine.

Campo di applicazione di queste Istruzioni d'uso

Queste -Istruzioni d'uso- valgono per le seguenti esecuzioni di apparecchi:

- Hardware da 1.0.0
- Software da 1.3.0
- Solo per modelli di apparecchio senza qualifica SIL

Targhetta d'identifica-<br/>zioneLa targhetta d'identificazione contiene i principali dati relativi all'identi-<br/>ficazione e all'impiego dell'apparecchio:

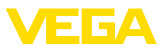

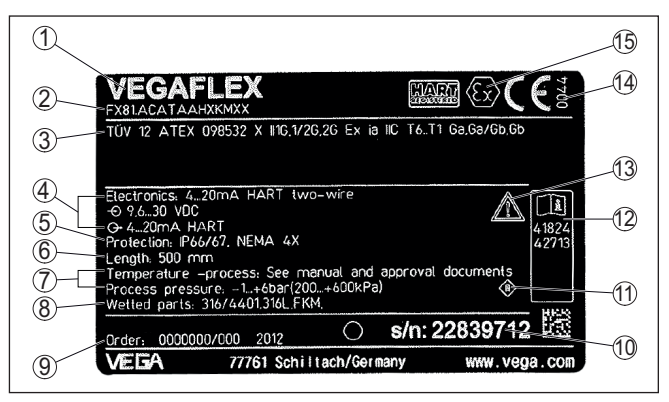

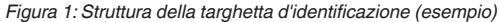

- 1 Tipo di apparecchio
- 2 Codice del prodotto
- 3 Omologazioni
- 4 Alimentazione e uscita di segnale dell'elettronica
- 5 Grado di protezione
- 6 Lunghezza della sonda (precisione di misura opzionale)
- 7 Temperatura di processo, temperatura ambiente, pressione di processo
- 8 Materiale delle parti a contatto col prodotto
- 9 Numero d'ordine
- 10 Numero di serie dell'apparecchio
- 11 Simbolo per la classe di protezione dell'apparecchio
- 12 Numero ID documentazione apparecchio
- 13 Avvertenza a osservare la documentazione dell'apparecchio
- 14 Organismo notificante per il contrassegno CE
- 15 Direttive di omologazione

# Ricerca dell'apparecchio tramite il numero di serie

 La targhetta d'identificazione contiene il numero di serie dell'apparecchio, tramite il quale sulla nostra homepage è possibile trovare i seguenti dati relativi all'apparecchio:

- codice del prodotto (HTML)
- data di fornitura (HTML)
- caratteristiche dell'apparecchio specifiche della commessa (HTML)
- Istruzioni d'uso e Istruzioni d'uso concise al momento della fornitura (PDF)
- certificato di prova (PDF) opzionale

Sul sito " <u>www.vega.com</u>" inserire nel campo di ricerca il numero di serie dell'apparecchio.

In alternativa è possibile trovare i dati tramite smartphone:

- scaricare l'app VEGA Tools da " Apple App Store" oppure da " Google Play Store"
- scansionare il codice QR riportato sulla targhetta d'identificazione dell'apparecchio, oppure
- immettere manualmente nell'app il numero di serie

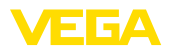

#### Struttura dell'elettronica

Nelle camere della custodia l'apparecchio contiene due diverse unità elettroniche:

- I'elettronica Modbus per l'alimentazione e la comunicazione con l'RTU Modbus
- l'elettronica del sensore per i compiti di misura veri e propri

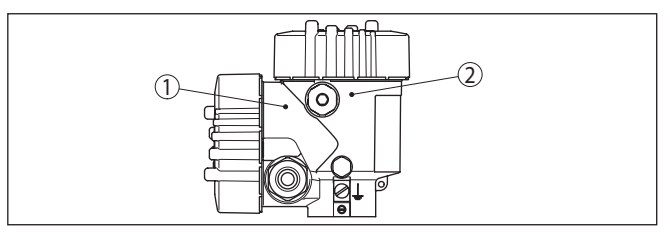

Figura 2: Posizione dell'elettronica Modbus e del sensore

- 1 Elettronica Modbus
- 2 Elettronica del sensore

#### 3.2 Funzionamento

Campo d'impiego

Principio di funzionamento - misura di livello Il VEGAFLEX 83 è un sensore di livello con sonda a fune o a barra rivestita per la misura continua di livello o d'interfaccia ed è particolarmente adatto all'impiego nell'industria chimica.

Impulsi a microonde ad alta frequenza scorrono lungo una fune d'acciaio o una barra e raggiungono la superficie del prodotto, che li riflette. Il tempo d'andata e ritorno degli impulsi viene elaborato dall'apparecchio e fornito come misura di livello.

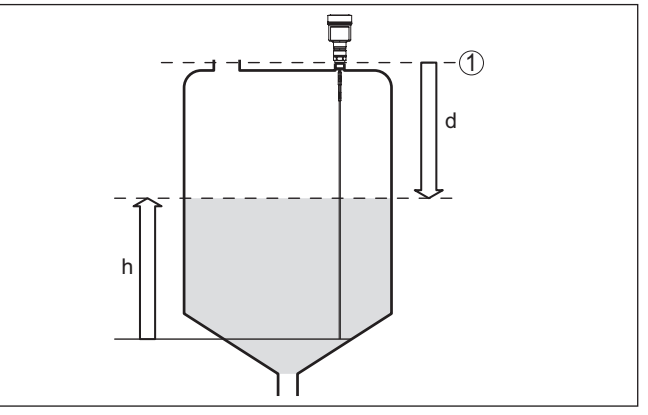

Figura 3: Misura di livello

- 1 Livello di riferimento (superficie di tenuta dell'attacco di processo)
- d Distanza dal livello
- h Altezza livello

Principio di funzionamento - misura d'interfaccia

41838-IT-230623

Impulsi a microonde ad alta frequenza scorrono lungo una fune d'acciaio o lungo una barra, raggiungono la superficie del prodotto, che ne riflette una parte, mentre una parte attraversa il prodotto superiore

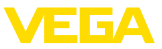

per essere riflessa una seconda volta dallo strato di separazione. I tempi d'andata e ritorno delle due riflessioni saranno poi eleaborati dall'apparecchio.

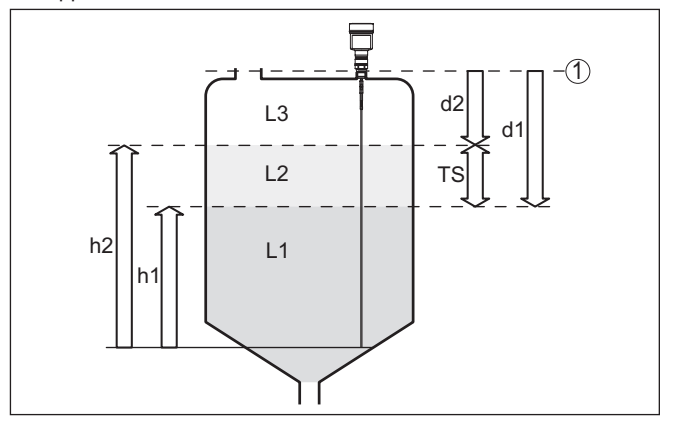

Figura 4: Misura d'interfaccia

- 1 Livello di riferimento (superficie di tenuta dell'attacco di processo)
- d1 Distanza dall'interfaccia
- d2 Distanza dal livello
- TS Densità del prodotto superiore (d1 d2)
- h1 Altezza interfaccia
- h2 Altezza livello
- L1 Prodotto inferiore
- L2 Prodotto superiore
- L3 Fase gassosa

#### Presupposti per la misura Prodotto superiore (L2) d'interfaccia

- Il prodotto superiore non deve essere conduttivo
- La costante dielettrica del prodotto superiore o l'attuale distanza dall'interfaccia deve essere conosciuta (immissione obbligatoria). Min. costante dielettrica: 1,6. Un elenco delle costanti dielettriche è disponibile sulla nostra homepage.
- La composizione del prodotto superiore deve essere stabile, non devono verificarsi variazioni della composizione della miscela
- Il prodotto superiore deve essere omogeneo, nessuna stratificazione all'interno del prodotto
- Spessore minimo del prodotto superiore 50 mm (1.97 in)
- Netta separazione dal prodotto inferiore, fase di emulsione o strato d'humus max. 50 mm (1.97 in)
- Superficie possibilmente non schiumosa

#### Prodotto inferiore (L1)

 Valore ε, superiore di 10 a quello del prodotto superiore, meglio se elettricamente conduttivo. Esempio: valore ε,del prodotto superiore 2, valore minimo ε,del prodotto inferiore 12.

#### Fase gassosa (L3)

Aria o miscela gassosa

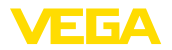

|                                             | <ul> <li>Fase gassosa - a seconda dell'applicazione non sempre presente<br/>(d2 = 0)</li> </ul>                                                                                                    |
|---------------------------------------------|----------------------------------------------------------------------------------------------------|
| Segnale in uscita                           | Lo strumento è preimpostato in laboratorio sempre sull'applicazione "<br>Misura di livello".                                                                                                    |
|                                             | Per la misura d'interfaccia è possibile selezionare il segnale in uscita desiderato nel corso della messa in servizio.                                                                                                    |
|                                             | 3.3 Imballaggio, trasporto e stoccaggio                                                                                                    |
| Imballaggio                                 | Durante il trasporto l'apparecchio è protetto dall'imballaggio. Un controllo in base a ISO 4180 garantisce il rispetto di tutte le esigenze di trasporto previste.                                                                                        |
|                                             | L'imballaggio degli apparecchi è di cartone ecologico e riciclabile. Per<br>le esecuzioni speciali si aggiunge polietilene espanso o sotto forma<br>di pellicola. Smaltire il materiale dell'imballaggio tramite aziende di<br>riciclaggio specializzate. |
| Trasporto                                   | Per il trasporto è necessario attenersi alle indicazioni relative<br>all'imballaggio di trasporto. Il mancato rispetto può causare danni<br>all'apparecchio.                                                                                              |
| Ispezione di trasporto                      | Al ricevimento della merce è necessario verificare immediatamente<br>l'integrità della spedizione ed eventuali danni di trasporto. I danni di<br>trasporto constatati o difetti nascosti devono essere trattati di conse-<br>guenza.                      |
| Stoccaggio                                  | l colli devono restare chiusi fino al momento del montaggio, rispet-<br>tando i contrassegni di posizionamento e di stoccaggio applicati<br>esternamente.                                                                                                 |
|                                             | Salvo indicazioni diverse, riporre i colli rispettando le seguenti condi-<br>zioni:                                                                                                    |
|                                             | <ul> <li>Non collocarli all'aperto</li> <li>Depositarli in un luogo asciutto e privo di polvere</li> <li>Non esporli ad agenti aggressivi</li> <li>Proteggerli dall'irradiazione solare</li> <li>Evitare urti meccanici</li> </ul>                        |
| Temperatura di trasporto<br>e di stoccaggio | <ul> <li>Temperatura di stoccaggio e di trasporto vedi " <i>Appendice - Dati tecnici - Condizioni ambientali</i>"</li> <li>Umidità relativa dell'aria 20 85%</li> </ul>                                                                                   |
| Sollevamento e trasporto                    | Se il peso degli apparecchi supera i 18 kg (39.68 lbs), per il solleva-<br>mento e il trasporto vanno impiegati dispositivi adeguati e omologati.                                                                                                    |
|                                             | 3.4 Accessori                                                                                                    |
|                                             | Le istruzioni relative agli accessori indicati sono disponibili nella sezione di download sulla nostra homepage.                                                                                                    |
| Tastierino di taratura con<br>display       | Il tastierino di taratura con display serve per la visualizzazione del valore di misura, la calibrazione e la diagnostica.                                                                                                    |

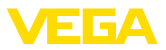

|                        | Il modulo Bluetooth (opzionale) integrato consente la calibrazione wireless tramite strumenti di calibrazione standard.                                                                                                    |
|------------------------|----------------------------------------------------------------------------------------------------|
| VEGACONNECT            | L'adattatore d'interfaccia VEGACONNECT permette di collegare all'interfaccia USB di un PC apparecchi interfacciabili.                                                                                                    |
| VEGADIS 81             | II VEGADIS 81 è un'unità esterna di visualizzazione e di servizio per sensori plics® VEGA.                                                                                                    |
| Adattatore per VEGADIS | L'adattatore VEGADIS è un accessorio per sensori con custodia a due camere. Consente il collegamento di VEGADIS 81 alla custodia del sensore tramite un connettore M12 x .                                                                                                    |
| Cappa di protezione    | La cappa di protezione protegge la custodia del sensore da impurità e forte riscaldamento per effetto dell'irradiazione solare.                                                                                                    |
| Flange                 | Le flange filettate sono disponbili in differenti esecuzioni secondo<br>i seguenti standard: DIN 2501, EN 1092-1, BS 10, ASME B 16.5,<br>JIS B 2210-1984, GOST 12821-80.                                                                                                    |
| Custodia esterna       | Se la custodia standard del sensore dovesse essere troppo grande o<br>in caso di forti vibrazioni è possibile utilizzare una custodia esterna.<br>In questo caso la custodia del sensore è in acciaio speciale. L'elettro-<br>nica si trova nella custodia esterna che può essere montata con un |
|                        | cavo di collegamento fino a 10 m (32.8 ft) di distanza dal sensore.                                                                                                    |
| Centraggio             | In caso di installazione del VEGAFLEX 83 in un tubo di bypass o di<br>livello, è necessario impedire il contatto con il tubo di bypass tramite<br>l'applicazione di una stella di centraggio sull'estremità della sonda.                                                                         |

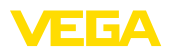

Protezione dall'umidità

#### 4 Montaggio

#### 4.1 Avvertenze generali

Proteggere l'apparecchio dalle infiltrazioni di umidità attuando le misure descritte di seguito.

- utilizzare un cavo adeguato (v. capitolo " Collegamento all'alimentazione in tensione")
- Serrare bene il pressacavo ovv. il connettore a spina
- Condurre verso il basso il cavo di collegamento davanti al pressacavo ovv. al connettore a spina

Questo vale soprattutto in caso di montaggio all'aperto, in locali nei quali è prevista la presenza di umidità (per es. in seguito a processi di pulizia) e in serbatoi refrigerati o riscaldati.

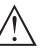

Avviso:

Assicurarsi che nel corso dell'installazione o della manutenzione nell'apparecchio non possano penetrare umidità o sporco.

Per garantire il mantenimento del grado di protezione dell'apparecchio, assicurare che nel corso dell'esercizio il coperchio della custodia sia chiuso ed eventualmente assicurato.

#### Pressacavi

#### Filettatura metrica

Nelle custodie degli apparecchi con filettature metriche, i pressacavi sono avvitati in laboratorio e per il trasporto sono chiusi con tappi di plastica di protezione.

I tappi di protezione vanno rimossi prima dell'allacciamento elettrico.

#### Filettatura NPT

Nelle custodie degli apparecchi con filettature NPT autosigillanti non e possibile avvitare i pressacavi in laboratorio, per cui per il trasporto le aperture libere delle entrate dei cavi sono chiuse con cappucci rossi di protezione dalla polvere. Questi cappucci non offrono sufficiente protezione dall'umidità.

Prima della messa in servizio, questi cappucci di protezione vanno sostituiti con pressacavi omologati o eventualmente con tappi ciechi idonei.

Condizioni di processo

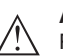

#### Avviso:

Per ragioni di sicurezza, l'apparecchio può essere impiegato esclusivamente nell'ambito delle condizioni di processo ammesse. I dati in proposito sono riportati nel capitolo "*Dati tecnici*" delle istruzioni d'uso e sulla targhetta d'identificazione.

Prima del montaggio assicurarsi che tutti i componenti dell'apparecchio coinvolti nel processo siano adeguati alle effettive condizioni di processo.

Tra questi rientrano in particolare:

- Componente attivo di misura
- Attacco di processo
- Guarnizione di processo

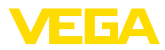

Tra le condizioni di processo rientrano in particolare:

- Pressione di processo
- Temperatura di processo
- Caratteristiche chimiche dei prodotti
- Abrasione e influssi meccanici

#### 4.2 Indicazioni di montaggio

#### Posizione di montaggio

Montare l'apparecchio in modo che la distanza dalle strutture interne del serbatoio o dalla parete del serbatoio ammonti a min. 300 mm (12 in). In caso di serbatoi non metallici, la distanza dalla parete del serbatoio deve essere di almeno 500 mm (19.7 in).

La sonda di misura, durante il funzionamento, non deve toccare né strutture interne, né la parete del serbatoio. Se necessario fissate l'estremità della sonda.

Nei serbatoi con fondo conico è opportuno posizionare l'apparecchio al centro del serbatoio, per riuscire a misurare quasi fino in fondo al serbatoio. Tenere presente che eventualmente non è possibile misurare fino all'estremità della sonda di misura. L'esatto valore della distanza minima (distanza di blocco inferiore) è indicato nel capitolo " *Dati tecnici*" delle istruzioni d'uso.

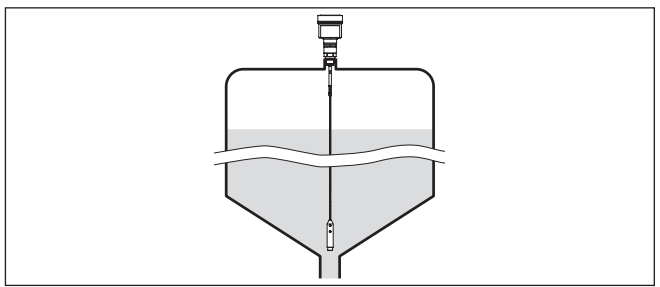

Figura 5: Serbatoio con fondo conico

#### Tipo di serbatoio

#### Serbatoio di resina/Serbatoio di vetro

Il principio di misura a microonde guidate necessita di una superficie metallica sull'attacco di processo. Sui serbatoi di resina o di altro materiale non metallico usate perciò un apparecchio in esecuzione a flangia (da DN 50) oppure posate una lamiera metallica (ø > 200 mm/8 in) sotto l'attacco di processo.

Assicuratevi che questa lamiera sia a contatto diretto con l'attacco di processo.

In caso di montaggio di sonde a barra o a fune senza parete metallica del serbatoio, (per es. serbatoi di resina), il valore di misura può essere influenzato da campi elettromagnetici forti (emissione di interferenza secondo EN 61326: classe A). In questo caso impiegare una sonda coassiale.

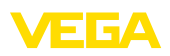

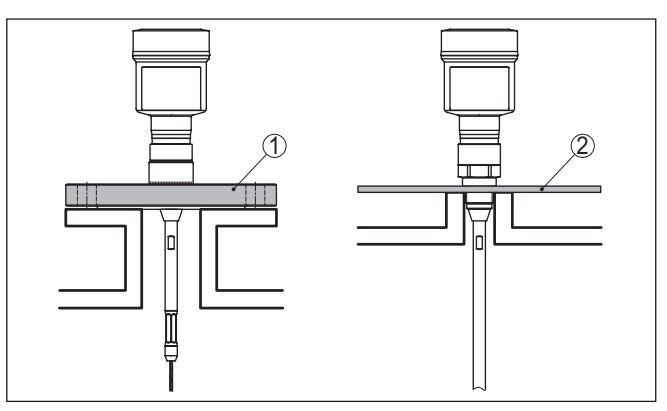

Figura 6: Montaggio in serbatoio non metallico

- 1 Flangia
- 2 Lamina metallica

#### Tronchetto

Evitate, se possibile, il montaggio su tronchetti oppure usate tronchetti piccoli e stretti. Il montaggio ideale è quello a filo del cielo del serbatoio.

Esiste anche la possibilità di usare tronchetti più alti o larghi, con l'unico inconveniente di ampliare la distanza di blocco superiore. Valutare se questa limitazione del campo di misura è accettabile.

In questi casi eseguire sempre una soppressione dei segnali di disturbo dopo il montaggio. Ulteriori informazioni sono contenute nel capitolo " *Operazioni di messa in servizio*".

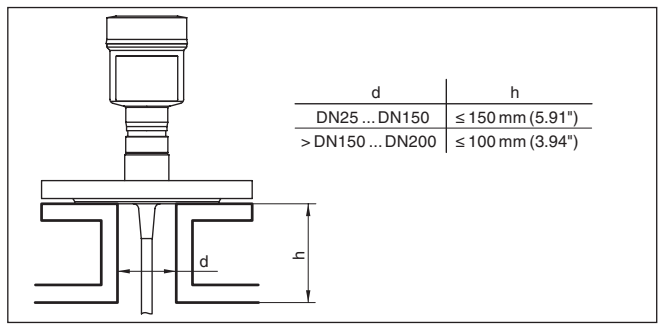

Figura 7: Tronchetto di montaggio

Accertarsi, durante la saldatura del tronchetto, che esso sia a filo del cielo del serbatoio.

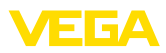

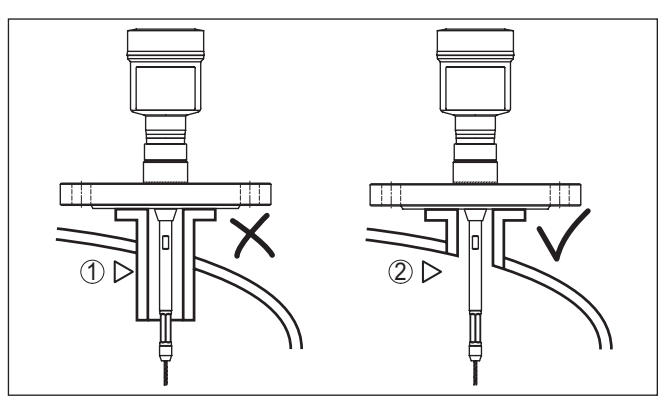

Figura 8: Montare il tronchetto a filo

1 Montaggio inadeguato

Tronchetto a filo - montaggio ottimale 2

Lavori di saldatura

Prima di eseguire le operazioni di saldatura sul serbatoio, rimuovete l'unità elettronica dal sensore, per evitare che subisca danni causati da accoppiamenti induttivi.

Prodotto in ingresso

Non montare gli apparecchi al di sopra del flusso di carico o nel flusso di carico stesso ed assicurare che rilevino la superficie del prodotto e non il prodotto che viene caricato.

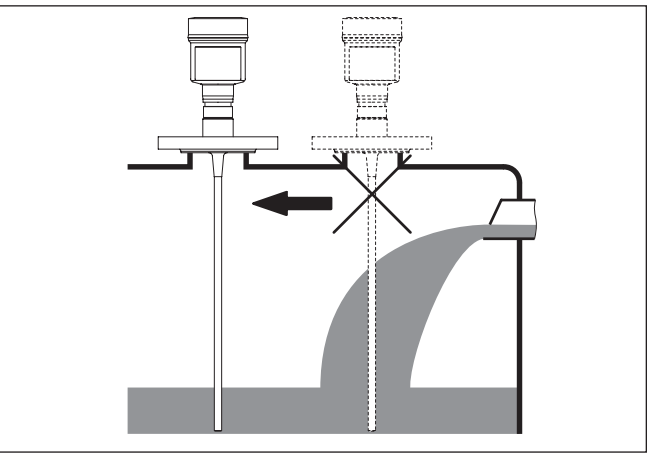

Figura 9: Montaggio del sensore in presenza del flusso di carico

#### Campo di misura

Il piano di riferimento per il campo di misura dei sensori è la superficie di tenuta dell'attacco filettato e/o della flangia

Prestare attenzione che al di sotto del livello di riferimento ed eventualmente sull'estremità della sonda di misura va rispettata una distanza minima entro la quale non è possibile alcuna misura (distanza 41838-IT-230623

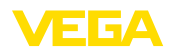

|                                                     | fino alla fine solar                                                                                                    | nente in caso di p                                              | rodotti conduttivi. Le distanze di                                                           |
|-----------------------------------------------------|----------------------------------------------------------------------------------------------------|-----------------------------------------------------------------|----------------------------------------------------------------------------------------------|
|                                                     | Per la taratura ter<br>campo di misura                                                                                                    | nere conto che la t<br>nell'acqua.                              | aratura di laboratorio si riferisce al                                                       |
| Pressione                                           | In presenza di sovrappressione o depressione è necessario ermetiz-<br>zare l'attacco di processo. Prima dell'impiego verificare che il mate-<br>riale della guarnizione sia resistente al prodotto e alla temperatura di<br>processo. |                                                                 |                                                                                              |
|                                                     | La massima pres<br>sulla targhetta d'i                                                                                                    | sione ammessa è<br>dentificazione del                           | indicata nei " <i>Dati tecnici</i> " oppure sensore.                                         |
| Montaggio laterale                                  | In condizioni di m<br>misura lateralmer<br>un prolungamente                                                                                                    | ontaggio difficili è<br>nte. In questo caso<br>o o con un segme | possibile installare la sonda di<br>la barra può essere adattata con<br>nto piegato ad arco. |
|                                                     | Per compensare<br>impulsi è necessa<br>lunghezza della s                                                                                                    | le modifiche del te<br>ario far rilevare aut<br>onda.           | empo di andata e ritorno degli<br>comaticamente all'apparecchio la                           |
|                                                     | In caso di utilizzo<br>sonda rilevata pur<br>misura.                                                                                                    | di segmenti piega<br>ò scostarsi dalla lı                       | ti ad arco, la lunghezza della<br>unghezza effettiva della sonda di                          |
|                                                     | Se la parete del s<br>di sostegno, scale<br>300 mm (11.81 in                                                                                                    | erbatoio presenta<br>e ecc., la sonda di<br>) di distanza dalla | installazioni interne come puntoni<br>misura deve trovarsi a minimo<br>parete del serbatoio. |
|                                                     | Ulteriori informazi<br>dei prolungament                                                                                                    | oni sono contenu<br>i della barra.                              | te nelle Istruzioni supplementari                                                            |
| Prolungamento della barra                           | In caso di condizioni di montaggio difficili, per es. in tronchetto, è possibile adeguare la sonda di misura con una prolunga.                                                                                                    |                                                                 |                                                                                              |
|                                                     | Per compensare<br>impulsi è necessa<br>lunghezza della s                                                                                                    | le modifiche del te<br>ario far rilevare aut<br>onda.           | empo di andata e ritorno degli<br>tomaticamente all'apparecchio la                           |
|                                                     | Ulteriori informazi<br>ri dei componenti                                                                                                    | oni sono contenu<br>a barra e a fune.                           | te nelle Informazioni supplementa-                                                           |
| Coppia di serraggio per<br>flange rivestite di PTFE | Il disco di PTFE d<br>mente guarnizion                                                                                                    | ell'incapsulament<br>e di processo.                             | o dell'antenna è contemporanea-                                                              |
|                                                     | Per compensare<br>per guarnizioni, d<br>fissare le viti delle                                                                                                    | a normale perdita<br>ovete utilizzare m<br>flange rivestite d   | di tensione causata dai materiali<br>olle a tazza supplementari per<br>PTFE.                 |
|                                                     | Consigliamo rose<br>anelli di tenuta (a                                                                                                    | tte di sicurezza el<br>d es. Gross VS KE                        | astiche (ad es. Schnorr VS o S) o                                                            |
|                                                     | Potete richiedere                                                                                                    | anche a noi elem                                                | ,<br>enti di sicurezza adeguati.                                                             |
|                                                     | Grandezza                                                                                                    | Num. di art.                                                    | Тіро                                                                                         |
|                                                     | M16, 7/ <sub>8</sub> "                                                                                                    | 32880                                                           | Anello di tenuta                                                                             |

Gross VS KD

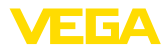

| Grandezza                          | Num. di art. | Тіро                  |  |  |
|------------------------------------|--------------|-----------------------|--|--|
| M20, <sup>3</sup> / <sub>4</sub> " | 32881        | Anello di tenuta      |  |  |
|                                    |              | Gross VS KD           |  |  |
| M24, <sup>5</sup> / <sub>8</sub> " | 32882        | Rosetta di sicurezza  |  |  |
|                                    |              | Schnorr VS, Schnorr S |  |  |
|                                    |              |                       |  |  |
|                                    |              |                       |  |  |

Figura 10: Inserimento delle molle a tazza

- 1 Molla a tazza singola
- 2 Superficie di tenuta

Serrare a fondo le viti della flangia del VEGAFLEX 83 sempre con un momento torcente di ca. 60 Nm (44 lbf ft), per assicurare la tenuta stagna del disco di PTFE.

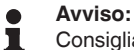

Consigliamo di serrare le viti a intervalli regolari a seconda della pressione e della temperatura di processo.

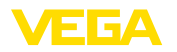

#### 5 Collegamento all'alimentazione in tensione e al sistema bus

#### 5.1 Preparazione del collegamento

Normative di sicurezza

Rispettare le seguenti normative di sicurezza:

- Il collegamento elettrico può essere eseguito esclusivamente da personale qualificato adeguatamente addestrato e autorizzato dal gestore dell'impianto.
- Se si temono sovratensioni, occorre installare scaricatori di sovratensione

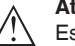

#### Attenzione:

Eseguire il collegamento/la disconnessione unicamente in assenza di tensione.

Alimentazione in tensione Per la tensione di esercizio e il segnale del bus digitale sono previsti due cavi di collegamento bifilari separati.

> I dati relativi all'alimentazione in tensione sono contenuti nel capitolo " Dati tecnici".

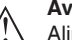

#### Avviso:

Alimentare l'apparecchio tramite un circuito elettrico ad energia limitata (max. potenza 100 W) secondo IEC 61010-1, per es.:

- Alimentatore di classe 2 (secondo UL1310)
- alimentatore SELV (Safety Extra Low Voltage) con adeguata limitazione interna o esterna di corrente in uscita

Cavo di collegamento Il collegamento dell'apparecchio si esegue con un normale cavo bifilare intrecciato con idoneità a RS 485. È necessario usare un cavo schermato se si prevedono induzioni elettromagnetiche superiori ai valori di prova della EN 61326 per settori industriali.

> Per gli apparecchi con custodia e pressacavo utilizzare un cavo a sezione circolare. Impiegare un pressacavo adeguato al diametro del cavo per garantirne la tenuta (grado di protezione IP).

> L'installazione deve essere interamente eseguita secondo la specifica dei bus di campo, verificando le corrette impedenze terminali delle estremità del bus.

Pressacavi

Filettatura metrica:

Nelle custodie degli apparecchi con filettature metriche, i pressacavi sono avvitati in laboratorio e per il trasporto sono chiusi con tappi di plastica di protezione.

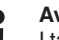

Avviso:

I tappi di protezione vanno rimossi prima dell'allacciamento elettrico.

#### Filettatura NPT:

Nelle custodie degli apparecchi con filetti NPT autosigillanti, i collegamenti a vite dei cavi non possono essere avvitati in laboratorio. Per

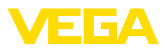

tale ragione, per il trasporto le aperture libere delle entrate dei cavi

|                                              | sono chiuse con cappucci di protezione dalla polvere rossi.                                                                                                    |
|----------------------------------------------|----------------------------------------------------------------------------------------------------|
| i                                            | <b>Avviso:</b><br>Prima della messa in servizio, questi cappucci di protezione vanno<br>sostituiti con pressacavi omologati o eventualmente con tappi ciechi<br>idonei.                                                                                                    |
|                                              | Nel caso di custodia di resina, avvitare il pressacavo NPT o il conduit di acciaio senza usare grasso nel raccordo filettato.                                                                                                    |
|                                              | Massima coppia di serraggio per tutte le custodie vedi capitolo " Dati tecnici".                                                                                                    |
| Schermatura del cavo e collegamento di terra | Prestare attenzione che la schermatura del cavo e il collegamento<br>a terra vengano eseguiti conformemente alla specifica del bus di<br>campo. Consigliamo di collegare la schermatura del cavo ad ambo i<br>lati al potenziale di terra.                                                                                                    |
|                                              | Nei sistemi di collegamento equipotenziale, collegare la schermatura<br>del cavo direttamente al potenziale di terra dell'alimentatore e del<br>sensore. Nel sensore collegare la schermatura direttamente al mor-<br>setto di terra interno. Il morsetto di terra esterno della custodia deve<br>essere collegato a bassa impedenza al conduttore equipotenziale. |
|                                              | 5.2 Collegamento                                                                                                    |
| Tecnica di collegamento                      | Il collegamento dell'alimentazione in tensione e dell'uscita del segna-<br>le si esegue con morsetti a molla situati nella custodia.                                                                                                    |
|                                              | Il collegamento al tastierino di taratura con diplay e/o all'adattatore<br>d'interfaccia si esegue con i terminali di contatto situati nella custodia.                                                                                                    |
| i                                            | Informazione:<br>La morsettiera è a innesto e può essere rimossa dall'elettronica. È<br>sufficiente sollevarla con un piccolo cacciavite ed estrarla. Durante il<br>reinserimento udirete lo scatto.                                                                                                    |
| Operazioni di collega-                       | Procedere come descritto di seguito.                                                                                                    |
| mento                                        | 1. Svitare il coperchio della custodia                                                                                                    |
|                                              | 2. Allentare il dado per raccordi del pressacavo ed estrarre il tappo                                                                                                    |
|                                              | 3. Spelare il cavo di collegamento dell'uscita del segnale per ca.<br>10 cm (4 in) e le estremità dei conduttori per ca. 1 cm (0.4 in)                                                                                                    |

4. Inserire il cavo nel sensore attraverso il pressacavo

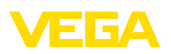

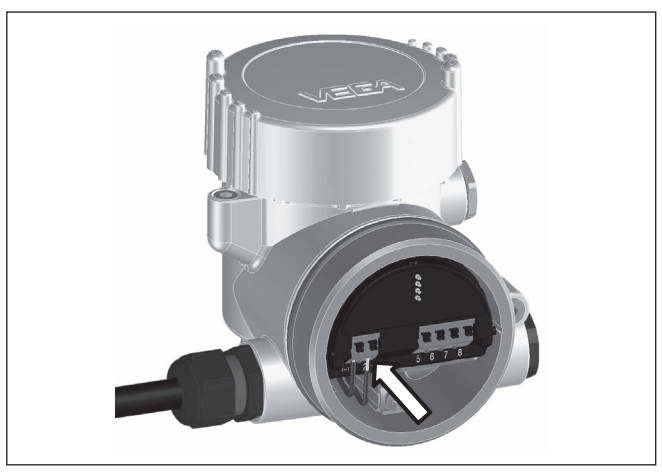

Figura 11: Operazioni di collegamento 5 e 6

 Inserire le estremità dei conduttori nei morsetti secondo lo schema di collegamento

#### Informazione:

Conduttori fissi e flessibili con guaina saranno inseriti direttamente nelle aperture dei morsetti. Per i conduttori flessibili senza guaina, premere sulla parte superiore del morsetto con un piccolo cacciavite per liberare l'apertura. I morsetti si richiuderanno appena si risolleva il cacciavite.

- 6. Verificare che i conduttori siano ben fissati nei morsetti, tirando leggermente
- 7. Allacciare la schermatura del cavo al morsetto di terra interno e unire il morsetto di terra esterno, in caso di alimentazione tramite bassa tensione, al collegamento equipotenziale.
- Posare nello stesso modo, secondo lo schema elettrico, il cavo di collegamento per l'alimentazione in tensione, in caso di alimentazione con tensione di rete collegare inoltre il conduttore di protezione al morsetto interno di terra.
- 9. Serrare a fondo il dado di raccordo del pressacavo. L'anello di tenuta deve circondare perfettamente il cavo
- 10. Avvitare il coperchio della custodia

A questo punto l'allacciamento elettrico è completato.

#### Informazione:

Le morsettiere sono a innesto e possono essere rimosse dalla scatola. È sufficiente sollevarle con un piccolo cacciavite ed estrarle. Durante il reinserimento scattano in posizione in maniera udibile.

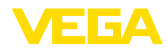

#### Panoramica

#### 5.3 Schema di allacciamento

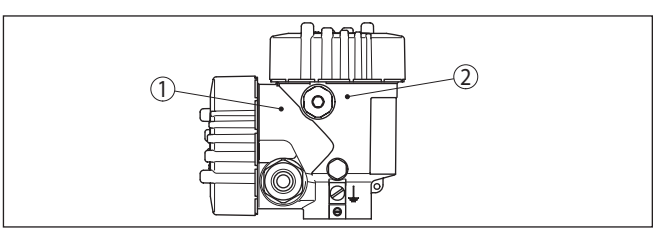

Figura 12: Posizione del vano di connessione (elettronica Modbu) e del vano dell'elettronica (elettronica sensore)

- 1 Vano di connessione
- 2 Vano dell'elettronica

#### Vano dell'elettronica

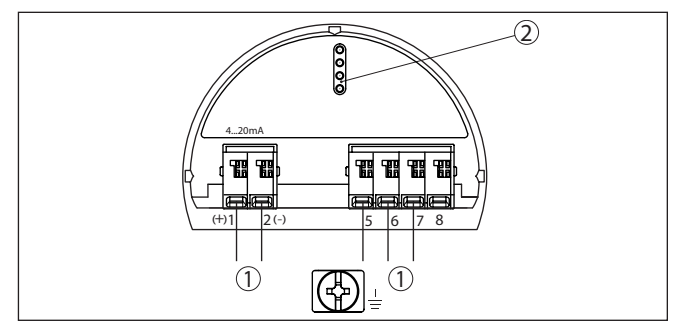

Figura 13: Vano dell'elettronica - custodia a due camere

- 1 Connessione interna verso il vano di connessione
- 2 Per tastierino di taratura con display e/o adattatore d'interfaccia

#### Vano di connessione

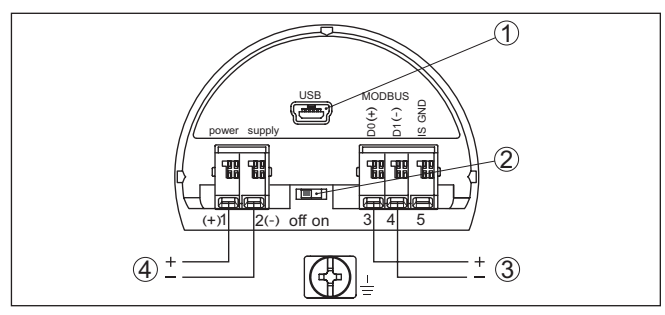

Figura 14: Vano di connessione

- 1 Interfaccia USB
- 2 Interruttore a scorrimento per resistenza di terminazione integrata (120  $\Omega$ )
- 3 Segnale Modbus
- 4 Alimentazione in tensione

| Morsetto | Funzione                  | Polarità | -1- |
|----------|---------------------------|----------|-----|
| 1        | Alimentazione in tensione | +        | 000 |

41838-IT-230623

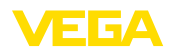

| Morsetto | Funzione                                                                                  | Polarità |
|----------|-------------------------------------------------------------------------------------------|----------|
| 2        | Alimentazione in tensione                                                                 | -        |
| 3        | Segnale Modbus D0                                                                         | +        |
| 4        | Segnale Modbus D1                                                                         | -        |
| 5        | Terra funzionale per l'installazione se-<br>condo CSA (Canadian Standards<br>Association) |          |

#### 5.4 Custodia a due camere con adattatore VEGADIS

#### Vano dell'elettronica

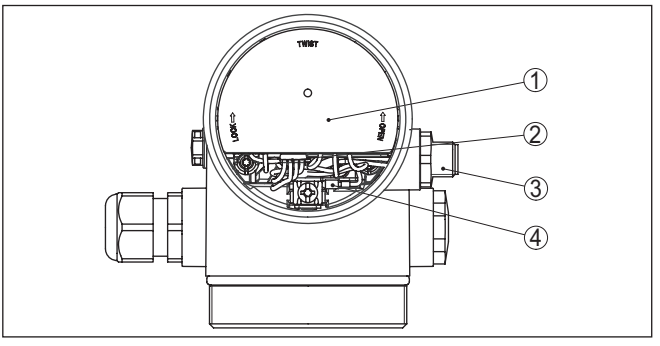

Figura 15: Vista sul vano dell'elettronica con adattatore VEGADIS per il collegamento dell'unità d'indicazione e di calibrazione esterna

- 1 Adattatore per VEGADIS
- 2 Collegamento a spina interno
- 3 Connettore a spina M12 x 1

#### Assegnazioni del connettore a spina

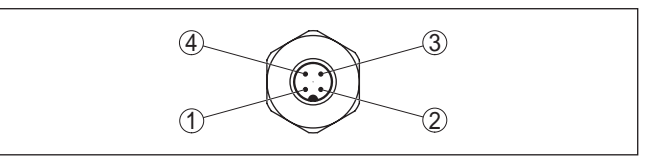

Figura 16: Vista sul connettore a spina M12 x 1

- 1 Pin 1
- 2 Pin 2
- 3 Pin 3
- 4 Pin 4

| Spina di contatto | Colore cavo di collega-<br>mento nel sensore | Morsetto unità elet-<br>tronica |
|-------------------|----------------------------------------------|---------------------------------|
| Pin 1             | Colore marrone                               | 5                               |
| Pin 2             | Colore bianco                                | 6                               |
| Pin 3             | Colore blu                                   | 7                               |
| Pin 4             | Colore nero                                  | 8                               |

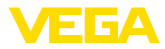

#### 5.5 Fase d'avviamento

Doo il collegamento del VEGAFLEX 83 al sistema bus, l'apparecchio esegue innanzitutto un autotest:

- Controllo interno dell'elettronica
- Visualizzazione su display o PC del messaggio di stato " *F 105 Rilevamento valore di misura*"
- Il byte di stato passa a disturbo

Dopodiché viene fornito il valore di misura attuale sul circuito di segnale. Il segnale tiene in considerazione le impostazioni già eseguite, per es. la taratura di laboratorio.

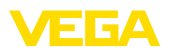

# 6 Messa in servizio del sensore con il tastierino di taratura con display

#### 6.1 Funzioni di regolazione

Il tastierino di taratura con display serve esclusivamente alla parametrizzazione del sensore, vale a dire all'adeguamento al compito di misura.

La parametrizzazione dell'interfaccia Modbus si effettua tramite un PC con PACTware. Il procedimento è descritto nel capitolo "*Messa in servizio del sensore e dell'interfaccia Modbus con PACTware*".

#### 6.2 Installare il tastierino di taratura con display

Il tastierino di taratura con display può essere inserito nel sensore e rimosso in qualsiasi momento. Si può scegliere tra quattro posizioni spostate di 90°. L'operazione non richiede un'interruzione dell'alimentazione in tensione.

Procedere come descritto di seguito.

- 1. Svitare il coperchio della custodia
- Piazzare il tastierino di taratura con display sull'unità elettronica nella posizione desiderata e ruotarlo verso destra finché scatta in posizione
- 3. Avvitare saldamente il coperchio della custodia con finestrella

Per rimuoverlo procedete nella sequenza inversa.

Il tastierino di taratura con display è alimentato dal sensore, non occorre un ulteriore collegamento.

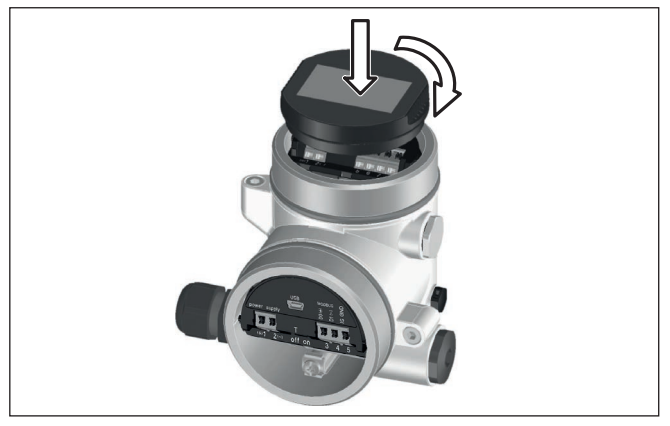

Figura 17: Inserzione del tastierino di taratura con display

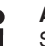

#### Avviso:

Se si desidera corredare l'apparecchio di un tastierino di taratura con display e disporre così dell'indicazione del valore di misura, è necessario usare un coperchio più alto con finestrella.

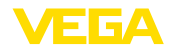

#### 6.3 Sistema di calibrazione

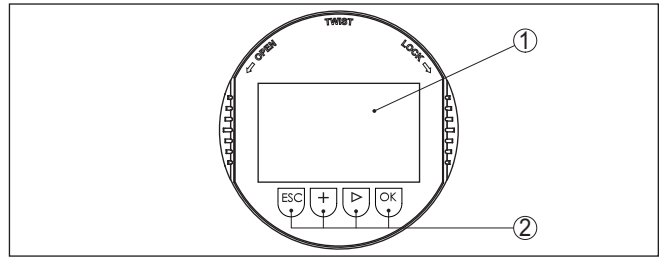

Figura 18: Elementi d'indicazione e di servizio

- 1 Display LC
- 2 Tasti di servizio

#### Funzioni dei tasti

- Tasto [OK]:
  - Passare alla panoramica dei menu
  - Confermare il menu selezionato
  - Modifica di parametri
  - Memorizzazione del valore

#### • Tasto [->]:

- Modificare la rappresentazione del valore di misura
- Selezionare una voce della lista
- Selezione della posizione da modificare

#### • Tasto [+]:

- Modificare il valore di un parametro
- Tasto [ESC]:
  - Interruzione dell'immissione
  - Ritorno al menu superiore

# Sistema di calibrazione II comando dell'apparecchio avviene tramite i quattro tasti del tastierino di taratura con display. Sul display a cristalli liquidi vengono visualizzate le singole voci di menu. Per le funzioni dei singoli tasti si veda la descrizione precedente.

#### Sistema di calibrazione - azionamento dei tasti tramite penna magnetica

In caso di esecuzione Bluetooth del tastierino di taratura con display, l'apparecchio può essere calibrato utilizzando una penna magnetica che aziona i quattro tasti attraverso il coperchio chiuso con finestrella della custodia del sensore.

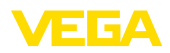

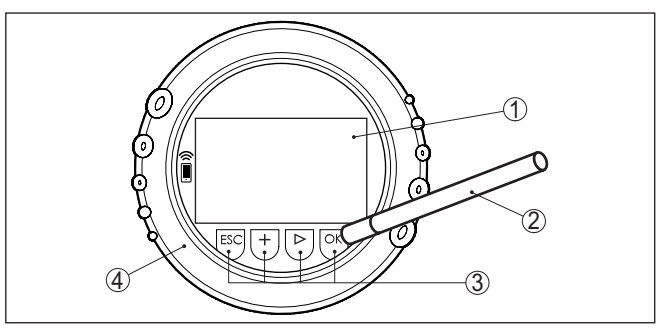

Figura 19: Elementi di visualizzazione e calibrazione - con calibrazione tramite penna magnetica

- 1 Display LC
- 2 Penna magnetica
- 3 Tasti di servizio
- 4 Coperchio con finestrella

**Funzioni temporali** Azionando una volta i tasti **[+]** e **[->]** il valore cambia di una cifra/il cursore si sposta di un punto. Tenendo premuti i tasti per oltre 1 s il cambiamento è progressivo.

Azionando contemporaneamente i tasti **[OK]** ed **[ESC]** per più di 5 s si ritorna al menu base e la lingua dei menu passa a " *Inglese*".

Trascorsi ca. 60 minuti dall'ultimo azionamento di un tasto, scatta un ritorno automatico all'indicazione del valore di misura. I valori non ancora confermati con **[OK]** vanno perduti.

Fase d'avviamento Dopo l'accensione, il VEGAFLEX 83 esegue un breve autotest per il controllo del software dell'apparecchio.

Nel corso della fase di accensione il segnale in uscita segnala un disturbo.

Durante il processo di avviamento, sul tastierino di taratura con display compaiono le seguenti informazioni:

- Tipo di apparecchio
- Nome dell'apparecchio
- Versione software (SW-Ver)
- Versione hardware (HW-Ver)

| Visualizzazione del valore di misura | Con il tasto [->] è possibile passare da una all'altra delle tre diverse modalità di visualizzazione:                                        |
|--------------------------------------|----------------------------------------------------------------------------------------------------|
|                                      | Nella prima visualizzazione compare il valore di misura selezionato con caratteri grandi.                                                    |
|                                      | Nella seconda visualizzazione compaiono il valore di misura selezio-<br>nato e una relativa rappresentazione tramite grafico a barre.        |
|                                      | Nella terza visualizzazione compaiono il valore di misura selezionato e un secondo valore selezionabile, per es. il valore della temperatura |
|                                      |                                                                                                    |

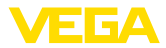

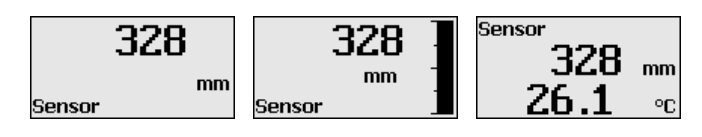

#### 6.4 Parametrizzazione - Messa in servizio rapida

Messa in servizio rapida

Per adeguare il sensore al compito di misura in maniera semplice e rapida, selezionare nella schermata iniziale del tastierino di taratura con display la voce di menu " *Messa in servizio rapida*".

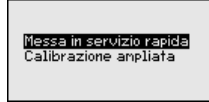

I seguenti passi della messa in esercizio rapida sono eseguibili anche nella " *Modalità di calibrazione ampliata*".

- Indirizzo apparecchio
- Denominazione punto di misura
- Tipo di prodotto (opzionale)
- Applicazione
- Taratura di max.
- Taratura di min.
- Soppressione dei segnali di disturbo

La descrizione dei singoli punti di menu è contenuta nel capitolo " Parametrizzazione - Modalità di calibrazione ampliata".

#### 6.5 Parametrizzazione - Modalità di calibrazione ampliata

Per i punti di misura complessi sotto il profilo tecnico-applicativo, è possibile eseguire ulteriori impostazioni nella "*Modalità di calibrazio-ne ampliata*".

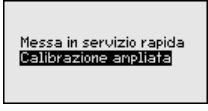

#### Menu principale

Il menu principale è suddiviso in cinque sezioni con la seguente funzionalità:

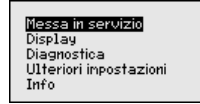

**Messa in servizio:** impostazioni, per es. nome del punto di misura, prodotto, applicazione, serbatoio, taratura, uscita del segnale, unità apparecchio, soppressione dei segnali di disturbo, curva di linearizzazione

**Display:** impostazione per es. relative alla lingua, all'indicazione del valore di misura, all'illuminazione

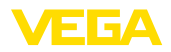

**Diagnostica:** informazioni relative per es. allo stato dell'apparecchio, all'indicatore di scarto (valore min/max), alla sicurezza di misura, alla simulazione, alla curva d'eco

Ulteriori impostazioni: reset, data/ora, funzione di copia

Info: denominazione dell'apparecchio, versione hardware e software, data di calibrazione, caratteristiche dell'apparecchio

#### Avviso:

Per un'impostazione ottimale della misura è opportuno selezionare uno dopo l'altro i sottomenu nella voce di menu principale "*Messa in servizio*" e immettere i parametri corretti. Rispettare possibilmente la successione.

Di seguito viene descritto il procedimento.

Sono disponibili i seguenti punti di sottomenu:

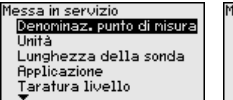

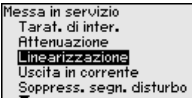

| lessa in servizio        |
|--------------------------|
| Linearizzazione          |
| Uscita in corrente       |
| Soppress. segn. disturbo |
| Bloccare calibrazione    |
|                          |
| -                        |

I punti di sottomenu sono descritti di seguito.

#### 6.5.1 Messa in servizio

Denominazione punto di Qui è po misura Premer

Qui è possibile assegnare un nome adeguato del punto di misura. Premere il tasto " *OK*" per avviare l'elaborazione. Con il tasto " +" si modifica il carattere e con il tasto " ->" si passa alla posizione successiva.

È possibile immettere nomi composti da max. 19 caratteri. Sono disponibili i seguenti caratteri:

- Lettere maiuscole da A ... Z
- cifre da 0 a 9
- caratteri speciali + / \_ spazio

Denoninaz. punto di misura TANK 04

Unità

In questa voce di menu si selezionano l'unità di distanza e di temperatura.

| Unità della distanza |   |
|----------------------|---|
| mm                   | • |
| Unità di temperatura |   |
| °C                   | • |
|                      |   |

Per l'unità di distanza si può scegliere tra m, mm e ft, mentre per quella di temperatura sono disponibili °C, °F e K.

Lunghezza della sonda di<br/>misuraIn questa voce di menu è possibile immettere la lunghezza della son-<br/>da o farla determinare automaticamente dal sistema del sensore.

41838-IT-230623

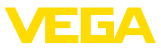

Se si seleziona " *Si*", la lunghezza della sonda viene rilevata automaticamente. Se si seleziona " *No*" è possibile immettere manualmente la lunghezza della sonda.

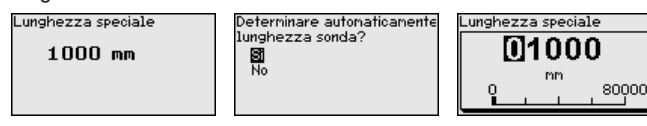

#### Applicazione - Tipo di prodotto

In questa voce di menu si può selezionare il prodotto da misurare. Si può scegliere tra liquido e solido in pezzatura.

•

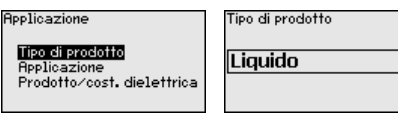

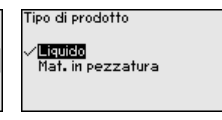

Applicazione - Applicazione In questa voce di menu è possibile selezionare l'applicazione. Si può scegliere tra misura di livello e misura d'interfaccia, nonché tra misura in serbatoio o in tubo di bypass o di livello.

#### Avviso:

1

La selezione dell'applicazione ha un forte influsso sulle successive voci di menu. Per l'ulteriore parametrizzazione considerare che singole voci di menu sono disponibili solo opzionalmente.

È possibile scegliere la modalità di dimostrazione, idonea esclusivamente all'esecuzione di test o dimostrazioni. In questa modalità il sensore ignora i parametri dell'applicazione e reagisce immediatamente a qualsiasi cambiamento.

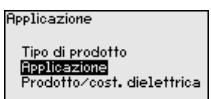

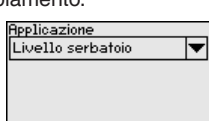

ipplicazione /**Livello serbatolo** Liv. bypass/tubo liv. Interfaccia serbatoio Interf. byp./t. liv. Modalità di dinostrazione

# Applicazione - Prodotto, costante dielettrica

In questa voce di menu è possibile definire il tipo di prodotto.

Questa voce di menu è disponibile solamente se alla voce di menu " Applicazione" è stata selezionata la misura di livello.

| Applicazione                                                   | Prodotto/cost. dielettrica | Prodotto/cost. dielettrica                                                      |
|----------------------------------------------------------------|----------------------------|---------------------------------------------------------------------------------|
| Tipo di prodotto<br>Applicazione<br>Prodotto/cost. dielettrica | A base d'acqua/>10 🔻       | Solventi,oli,LPG/<3<br>Composti chin./310<br>/ <del>Albase d'acqua/&gt;10</del> |

È possibile scegliere tra i seguenti tipi di prodotto:

| Costante dielet-<br>trica | Tipo di prodotto          | Esempi                                                                           |
|---------------------------|---------------------------|----------------------------------------------------------------------------------|
| > 10                      | Liquidi a base<br>d'acqua | Acidi, liscivie, acqua                                                           |
| 3 10                      | Composti chimici          | Clorobenzolo, vernice alla nitrocellulo-<br>sa, anilina, isocianato, cloroformio |
| < 3                       | Idrocarburi               | Solventi, oli, gas liquido                                                       |

41838-IT-230623

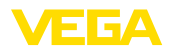

#### **Applicazione - Fase** aassosa

Questa voce di menu è disponibile solamente se alla voce di menu " Applicazione" si è selezionata la misura d'interfaccia. In guesta voce di menu è possibile immettere se nella propria applicazione vi è una fase gassosa sovrapposta.

Impostare la funzione su " Si", solamente se la fase gassosa è presente costantemente.

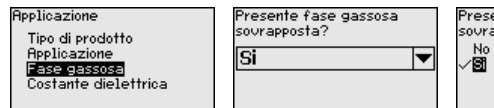

Presente fase gassosa sovrapposta?

#### Applicazione - Costante dielettrica

Questa voce di menu è disponibile solamente se nella voce di menu " Applicazione" è stata selezionata la misura d'interfaccia. In questa voce di menu è possibile immettere la costante dielettrica del prodotto superiore.

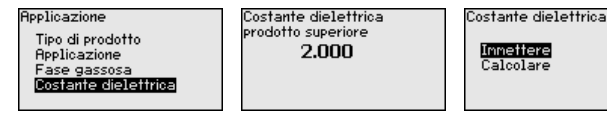

È possibile immettere direttamente la costante dielettrica del prodotto o farla rilevare dall'apparecchio.

Per far rilevare la costante dielettrica è necessario immettere la distanza misurata o conosciuta dall'interfaccia.

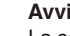

#### Avviso:

La costante dielettrica può essere determinata in maniera affidabile solamente se sono presenti due prodotti diversi e un'interfaccia sufficientemente ampia.

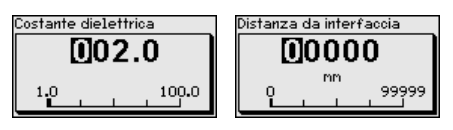

#### Taratura di massima livello

In questa voce di menu è possibile immettere la taratura di max. per il livello. In caso di misura d'interfaccia corrisponde al massimo livello complessivo.

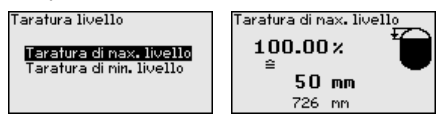

Impostare il valore percentuale desiderato con [+] e salvarlo con [OK].

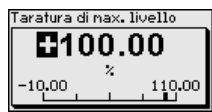

Inserire il valore della distanza in metri corrispondente al valore percentuale per il serbatoio pieno. La distanza si riferisce alla superficie di riferimento del sensore (superficie di tenuta dell'attacco di processo). Tenere conto che il livello massimo deve trovarsi al di sotto della distanza di blocco.

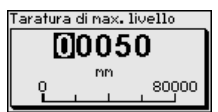

Taratura di minima livello

In questa voce di menu è possibile immettere la taratura di min. per il livello. In caso di misura d'interfaccia corrisponde al minimo livello complessivo.

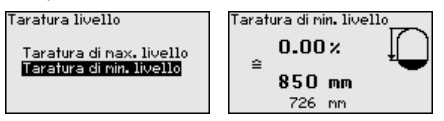

Impostare il valore percentuale desiderato con [+] e salvare con [OK].

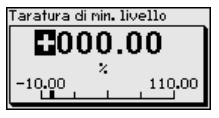

Immettere il valore della distanza in metri corrispondente al valore percentuale per il serbatoio vuoto (per es. distanza della flangia dall'estremità della sonda). La distanza si riferisce alla superficie di riferimento del sensore (superficie di tenuta dell'attacco di processo).

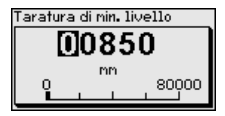

Taratura di max. interfaccia Questa voce di menu è disponibile solamente se alla voce di menu " Applicazione" è stata selezionata la misura d'interfaccia.

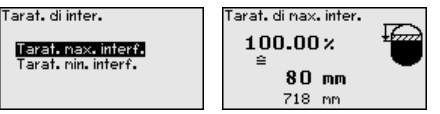

Immettere il valore percentuale desiderato per la taratura di max.

Alternativamente è possibile assumere la taratura della misura di livello anche per la misura d'interfaccia.

Immettere il valore della distanza in metri corrispondente al valore percentuale per la superficie del prodotto superiore.

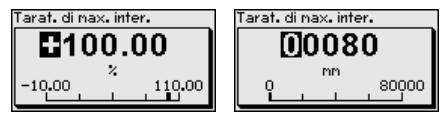

Taratura di minima interfaccia Questa voce di menu è disponibile solamente se alla voce di menu " *Applicazione*" è stata selezionata la misura d'interfaccia. 41838-IT-230623

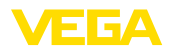

Tarat. di inter. Tarat. nax. interf. Tarat. nin. interf.

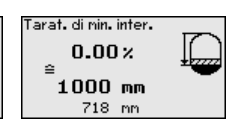

Immettere il valore percentuale desiderato per la taratura di min. (interfaccia).

Immettere il valore della distanza in metri corrispondente al valore percentuale per l'interfaccia.

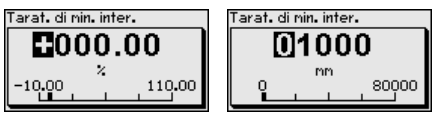

#### Attenuazione

Per attenuare colpi di pressione e oscillazioni di livello, impostate in questa voce di menu un tempo d'integrazione da 0 a 999 s.

Se alla voce di menu " *Applicazione*" è stata selezionata la misura d'interfaccia è possibile impostare separatamente l'attenuazione per il livello e l'interfaccia.

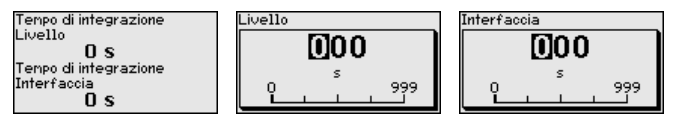

La regolazione di laboratorio è un'attenuazione di 0 s.

#### Linearizzazione

È necessaria la linearizzazione di tutti i serbatoi il cui volume non aumenta linearmente con l'altezza di livello (per esempio i serbatoi cilindrici orizzontali o i serbatoi sferici) per i quali si desidera l'indicazione del volume. Esistono a questo scopo apposite curve di linearizzazione che indicano il rapporto fra altezza percentuale e volume del serbatoio

La linearizzazione vale per la visualizzazione del valore di misura e l'uscita. Attivando la relativa curva viene visualizzato correttamente il volume percentuale del serbatoio. Se si desidera visualizzare il volume non percentualmente, ma per es. in litri o chilogrammi, è possibile anche impostare un cambiamento di scala alla voce di menu " *Display*".

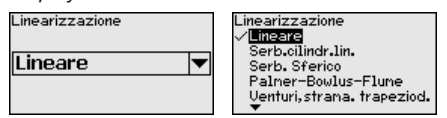

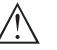

#### Attenzione:

Se si seleziona una curva di linearizzazione, il segnale di misura non è più necessariamente lineare rispetto al livello. L'utente deve tenerne conto in particolare per l'impostazione del punto di intervento sul rilevatore di livello.

È necessario immettere i valori per il relativo serbatoio, per es. altezza del serbatoio e correzione tronchetto.

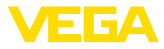

Per le forme di serbatoio non lineari, immettere l'altezza del serbatoio e la correzione tronchetto.

Per l'altezza del serbatio va immessa l'altezza complessiva del serbatoio.

Per la correzione tronchetto va immessa l'altezza del tronchetto al di sopra del bordo superiore del serbatoio. Se il tronchetto si trova più in basso del bordo superiore del serbatoio, questo valore può anche essere negativo.

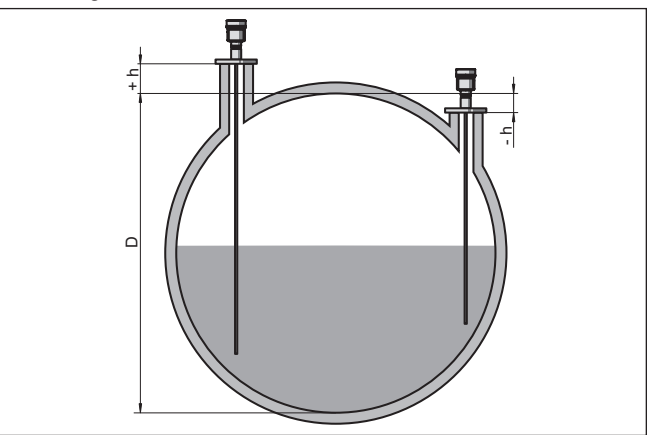

Figura 20: Altezza del serbatoio e valore di correzione tronchetto

- D Altezza del serbatoio
- +h Valore di correzione tronchetto positivo
- -h Valore di correzione tronchetto negativo

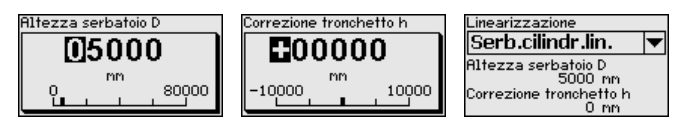

#### Modo uscita in corrente

Nella voce di menu " Modo uscita in corrente" si stabiliscono la caratteristica di uscita e il comportamento dell'uscita in corrente in caso di anomalia.

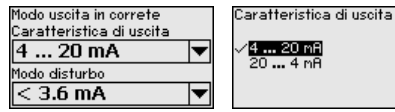

Modo disturbo Ultimo val. mis.

<= 3.6 mA >= 21 mF

La regolazione di laboratorio è: caratteristica di uscita 4 ... 20 mA e modo disturbo < 3,6 mA.

Uscita in corrente min./ max.

Nella voce di menu " Uscita in corrente min./max." si stabilisce il comportamento dell'uscita in corrente durante il funzionamento.

| Uscita corr.min./max.<br>Corrente min | Corrente nin. | Corrente nax.  |
|---------------------------------------|---------------|----------------|
| 4 mA                                  | 3.8 mA        | √ <u>20 mR</u> |
| Corrente nax.                         |               | 20.0 MH        |
| 20 mA 💌                               |               |                |

41838-IT-230623

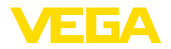

La regolazione di laboratorio è: corrente min. 3,8 mA e corrente max 20,5 mA.

Soppressione dei segnali di disturbo Queste condizioni provocano riflessioni di disturbo e possono compromettere la precisione di misura:

- tronchetto lungo
- strutture interne del serbatoio, come tiranti di montaggio

#### Avviso:

Una soppressione dei segnali di disturbo rileva, contrassegna e salva questi segnali di disturbo in modo che non vengano più presi in considerazione per la misura di livello e d'interfaccia. In linea generale consigliamo l'esecuzione di una soppressione dei segnali di disturbo per raggiungere la massima precisione possibile. Andrebbe eseguita possibilmente con un livello basso, in modo da poter rilevare tutte le possibili riflessioni di disturbo.

Procedere come descritto di seguito.

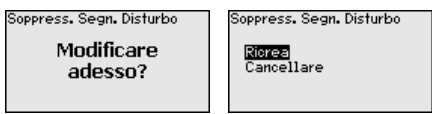

Selezionare innanzitutto se la sonda di misura è coperta o non coperta.

Se la sonda di misura è coperta, immettere la distanza effettiva dal sensore alla superficie del prodotto.

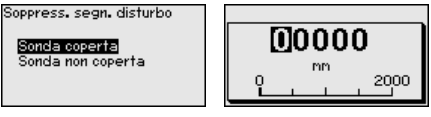

Tutti i segnali di disturbo presenti in questo campo vengono rilevati e salvati dal sensore.

In caso di sonda di misura coperta, vengono rilevati solamente segnali di disturbo nell'ambito non coperto della sonda di misura.

#### Avviso:

Controllate la distanza dalla superficie del prodotto, poiché una errata impostazione (valore troppo elevato) del livello attuale viene memorizzata come segnale di disturbo. In questo caso il sensore non sarà più in grado di misurare il livello in questo campo.

Se nel sensore è già stata predisposta una soppressione dei segnali di disturbo, selezionando " *Soppressione dei segnali di disturbo*" compare la seguente finestra di menu:

| Soppress. Segn. Disturbo          |
|-----------------------------------|
| <mark>Ricrea</mark><br>Cancellare |
|                                   |

L'apparecchio esegue automaticamente una soppressione dei segnali di disturbo non appena la sonda non è più coperta. La soppressione dei segnali di disturbo viene poi attualizzata ogni volta.

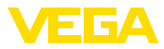

La voce di menu " *Cancellare*" consente di cancellare completamente una soppressione dei segnali di disturbo già predisposta. Ciò è opportuno nel caso in cui tale soppressione dei segnali di disturbo non sia più adeguata alle caratteristiche del serbatoio relative alla tecnica di misura.

#### Bloccare/sbloccare calibrazione

Nella voce di menu " *Bloccare/sbloccare calibrazione*" si proteggono i parametri del sensore da modifiche indesiderate o accidentali. Il PIN viene attivato/disattivato permanentemente.

Con PIN attivo sono possibili solamente le seguenti funzioni che non richiedono l'immissione del PIN:

- selezione delle voci di menu e visualizzazione dati
- lettura dei dati dal sensore nel tastierino di taratura con display

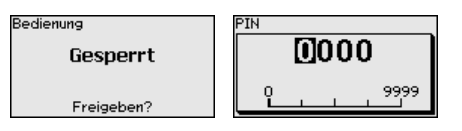

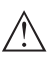

#### Avvertimento:

Con PIN attivo è interdetta la calibrazione via PACTware/DTM ed anche attraverso altri sistemi.

Nella condizione di fornitura il PIN è 0000.

Nel caso in cui il PIN sia stato modificato e dimenticato, rivolgersi al nostro reparto di servizio.

#### 6.5.2 Display

Per configurare in maniera ottimale il display, selezionare in successione le singole voci di sottomenu del menu principale "*Display*" e impostare i parametri riferiti alla propria applicazione. La procedura è descritta qui di seguito.

Sono disponibili i seguenti punti di sottomenu:

| Display                                   |
|-------------------------------------------|
| Lingua del menu<br>Uplore d'indicazione 1 |
| Valore d'indicazione 2                    |
| Formato display                           |
| muninazione                               |

I punti di sottomenu sono descritti di seguito.

Lingua del menu

Questa voce di menu consente l'impostazione della lingua desiderata.

| Lingua del menu | Lingua del menu<br>Español<br>Buselum |
|-----------------|---------------------------------------|
| Italiano 🔻      | √ <mark>Italiano</mark>               |
|                 | Nederlands                            |
|                 | Portugoese<br>T                       |

Nello stato di fornitura del sensore è impostata la lingua inglese.

Valore d'indicazione 1 In questa voce di menu si definisce la visualizzazione del valore di misura sul display. È possibile visualizzare due valori di misura. In questa voce di menu si definisce il valore di misura 1.
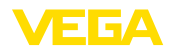

| Valore d'indicazione 1 | Valore d'indicazione 1<br>Percentuale livello                          |
|------------------------|------------------------------------------------------------------------|
| Percentuale livello 🔻  | Percentuale livello lin.<br><b>Altezza livello</b><br>Distanza livello |
|                        | Camb. scala livello                                                    |

La regolazione di laboratorio per il valore d'indicazione 1 è " Altezza livello".

Valore d'indicazione 2 In questa voce di menu si definisce la visualizzazione del valore di misura sul display. È possibile visualizzare due valori di misura. In questa voce di menu si definisce il valore di misura 2.

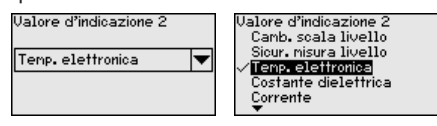

La regolazione di laboratorio per il valore d'indicazione 2 è la temperatura dell'elettronica.

Formato visualizzazione In questa voce di menu si definisce il formato di visualizzazione del valore di misura sul display. Per i due diversi valori di misura è possibi-le impostare due diversi formati.

Si definisce con quante cifre dopo la virgola viene visualizzato sul display il valore di misura.

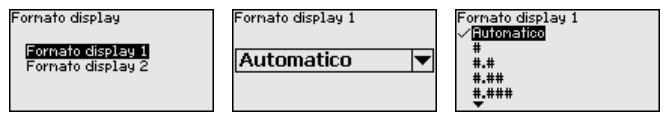

La regolazione di laboratorio per il formato della visualizzazione è " Automatico".

Illuminazione La retroilluminazione integrata può essere disattivata attraverso il menu di servizio. La funzione dipende dal valore della tensione di alimentazione, vedi " *Dati tecnici*".

Al fine di garantire il funzionamento dell'apparecchio, l'illuminazione viene disattivata temporaneamente in caso di tensione di alimentazione insufficiente.

| Illuninazione |  |
|---------------|--|
| Avviato       |  |
|               |  |

| Disattivare? |
|--------------|
|--------------|

Nello stato di fornitura l'illuminazione è attivata.

#### 6.5.3 Diagnostica

#### Stato apparecchio

In questa voce di menu è visualizzato lo stato dell'apparecchio.

Se l'apparecchio segnala un'anomalia, qui è possibile ricevere informazioni dettagliate sulla causa dell'anomalia.

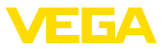

| Diagnostica         |  |
|---------------------|--|
| Stato apparecchio   |  |
| Ind.valori di picco |  |
| Picco sicur, misura |  |
| Val. picco altri    |  |
| Curva d'eco         |  |
| <b>•</b>            |  |

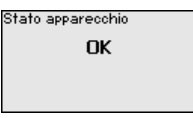

Indicatore di scarto (valore min/max) distanza Di volta in volta vengono memorizzati nel sensore valori di misura minimi e massimi. I due valori sono visualizzati alla voce di menu " "Indicatore di scarto distanza".

> Se alla voce di menu " *Messa in servizio - Applicazione*" è stata selezionata la misura d'interfaccia, oltre ai valori dell'indicatore di scarto (min/max) della misura di livello, vengono visualizzati anche quelli della misura d'interfaccia.

| Diagnostica         | Distanza da | livello     |    |
|---------------------|-------------|-------------|----|
| Stato apparecchio   | Min.        | 68          | mm |
| Ind.valori di picco | Max.        | 265         | mm |
| Picco sicur. Misura | Distanza da | interfaccia |    |
| Val. picco altri    | Min.        | 132         | mm |
| ⊊urva d'eco         | Max.        | 322         | mm |

In un'ulteriore finestra è possibile eseguire un reset separato per entrambi i valori dell'indicatore di scarto (min/max).

Reset indicaz. Picco Distanza da livello Distanza da interfaccia

#### Indicatore di scarto (valore min/max) sicurezza di misura

Di volta in volta vengono memorizzati nel sensore valori di misura minimi e massimi. I due valori sono visualizzati alla voce di menu " *Indicatore di scarto sicur. misura*".

La misura può essere influenzata dalle condizioni di processo. In questa voce di menu viene visualizzata la sicurezza della misura di livello in mV. Quanto più elevato è il valore, tanto più sicuro è il funzionamento della misura.

Se alla voce di menu " *Messa in servizio - Applicazione*" è stata selezionata la misura d'interfaccia, oltre ai valori dell'indicatore di scarto (min/max) della misura di livello, vengono visualizzati anche quelli della misura d'interfaccia.

| Diagnostica         | Sicur, di misura liv. |
|---------------------|-----------------------|
| Stato apparecchio   | Min. 1 mV             |
| Ind.valori di picco | Max. 279 mV           |
| Picco sicur. Misura | Sicur, misura interf. |
| Val. picco altri    | Min. 1 mV             |
| Curva d'eco         | Max. 316 mV           |
| <b>•</b>            |                       |

In un'ulteriore finestra è possibile eseguire un reset separato per entrambi i valori dell'indicatore di scarto (min/max).

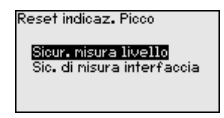

Indicatore di scarto (valore min/max) ulteriori Di volta in volta vengono memorizzati nel sensore valori di misura minimi e massimi che sono visualizzati alla voce " *Indicatore di scarto altri*".

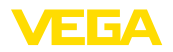

In questa voce di menu è possibile visualizzare i valori dell'indicatore di scarto (min/max) della temperatura dell'elettronica e della costante dielettrica.

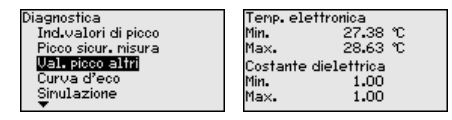

In un'ulteriore finestra è possibile eseguire un reset separato per entrambi i valori dell'indicatore di scarto (min/max).

Reset indicaz. Picco Tenp. elettronica Costante dielettrica

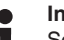

#### Informazione:

Se uno dei valori visualizzati lampeggia, attualmente non è disponibile alcun valore valido.

#### Curva d'eco

La voce di menu " *Curva d'eco*" rappresenta l'intensità di segnale dell'eco nel campo di misura in V. L'intensità del segnale consente una valutazione della qualità della misura.

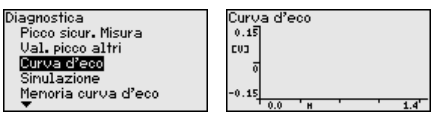

Tramite le seguenti funzioni è possibile ingrandire sezioni della curva d'eco:

- "X-Zoom": funzione d'ingrandimento della distanza
- "Y-Zoom": funzione d'ingrandimento di 1, 2, 5 e 10 volte del segnale in " V"
- "Unzoom": ritorno all'effettiva grandezza del campo nominale di misura

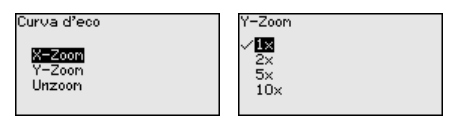

#### Simulazione

In questa voce di menu si simulano i valori di misura attraverso l'uscita in corrente. Ciò consente di controllare il percorso del segnale, per es. attraverso indicatori collegati a valle o la scheda d'ingresso del sistema di controllo.

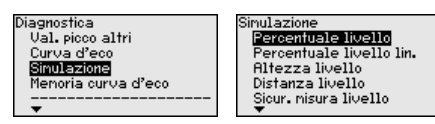

Selezionare la grandezza di simulazione desiderata e impostare il valore numerico desiderato.

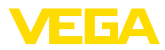

Simulazione Simulazione attivata?

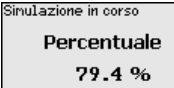

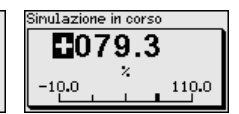

#### Avvertimento:

Durante la simulazione il valore simulato sarà fornito come valore in corrente 4 ... 20 mA e come segnale digitale HART.

Per disattivare la simulazione premere il tasto [ESC].

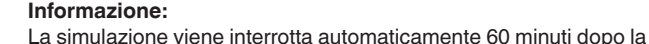

# Informazione: sua attivazione.

Memorizzazione della curva d'eco

Tramite la voce di menu " Messa in servizio" è possibile memorizzare la curva d'eco al momento della messa in servizio. Generalmente questo è consigliabile, mentre per l'utilizzo della funzionalità Asset Management è addirittura obbligatorio. La memorizzazione dovrebbe avvenire al più basso livello possibile.

In guesto modo è possibile identificare variazioni di segnale nel corso del funzionamento. Con il software di servizio PACTware e il PC è possibile visualizzare la curva d'eco ad alta risoluzione e utilizzarla. per il confronto tra la curva d'eco della messa in servizio e l'attuale curva d'eco.

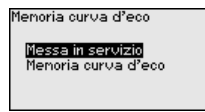

Menoria curva d'eco Memorizzare la curva d'eco della messa in servizio?

La funzione "Memoria curva d'eco" consente di memorizzare curve d'eco della misurazione.

Nel menu " Memoria curva d'eco" è possibile memorizzare l'attuale curva d'eco.

Per le impostazioni dei parametri per la registrazione della curva d'eco e le impostazioni della curva d'eco si rimanda al software di servizio PACTware

Con il software di servizio PACTware e il PC è possibile visualizzare in un momento successivo la curva d'eco ad alta risoluzione e utilizzarla per valutare la gualità della misura.

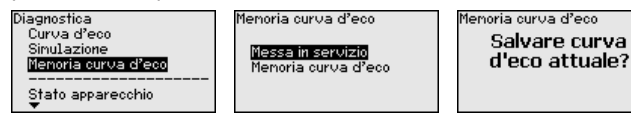

#### 6.5.4 Ulteriori impostazioni

Questa voce di menu consente di regolare l'orologio interno del sensore.

# 41838-IT-230623

Data/ora

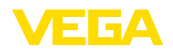

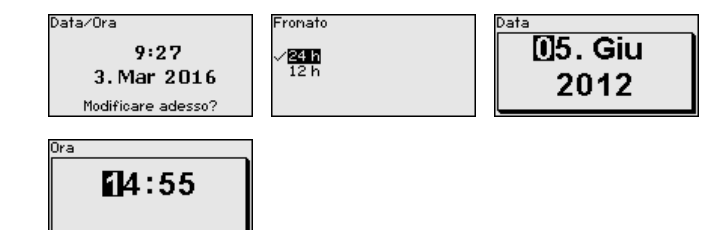

#### Reset

Tramite il reset determinate impostazioni dei parametri effettuate dall'utente vengono riportate ai valori precedenti.

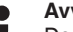

#### Avviso:

Dopo guesta finestra di menu il reset viene effettuato senza che compaiano altre domande di sicurezza.

| Reset                                          |
|------------------------------------------------|
| Condizione della consegna<br>Impostazioni base |
|                                                |

Sono disponibili le seguenti funzioni di reset:

Condizione della consegna: ripristino delle impostazioni dei parametri al momento della spedizione da laboratorio, comprese le impostazioni specifiche dell'ordine. Saranno cancellate le sequenti impostazioni: soppressione dei segnali di disturbo, curva di linearizzazione liberamente programmata e memorizzazione dei valori di misura.

Impostazioni base: ripristino delle impostazioni dei parametri, inclusi i parametri speciali sui valori di default del relativo apparecchio. Le seguenti funzioni saranno cancellate: soppressione dei segnali di disturbo creata, curva di linearizzazione programmata dall'operatore e memoria dei valori di misura.

La seguente tabella mostra i valori di default dell'apparecchio. A seconda del tipo di apparecchio o dell'applicazione, alcune voci di menu non sono disponibili o sono disposte in modo diverso:

| Voce di menu                    | Valore di default                                             |
|---------------------------------|---------------------------------------------------------------|
| Bloccare calibrazione           | Sbloccato                                                     |
| Denominazione punto di misura   | Sensore                                                       |
| Unità                           | Unità di distanza: specifica della commessa                   |
|                                 | Unità di temperatura: specifica della commessa                |
| Lunghezza della sonda di misura | Lunghezza della sonda di misura stabilita in la-<br>boratorio |
| Tipo di prodotto                | Liquido                                                       |
| Applicazione                    | Livello serbatoio                                             |
| Prodotto, costante dielettrica  | A base d'acqua, > 10                                          |

#### Menu - Messa in servizio

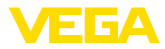

| Voce di menu                                           | Valore di default                                               |
|--------------------------------------------------------|-----------------------------------------------------------------|
| Fase gassosa sovrapposta                               | Sì                                                              |
| Costante dielettrica, prodotto superiore (TS)          | 1,5                                                             |
| Diametro interno del tubo                              | 200 mm                                                          |
| Taratura di massima - livello                          | 100 %                                                           |
|                                                        | Distanza: 0,000 m(d) - tenere conto delle zo-<br>ne morte       |
| Taratura di minima - livello                           | 0 %                                                             |
|                                                        | Distanza: lunghezza della sonda - tenere conto delle zone morte |
| Taratura di massima - Interfaccia                      | 100 %                                                           |
|                                                        | Distanza: 0,000 m(d) - tenere conto delle zo-<br>ne morte       |
| Taratura di minima - Interfaccia                       | 0 %                                                             |
|                                                        | Distanza: lunghezza della sonda - tenere conto delle zone morte |
| Attenuazione - livello                                 | 0,0 s                                                           |
| Attenuazione - interfaccia                             | 0,0 s                                                           |
| Tipo di linearizzazione                                | Lineare                                                         |
| Linearizzazione - correzione tronchetto                | 0 mm                                                            |
| Linearizzazione - altezza serbatoio                    | Lunghezza della sonda di misura                                 |
| Grandezza cambiamento di scala - livello               | Volume in I                                                     |
| Unità cambiamento di scala - livello                   | Litri                                                           |
| Formato cambiamento di scala - livello                 | Senza cifre dopo la virgola                                     |
| Cambiamento di scala livello - 100% corrisponde a      | 100                                                             |
| Cambiamento di scala livello - 0% corrisponde a        | 0                                                               |
| Grandezza cambiamento di scala - interfaccia           | Volume                                                          |
| Unità cambiamento di scala - interfaccia               | Litri                                                           |
| Formato cambiamento di scala - interfaccia             | Senza cifre dopo la virgola                                     |
| Cambiamento di scala interfaccia - 100% corrisponde a  | 100                                                             |
| Cambiamento di scala interfaccia - 0% corrisponde a    | 0                                                               |
| Uscita in corrente grandezza in uscita                 | Linpercent livello                                              |
| Uscita in corrente - Curva caratteristica uscita       | 0 100% corrisponde a 4 20 mA                                    |
| Uscita in corrente - Comportamento in caso di anomalia | ≤ 3,6 mA                                                        |
| Uscita in corrente - min.                              | 3,8 mA                                                          |
| Uscita in corrente - max.                              | 20,5 mA                                                         |

#### Menu - Display

| Voce di menu | Valore di default  |
|--------------|--------------------|
| Lingua       | Lingua selezionata |

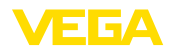

| Voce di menu              | Valore di default            |
|---------------------------|------------------------------|
| Valore d'indicazione 1    | Livello                      |
| Valore d'indicazione 2    | Temperatura dell'elettronica |
| Formato visualizzazione 1 | Automatica                   |
| Formato visualizzazione 2 | Automatica                   |
| Illuminazione             | Accesa                       |

#### Menu - Ulteriori impostazioni

| Voce di menu  | Valore di default          |
|---------------|----------------------------|
| PIN           | 0000                       |
| Data          | Data attuale               |
| Ora           | Ora attuale                |
| Ora - formato | 24 ore                     |
| Tipo di sonda | Specifica dell'apparecchio |

# Copiare impostazioni apparecchio

Tramite questa funzione si copiano impostazioni dell'apparecchio. Sono disponibili le seguenti funzioni:

- Leggere dal sensore: leggere dati dal sensore e salvarli nel tastierino di taratura con display
- Scrivere nel sensore: salvare dati dal tastierino di taratura con display nuovamente nel sensore

Saranno memorizzati i seguenti dati e/o le impostazioni della calibrazione del tastierino di taratura con display:

- Tutti i dati dei menu " Messa in servizio" e " Display"
- Nel menu " Ulteriori impostazioni" i punti " Reset, Data/ora"
- Parametri speciali

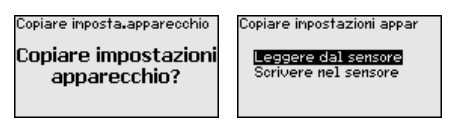

#### Presupposti

Per una corretta trasmissione devono essere soddisfatti i seguenti presupposti:

- I dati possono essere trasmessi solo allo stesso tipo di strumento, ad es. VEGAFLEX 83
- Si deve trattare dello stesso tipo di sonda, ad es. sonda di misura a barra
- Il firmware dei due strumenti deve essere identico

I dati copiati sono salvati in una memoria permanente EEPROM del tastierino di taratura con display e non andranno persi neppure durante una caduta di tensione. Voi potete prelevarli e scriverli in uno o più sensori o custodirli per una eventuale sostituzione dell'elettronica.

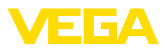

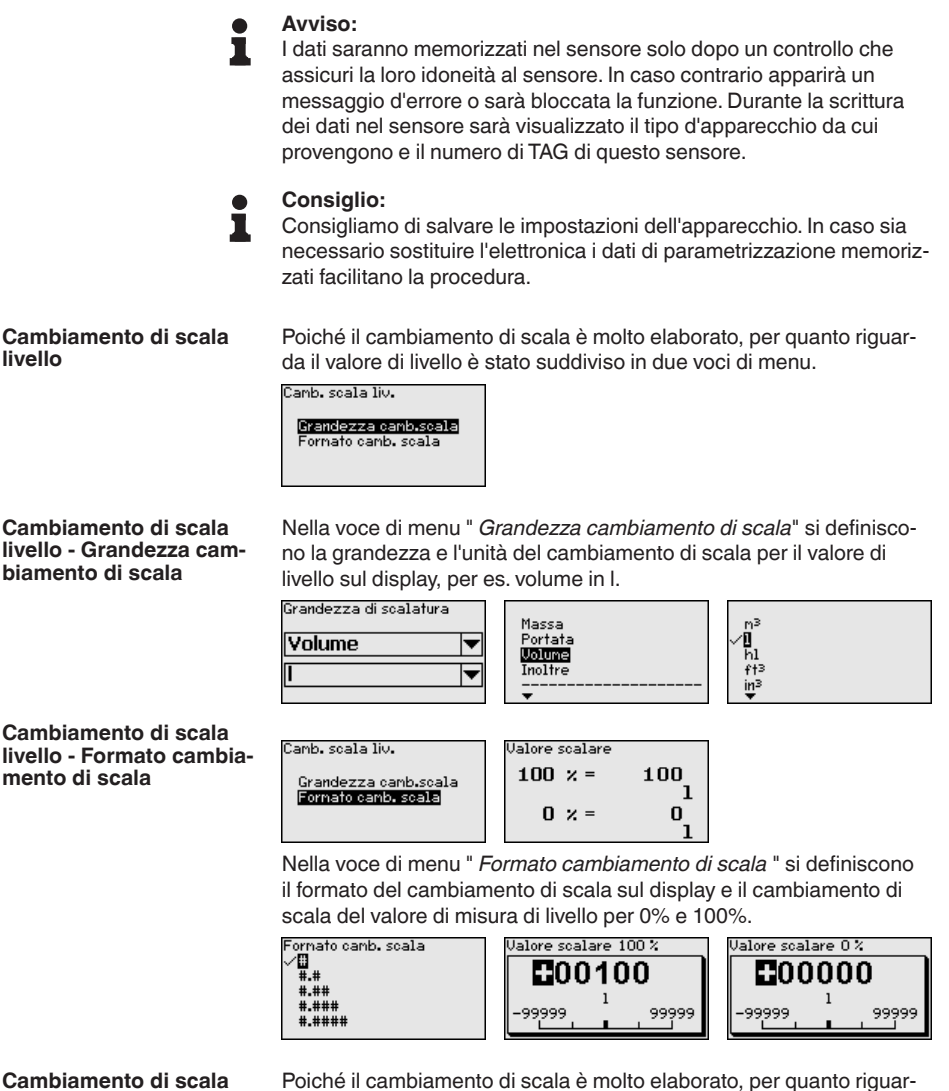

# Cambiamento di scala interfaccia

Poiché il cambiamento di scala è molto elaborato, per quanto riguarda il valore d'interfaccia è stato suddiviso in due voci di menu.

Camb. scala interf.

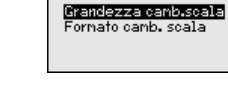

#### Cambiamento di scala interfaccia - Grandezza cambiamento di scala

Nella voce di menu " *Grandezza cambiamento di scala*" si definiscono la grandezza e l'unità del cambiamento di scala per il valore d'interfaccia sul display, per es. volume in l.

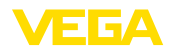

| Grandezza di scalatura |   |
|------------------------|---|
| Volume                 | ▼ |
| I                      | ▼ |
|                        |   |

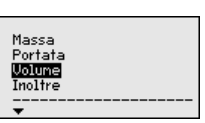

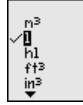

Cambiamento di scala interfaccia - Formato cambiamento di scala

Nella voce di menu " Formato cambiamento di scala " si definiscono il formato del cambiamento di scala sul display e il cambiamento di scala del valore di misura di interfaccia per 0% e 100%.

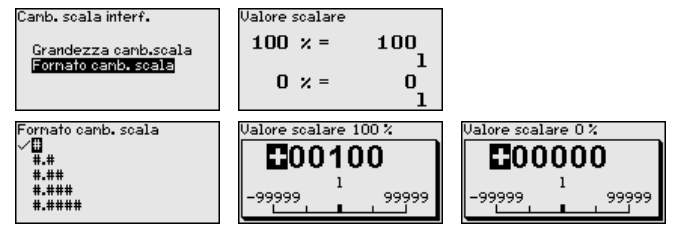

#### Uscita in corrente

Poiché il cambiamento di scala è molto elaborato, per guanto riguarda il valore di livello è stato suddiviso in due voci di menu.

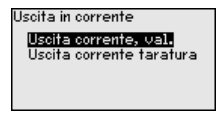

uscita in corrente

Uscita in corrente - Valore Nella voce di menu " Valore uscita in corrente " si stabilisce a quale grandezza di misura si riferisce l'uscita in corrente.

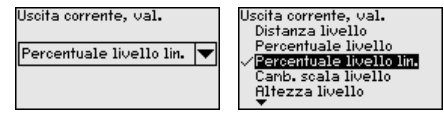

Uscita in corrente - Taratura uscita in corrente

Nella voce di menu " Taratura uscita corrente" è possibile assegnare all'uscita in corrente un relativo valore di misura.

| Uscita corrente | taratura     | Uscita in corrente | 100 %   | Uscita in corr | ente 0 %   |
|-----------------|--------------|--------------------|---------|----------------|------------|
| 100 % =         | 100.00<br>°C | <b>0000</b>        | 0       | 600            | 100        |
| = × O           | 0.00<br>°C   | -99999             | , 99999 | -99999         | 1<br>99999 |

Tipo di sonda

In questa voce di menu è possibile selezionare il tipo e la grandezza della sonda di misura da una lista contenente tutte le possibili sonde di misura. Ciò è necessario per adequare l'elettronica in maniera ottimale alla sonda di misura

| Tipo speciale<br>Stilo 8mm | Tipo speciale<br>✓ <mark>Stilo 8mm</mark><br>Fune 2mm peso centr.       |
|----------------------------|-------------------------------------------------------------------------|
|                            | Fune 2mm peso tend.<br>Fune 4mm peso centra.<br>Fune 4mm peso tenditore |

Modalità HART

Il sensore offre i modi operativi HART " Uscita corrente analogica" e " Corrente fissa (4 mA)". In questa voce di menu si sceglie il modo operativo HART e si immette l'indirizzo per il funzionamento multidrop.

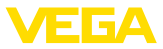

Nel modo operativo " *Uscita corrente fissa*" è possibile gestire fino a 63 sensori su un cavo bifilare (funzionamento multidrop). Ad ogni sensore dovrà essere assegnato un indirizzo fra 0 e 63.

Se si seleziona la funzione " *Uscita corrente analogica*" e si immette contemporaneamente un numero di indirizzo, è possibile ottenere anche in funzionamento multidrop un segnale 4 ... 20 mA.

Nel modo operativo " *Corrente fissa (4 mA)*" viene fornito un segnale fisso di 4 mA indipendentemente dal livello attuale.

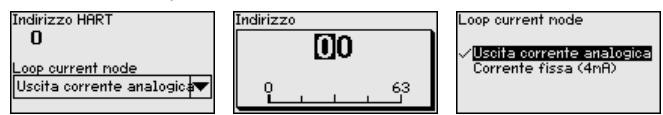

La regolazione di laboratorio è " *Uscita corrente analogica*" e l'indirizzo è 00.

 
 Parametri speciali
 In questa voce di menu si accede a un'area protetta per l'immissione di parametri speciali. In rari casi è possibile modificare singoli parametri per adeguare il sensore a esigenze particolari.

Procedere alla modifica dei parametri speciali solamente dopo aver consultato il nostro servizio di assistenza.

| DA | Service login |  |
|----|---------------|--|
|    | ⊡A            |  |

#### 6.5.5 Info

Nome dell'apparecchio

In questo menu è possibile prendere visione del nome e del numero di serie dell'apparecchio.

Versione dell'apparecchio Questa voce di menu visualizza la versione hardware e software del sensore.

| Versione software |  |
|-------------------|--|
| 1.0.0             |  |
| Versione hardware |  |
| 1.0.0             |  |
|                   |  |

Data di calibrazione di<br/>laboratorioIn questa voce di menu sono indicate la data della calibrazione di<br/>laboratorio del sensore e la data dell'ultima modifica di parametri del<br/>sensore attraverso il tastierino di taratura con display e/o via PC.

| Data calibr <b>.</b> lab | orat. |
|--------------------------|-------|
| 3. Ago                   | 2012  |
| Ultina nodifica          |       |
| 29. Nov                  | 2012  |
|                          |       |

#### Caratteristiche del sensore

In questa voce di menu sono indicate le caratteristiche del sensore quali: omologazione, attacco di processo, guarnizione, campo di misura, elettronica, custodia ed altre.

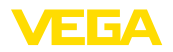

Caratteristiche sensore Indicare adesso? Caratteristiche sensore Process fitting / Material Thread G& PN6, DIN 3852-A / 316L Caratteristiche sensore Cable entry / Conn ection

M20×1.5 / Cable gl and PA black

Esempi di caratteristiche del sensore visualizzate.

# 6.6 Salvare i dati di parametrizzazione

Su carta È consigliabile annotare i dati impostati, per es. su questo manuale e poi archiviarli. Saranno così disponibili per ogni futura esigenza.

Nel tastierino di taratura<br/>con displaySe l'apparecchio è dotato di un tastierino di taratura con display, i<br/>dati di parametrizzazione possono essere memorizzati sul tastierino.<br/>La procedura è descritta alla voce di menu " Copiare impostazioni<br/>apparecchio".

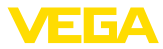

# 7 Messa in servizio con smartphone/tablet/ PC/notebook tramite Bluetooth

# 7.1 Operazioni preliminari

Assicurarsi che la funzione Bluetooth del tastierino di taratura con display sia attivata. L'interruttore sulla parte inferiore deve trovarsi su " *On*".

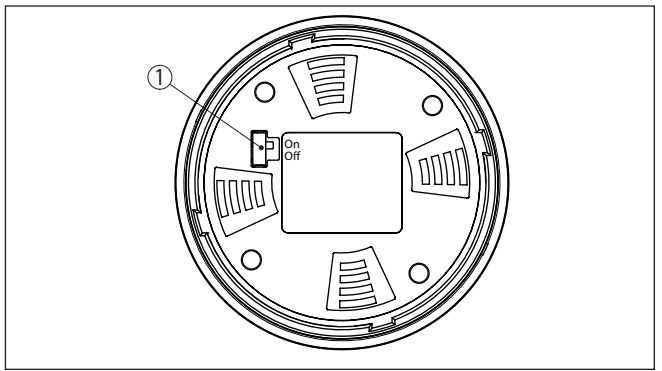

Figura 21: Attivazione della funzione Bluetooth

1 Interruttore Bluetooth On Bluetooth attivo Off Bluetooth non attivo

#### Modifica del PIN del sensore

Il concetto di sicurezza della calibrazione Bluetooth richiede tassativamente la modifica del PIN del sensore impostato in laboratorio. In tal modo si impedisce un accesso non autorizzato al sensore.

La regolazione di laboratorio del PIN del sensore è " 0000". Modificare innanzitutto il PIN del sensore nel menu di calibrazione del relativo sensore, inserendo per es. " 1111".

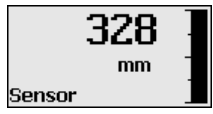

Passare al menu di immissione con " OK".

| ſ | Impostazione di base |
|---|----------------------|
|   | Display              |
|   | Diagnostica          |
|   | Service              |
|   | Info                 |
|   |                      |
|   | PIN                  |
|   | Disattivare adesso?  |

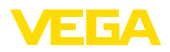

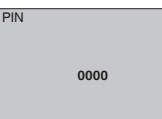

Modificare il PIN, inserendo ad es. " 1111".

| PIN | 1111        |
|-----|-------------|
|     |             |
|     |             |
| PIN | Disattivato |
|     | )           |

Il PIN è disattivato in maniera permanente.

La visualizzazione passa immediatamente all'attivazione del PIN.

Premendo " ESC" si interrompe l'attivazione del PIN.

Con " OK" è possibile inserire un PIN e attivarlo.

| PIN | Attivare adesso? |  |
|-----|------------------|--|
| PIN | Attivato         |  |

Una volta modificato il PIN del sensore è possibile sbloccare nuovamente la calibrazione del sensore. Il PIN modificato è efficace per l'accesso (autenticazione) con Bluetooth.

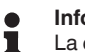

#### Informazione:

La comunicazione Bluetooth funziona solamente se il PIN attuale del sensore è diverso dalla regolazione di laboratorio " **0000**".

#### 7.2 Creazione del collegamento

Operazioni preliminari

#### Smartphone/tablet

Avviare l'app di calibrazione e selezionare la funzione "Messa in servizio". Lo smartphone/il tablet cerca automaticamente apparecchi nelle vicinanze in grado di comunicare tramite Bluetooth.

#### PC/notebook

Avviare PACTware e l'assistente di progetto VEGA. Selezionare la ricerca apparecchio tramite Bluetooth e avviare la funzione di ricerca.

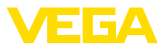

L'apparecchio cerca automaticamente apparecchi nelle vicinanze in grado di comunicare tramite Bluetooth.

 

 Creare il collegamento
 Viene visualizzato il messaggio " Ricerca apparecchio in corso".

 Tutti gli apparecchi trovati vengono elencati nella finestra di servizio. La ricerca prosegue automaticamente senza interruzioni.

 Selezionare l'apparecchio desiderato dalla lista.

 Compare il messaggio " Creazione collegamento in corso".

 
 Autenticazione
 In occasione della prima creazione del collegamento, lo strumento di taratura e il sensore devono autenticarsi a vicenda. Una volta eseguita correttamente l'autenticazione è possibile creare i successivi collegamenti senza necessità di ripeterla.

Nella successiva finestra immettere il PIN di 4 cifre del sensore per l'autenticazione.

## 7.3 Parametrizzazione sensore

La parametrizzazione del sensore si esegue con lo smartphone/il tablet utilizzando l'app di calibrazione o con PC/notebook tramite il DTM.

#### Schermata dell'app

| 15:15 Dienstag 28. Juli<br>Zurück VEGAFLEX | 🕻 Mes           | sstelle Füllstand                  | Min/MaxAbgleich | 🗢 37 % 🗈 |
|--------------------------------------------|-----------------|------------------------------------|-----------------|----------|
| 44,103pF Sensor                            |                 |                                    |                 |          |
| Grundeinstellung                           | Zuwei           | sung von Prozentwerten zur Distanz | 9               |          |
| ¢ <sub>p</sub> Grundeinstellung            | >               | MaxAbgleich                        | Füllstand A     |          |
| O Messstelle Füllstand                     | >               |                                    |                 |          |
| Display                                    |                 | MinAbgleich 🖒                      | Füllstand B     |          |
| Display                                    | >               |                                    |                 |          |
| Diaman                                     |                 |                                    |                 |          |
| Se Diagnose                                | > Max           | :-Abgleich<br>30 m                 |                 |          |
| Service                                    | Füll:<br>300    | stand A (MaxAbgleich)<br>0,000 pF  |                 |          |
| Anwendung                                  | > Min.<br>0,00  | -Abgleich                          |                 |          |
| PA+ Zusätzlicher PA-Wert                   | > Füll:<br>0,00 | stand B (MinAbgleich)              |                 |          |
| III PIN                                    | > Sec           | ondary Value 2 (Sensorwert)        |                 |          |
| Simulation                                 | > 44,0          | 57 pF                              |                 |          |
| Reset                                      | >               |                                    |                 |          |
| Info                                       |                 |                                    |                 |          |
| (j) Info                                   | >               |                                    |                 |          |

Figura 22: Esempio di una schermata dell'app - messa in servizio, taratura del sensore

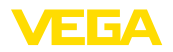

# 8 Messa in servizio del sensore e dell'interfaccia Modbus con PACTware

# 8.1 Collegamento del PC

Il collegamento del PC all'elettronica del sensore avviene tramite l'adattatore d'interfaccia VEGACONNECT.

Volume di parametrizzazione:

Elettronica del sensore

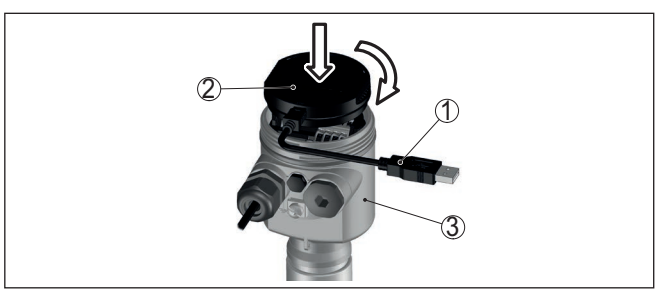

Figura 23: Allacciamento del PC direttamente al sensore tramite adattatore d'interfaccia

- 1 Cavo USB di collegamento al PC
- 2 Adattatore d'interfaccia VEGACONNECT
- 3 Sensore

#### All'elettronica Modbus

Il collegamento del PC all'elettronica Modbus si effettua tramite un cavo USB.

Volume di parametrizzazione:

- Elettronica del sensore
- Elettronica Modbus

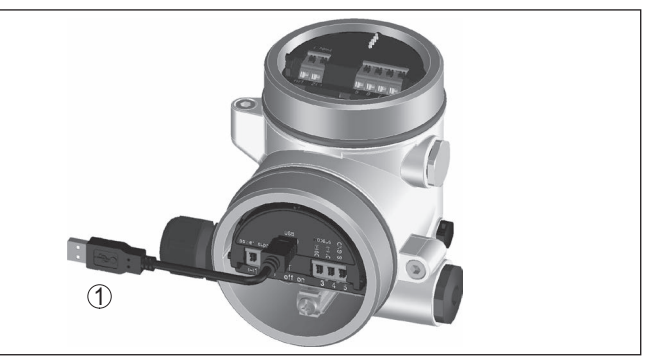

Figura 24: Collegamento del PC all'elettronica Modbus via USB 1 Cavo USB di collegamento al PC

Al cavo RS 485

Il collegamento del PC al cavo RS 485 si effettua tramite un adattatore d'interfaccia RS 485/USB normalmente reperibile in commercio.

All'elettronica del sensore

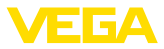

Volume di parametrizzazione:

- Elettronica del sensore
- Elettronica Modbus

#### Informazione:

Per la parametrizzazione è assolutamente necessario staccare il collegamento all'RTU.

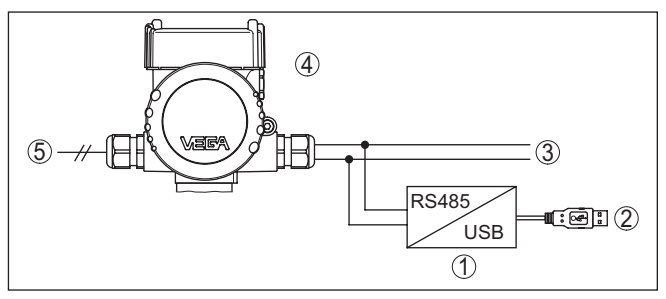

Figura 25: Collegamento del PC al cavo RS 485 via adattatore d'interfaccia

- 1 Adattatore d'interfaccia RS 485/USB
- 2 Cavo USB di collegamento al PC
- 3 Cavo RS 485
- 4 Sensore
- 5 Alimentazione in tensione

#### 8.2 Parametrizzazione con PACTware

#### Presupposti

Per la parametrizzazione del sensore tramite un PC Windows sono necessari il software di configurazione PACTware e un driver dell'apparecchio idoneo (DTM), conforme allo standard FDT. L'attuale versione del PACTware e tutti i DTM disponibili sono raccolti in una DTM Collection. È inoltre possibile integrare i DTM in altre applicazioni quadro conformemente allo standard FDT.

#### Avviso:

Per garantire il supporto di tutte le funzioni dell'apparecchio è necessario usare l'ultima DTM Collection, anche perchè le vecchie versioni Firmware non contengono tutte le funzioni descritte. È possibile scaricare l'ultima versione dell'apparecchio dalla nostra homepage. Su internet è disponibile anche una procedura di aggiornamento.

Ulteriori operazioni di messa in servizio sono descritte nelle -Istruzioni d'uso- " *DTM Collection/PACTware*", allegate ad ogni DTM Collection e scaricabili via internet. Una descrizione dettagliata è disponibile nella guida in linea di PACTware e nei DTM.

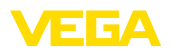

| Sensor # Online Parametrierung                                                                                                    |                                                                                    | 4                                                                                                  | ⊳ > |
|----------------------------------------------------------------------------------------------------|------------------------------------------------------------------------------------|----------------------------------------------------------------------------------------------------|-----|
| Nome dell'apparecchio: Vi<br>Descrizione: Se<br>Nome del punto di misura: Se                                                                                                    | GAFLEX 81<br>nsore TDR per la misura continua di livello con interfaccia 4<br>nsor |                                                                                                    | 1   |
| Image: Second Second | Taratura Ivello (Assegnazione d<br>Taratura max. c⇒<br>Taratura min. c⇒            | ei valori percentuali alla distanza)<br>Livello di riferimento sensore<br>Distanza A<br>Distanza B |     |
|                                                                                                    | Taratura di max. in %<br>Distanza A<br>Taratura di min. in %<br>Distanza 8         | 100,00 %<br>0,000 m<br>0,000 %<br>1,000 m                                                          |     |
| Altezza del livello 0,935 m                                                                                                    | Distanza dal livello                                                               | 0,065 m                                                                                            |     |
| Collegato 🖉 😵 Apparecchio e rec                                                                                                    | or Z Amministratore                                                                | UK Annulia Applica                                                                                 | _   |

Figura 26: Esempio di una maschera DTM

Versione standard/Versione completa Tutti i DTM degli apparecchi sono disponibili in versione standard e in versione integrale a pagamento. La versione standard contiene tutte le funzioni necessarie alla completa messa in servizio. Un assistente per la semplice configurazione del progetto facilita notevolmente la calibrazione. Parti integranti della versione standard sono anche la memorizzazione/stampa del progetto e una funzione Import/Export.

La versione integrale contiene anche una funzione di stampa ampliata per l'intera documentazione del progetto e la possibilità di memorizzare curve dei valori di misura e curve d'eco. Mette anche a disposizione un programma di calcolo del serbatoio e un multiviewer per la visualizzazione e l'analisi delle curve dei valori di misura e delle curve d'eco memorizzate.

La versione standard può essere scaricata dal sito <u>www.vega.com/downloads</u>, "*Software*". La versione integrale è disponibile su CD presso la rappresentanza responsabile.

#### 8.3 Impostare indirizzo apparecchio

II VEGAFLEX 83 necessita di un indirizzo per partecipare alla comunicazione Modbus come sensore. L'impostazione dell'indirizzo si effettua tramite PC con PACTware/DTM o il Modbus RTU.

Le impostazioni di laboratorio per l'indirizzo sono:

- Modbus: 246
- Levelmaster: 31

#### Avviso:

L'impostazione dell'indirizzo dell'apparecchio è possibile solo online.

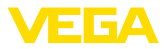

| Via PC tramite elettronica<br>Modbus | Avviare l'assistente di progetto e lasciare che si crei l'albero di pro-<br>getto. Portarsi sul simbolo per il gateway Modbus. Selezionare con<br>il pulsante destro del mouse " <i>Parametro</i> ", poi " <i>Parametrizzazione</i><br><i>online</i> " e avviare in questo modo il DTM per l'elettronica Modbus.                                                                                                    |
|--------------------------------------|----------------------------------------------------------------------------------------------------|
|                                      | Portarsi sulla barra dei menu del DTM sulla freccia accanto al simbolo<br>per " <i>Cacciavite</i> ". Selezionare la voce di menu " <i>Cambiare indirizzo</i><br><i>nell'apparecchio</i> " e impostare l'indirizzo desiderato.                                                                                                    |
| Via PC tramite linea<br>RS 485       | Selezionare nel catalogo apparecchi alla voce " <i>Driver</i> " l'opzione "<br><i>Modbus Serial</i> ". Fare doppio clic sul driver per integrarlo così nell'al-<br>bero di progetto.                                                                                                    |
|                                      | Aprire Gestione dispositivi sul PC e individuare su quale interfaccia<br>COM si trova l'adattatore USB/RS 485. Portarsi sul simbolo " <i>Modbus</i><br><i>COM.</i> " nell'albero di progetto. Selezionare con il pulsante destro<br>del mouse " <i>Parametro</i> " e avviare così il DTM per l'adattatore USB/<br>RS 485. Immettere alla voce " <i>Impostazione di base</i> " il num. di inter-<br>faccia COM tratto dalla Gestione dispositivi. |
|                                      | Selezionare con il pulsante destro del mouse " <i>Ulteriori funzioni</i> " e<br>" <i>Ricerca apparecchio</i> ". Il DTM cerca gli utenti Modbus collegati e<br>li integra nell'albero di progetto. Portarsi nell'albero di progetto sul<br>simbolo per il gateway Modbus. Selezionare con il pulsante destro del<br>mouse " <i>Parametro</i> ", poi " <i>Parametrizzazione online</i> " e avviare il DTM<br>per l'elettronica Modbus.             |
|                                      | Portarsi sulla barra dei menu del DTM sulla freccia accanto al simbolo per " <i>Cacciavite</i> ". Selezionare la voce di menu " <i>Cambiare indirizzo nell'apparecchio</i> " e impostare l'indirizzo desiderato.                                                                                                    |
|                                      | Dopodiché portarsi nuovamente sul simbolo " <i>Modbus COM.</i> "<br>nell'albero di progetto. Selezionare con il pulsante destro del mouse "<br><i>Ulteriori funzioni</i> " e " <i>Cambiare indirizzi DTM</i> ". Immettere qui il nuovo<br>indirizzo del gateway Modbus.                                                                                                    |
| Via Modbus RTU                       | L'indirizzo dell'apparecchio viene impostato nel num. di registro 200 dell'Holding Register (v. capitolo " <i>Registri Modbus</i> " di queste -lstru-<br>zioni d'uso-).                                                                                                    |
|                                      | Il procedimento dipende dal relativo Modbus RTU e dal tool di configurazione.                                                                                                    |
|                                      | 8.4 Messa in servizio rapida                                                                                                    |
| Informazioni generali                | La messa in servizio rapida rappresenta un'ulteriore possibilità di<br>parametrizzazione del sensore. Consente un'immissione confortevole<br>dei dati più importanti per adeguare rapidamente il sensore ad appli-<br>cazioni standard. Selezionare nella schermata iniziale la funzione "<br><i>Messa in servizio rapida</i> ".                                                                                                    |

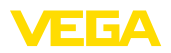

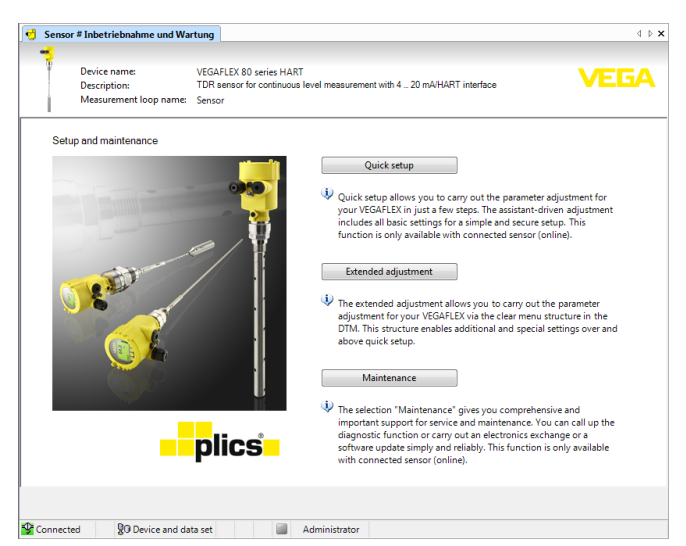

Figura 27: Selezione della messa in servizio rapida

- 1 Messa in servizio rapida
- 2 Modalità di calibrazione ampliata
- 3 Manutenzione

#### Messa in servizio rapida

La messa in servizio rapida consente di parametrizzare con poche operazioni il VEGAFLEX 83 per l'applicazione. La calibrazione guidata dall'assistente comprende la regolazione di base per una messa in servizio semplice e sicura.

#### Informazione:

Se la funzione non è attiva, probabilmente non è stato collegato alcun apparecchio. Controllare il collegamento all'apparecchio.

#### Modalità di calibrazione ampliata

Con la modalità di calibrazione ampliata si effettua la parametrizzazione dell'apparecchio tramite la struttura a menu semplice e chiara del DTM (Device Type Manager). L'opzione consente di eseguire impostazioni aggiuntive e speciali non contemplate nella messa in servizio rapida.

#### Manutenzione

Alla voce di menu "*Manutenzione*" sono disponibili ampie e importanti funzioni per il service e la manutenzione. È possibile richiamare funzioni diagnostiche ed eseguire una sostituzione dell'unità elettronica o un aggiornamento del software.

Avvio della messa in servizio rapida

Fare clic sul pulsante " *Messa in servizio rapida*" per avviare la calibrazione guidata dall'assistente per una messa in servizio semplice e sicura.

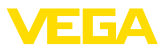

# 8.5 Salvare i dati di parametrizzazione

È consigliabile annotare e memorizzare i dati di parametrizzazione via PACTware. Saranno così disponibili per ogni eventuale futura esigenza.

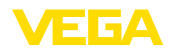

# 9 Diagnostica, Asset Management e assistenza

|      |                                 | 9.1                                                   | Verifica periodica                                                                                                    |
|------|---------------------------------|-------------------------------------------------------|----------------------------------------------------------------------------------------------------|
|      | Manutenzione                    | L'appa<br>name                                        | arecchio, usato in modo appropriato durante il normale funzio-<br>nto, non richiede una particolare manutenzione.                                                                                                    |
|      | Pulizia                         | La pul<br>contra                                      | izia contribuisce a far sì che la targhetta d'identificazione e i<br>Issegni sull'apparecchio siano ben visibili.                                                                                                    |
|      |                                 | In pro                                                | posito prestare attenzione alle prescrizioni descritte di seguito.                                                                                                    |
|      |                                 | <ul> <li>util<br/>dia</li> <li>imp<br/>zio</li> </ul> | izzare esclusivamente detergenti che non intacchino la custo-<br>n, la targhetta d'identificazione e le guarnizioni<br>piegare solamente metodi di pulizia adeguati al grado di prote-<br>ne dell'apparecchio         |
|      |                                 | 9.2                                                   | Memoria di valori di misura e di eventi                                                                                                    |
|      |                                 | L'appa<br>dati si                                     | arecchio dispone di più memorie utilizzate a fini di diagnosi. I<br>conservano anche in caso di interruzioni di tensione.                                                                                             |
|      | Memoria dei valori di<br>misura | Nel se<br>misura<br>di data<br>rientra                | ensore possono essere memorizzati fino a 100.000 valori di<br>a in una memoria ad anello. Ciascuna registrazione è corredata<br>a/ora e del relativo valore di misura. Tra i valori memorizzabili<br>uno per es.:     |
|      |                                 | • Dis                                                 | stanza                                                                                                    |
|      |                                 | Liv                                                   | ello                                                                                                    |
|      |                                 | <ul> <li>Va</li> <li>Lir</li> </ul>                   | i. percentuale                                                                                                    |
|      |                                 | • Sc                                                  | alare                                                                                                    |
|      |                                 | <ul> <li>va</li> <li>Sic</li> </ul>                   | lore in corrente<br>curezza di misura                                                                                                    |
|      |                                 | • Ter                                                 | mperatura dell'elettronica                                                                                                    |
|      |                                 | Nello<br>misura<br>e la te                            | stato di consegna dell'apparecchio la memoria dei valori di<br>a è attiva e salva ogni 3 minuti la distanza, la sicurezza di misura<br>mperatura dell'elettronica.                                                    |
|      |                                 | Nella<br>di mis                                       | modalità di calibrazione ampliata è possibile selezionare i valori<br>ura desiderati.                                                                                                    |
|      |                                 | l valor<br>vengo<br>pilota<br>resetta                 | i che si desidera memorizzare e le condizioni di registrazione<br>no impostati tramite un PC con PACTware/DTM ovv. il sistema<br>con EDD. Gli stessi canali vengono utilizzati per la lettura o il<br>aggio dei dati. |
| 23   | Memorizzazione eventi           | Nel se<br>(non c<br>tiene c                           | ensore vengono memorizzati automaticamente fino a 500 eventi<br>ancellabili) con timbro temporale. Ciascuna registrazione con-<br>data/ora, tipo di evento, descrizione dell#evento e valore.                         |
| 306  |                                 | Tra i ti                                              | pi di evento rientrano per es.:                                                                                                    |
| T-2( |                                 | • mo                                                  | odifica di un parametro                                                                                                    |
| 38-  |                                 | • mo                                                  | omenti di inserzione e disinserzione<br>essaggi di stato (secondo NE 107)                                                                                                    |
| 418  |                                 | - 1010                                                |                                                                                                    |

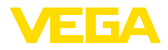

Messaggi di errore (secondo NE 107)

I dati sono letti mediante un PC con PACTware/DTM e/o attraverso il sistema di controllo con EDD.

Memorizzazione dellaLe curve d'eco vengono memorizzate con la data e l'ora ed i relativicurva d'ecodati d'eco. La memoria è suddivisa in due parti:

**Curva d'eco della messa in servizio:** vale come curva d'eco di riferimento per le condizioni di misura in occasione della messa in servizio. In tal modo è facile individuare modifiche delle condizioni di misura nel corso dell'esercizio o adesioni sul sensore. La curva d'eco della messa in servizio viene salvata tramite:

- PC con PACTware/DTM
- sistema pilota con EDD
- Tastierino di taratura con display

**Ulteriori curve d'eco:** in quest'area di memoria è possibile memorizzare nel sensore fino a 10 curve d'eco in una memoria ad anello. Le ulteriori cure d'eco vengono salvate tramite:

- PC con PACTware/DTM
- sistema pilota con EDD
- Tastierino di taratura con display

#### 9.3 Funzione di Asset Management

L'apparecchio dispone di un'autosorveglianza e diagnostica secondo NE 107 e VDI/VDE 2650. Per le segnalazioni di stato indicate nella tabella seguente sono visibili messaggi di errore dettagliati alla voce di menu "*Diagnostica*" tramite il rispettivo strumento di calibrazione.

#### Segnalazioni di stato

Le segnalazioni di stato sono suddivise nelle seguenti categorie:

- Guasto
- Controllo di funzionamento
- Fuori specifica
- Manutenzione necessaria

e sono chiariti da pittogrammi:

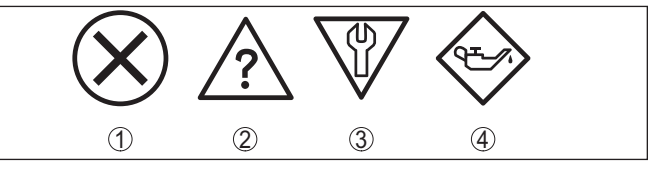

Figura 28: Pittogrammi delle segnalazioni di stato

- 1 Guasto (Failure) rosso
- 2 Fuori specifica (Out of specification) giallo
- 3 Controllo di funzionamento (Function check) arancione
- 4 Manutenzione necessaria (Maintenance) blu

#### Guasto (Failure):

A causa del riconoscimento di un difetto di funzionamento nell'apparecchio, questo segnala un guasto.

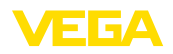

Questa segnalazione di stato è sempre attiva e non può essere disattivata dall'utente.

#### Controllo di funzionamento (Function check):

Si stanno eseguendo operazioni sull'apparecchio, il valore di misura non è valido momentaneamente (ad es. nel corso della simulazione).

Questo messaggio di stato non è attivo nell'impostazione di default.

#### Fuori specifica (Out of specification):

Il valore di misura non è affidabile poiché è stata superata la specifica dell'apparecchio (ad esempio temperatura dell'elettronica).

Questo messaggio di stato non è attivo nell'impostazione di default.

#### Manutenzione necessaria (Maintenance):

La funzione dell'apparecchio è limitata da influssi esterni. La misura viene influenzata, il valore di misura è ancora valido. Pianificare la manutenzione perché è probabile un guasto imminente (per es. a causa di adesioni).

Questo messaggio di stato non è attivo nell'impostazione di default.

| Codice                                          | Cause                                                         | Eliminazione                                                    | DevSpec        |
|-------------------------------------------------|---------------------------------------------------------------|-----------------------------------------------------------------|----------------|
| Testo del mes-<br>saggio                        |                                                               |                                                                 | Diagnosis Bits |
| F013                                            | Il sensore non rileva l'eco durante il                        | Controllare e correggere il montag-                             | Bit 0          |
| Nessun valore                                   | funzionamento                                                 | gio e/o la parametrizzazione                                    |                |
| di misura dispo-<br>nibile                      | Sistema di antenna sporco o di-<br>fettoso                    | Pulire o sostituire gli attacchi di pro-<br>cesso e/o l'antenna |                |
| F017                                            | Taratura fuori specifica                                      | Modificare la taratura conformemen-                             | Bit 1          |
| Escursione ta-<br>ratura troppo<br>piccola      |                                                               | te ai valori limiti (differena tra min. e<br>max. ≥ 10 mm)      |                |
| F025                                            | I punti di riferimento non seguono                            | Verificare la tabella di linearizza-                            | Bit 2          |
| Errore nella<br>tabella di lineariz-<br>zazione | una andamento costante, per es.<br>coppie di valori illogiche | zione<br>Cancellare/Ricreare tabella                            |                |
| F036                                            | Aggiornamento software fallito o in-                          | Ripetere aggiornamento software                                 | Bit 3          |
| Software non<br>funzionante                     | terrotto                                                      | Controllare esecuzione dell'elet-<br>tronica                    |                |
|                                                 |                                                               | Sostituire l'elettronica                                        |                |
|                                                 |                                                               | Spedire l'apparecchio in riparazione                            |                |
| F040                                            | Difetto di hardware                                           | Sostituire l'elettronica                                        | Bit 4          |
| Errore nell'elet-<br>tronica                    |                                                               | Spedire l'apparecchio in riparazione                            |                |
| F041                                            | Sonda di misura a fune strappata o                            | Controllare la sonda di misura ed e-                            | Bit 13         |
| Perdita della<br>sonda                          | sonda di misura a barra difettosa                             | ventualmente sostituirla                                        |                |

#### Failure (Guasto)

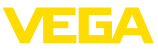

| Codice<br>Testo del mes-<br>saggio                          | Cause                                                                                                    | Eliminazione                                                                                                    | DevSpec<br>Diagnosis Bits |
|-------------------------------------------------------------|----------------------------------------------------------------------------------------------------|----------------------------------------------------------------------------------------------------|---------------------------|
| F080<br>Errore generale<br>di software                      | Errore generale di software                                                                                                    | Disconnettere brevemente la tensio-<br>ne di esercizio                                                                              | Bit 5                     |
| F105<br>Il valore di misura<br>viene rilevato               | L'apparecchio è ancora in fase di<br>avviamento, non è stato possibile<br>determinare il valore di misura                                                  | Attendere la fine della fase di avvio<br>Durata a seconda dell'esecuzione<br>e della parametrizzazione: fino a ca.<br>3 minuti      | Bit 6                     |
| F113<br>Errore di comuni-<br>cazione                        | Errore nella comunicazione interna<br>dell'apparecchio                                                                                                    | Disconnettere brevemente la tensio-<br>ne di esercizio<br>Spedire l'apparecchio in riparazione                                      | -                         |
| F125<br>Temperatura<br>dell'elettronica i-<br>nacettabile   | Temperatura dell'elettronica fuo-<br>ri specifica                                                                                                    | Controllare temperatura ambiente<br>Isolare l'elettronica<br>Usare un apparecchio con un mag-<br>giore campo di temperatura         | Bit 7                     |
| F260<br>Errore di calibra-<br>zione                         | Errore nella calibrazione eseguita in<br>laboratorio<br>Errore nella EEPROM                                                                                | Sostituire l'elettronica<br>Spedire l'apparecchio in riparazione                                                                    | Bit 8                     |
| F261<br>Errore nell'im-<br>postazione<br>dell'apparecchio   | Errore durante la messa in servizio<br>Soppressione dei segnali di distur-<br>bo errata<br>Errore nel corso dell'esecuzione di<br>un reset                 | Ripetere messa in servizio<br>Ripetere reset                                                                                        | Bit 9                     |
| F264<br>Errore d'installa-<br>zione/di messa in<br>servizio | La taratura non compresa all'interno<br>dell'altezza del serbatoio/del cam-<br>po di misura<br>Massimo campo di misura dell'ap-<br>parecchio insufficiente | Controllare e correggere il montag-<br>gio e/o la parametrizzazione<br>Installare un apparecchio con un<br>maggiore campo di misura | Bit 10                    |
| F265<br>Funzione di mi-<br>sura disturbata                  | Il sensore non effettua più alcuna<br>misura<br>Tensione d'alimentazione troppo<br>bassa                                                                   | Controllare la tensione d'esercizio<br>Eseguire il reset<br>Disconnettere brevemente la tensio-<br>ne di esercizio                  | Bit 11                    |
| F266<br>Tensione di ali-<br>mentazione non<br>ammessa       | Tensione di esercizio errata                                                                                                    | Controllare la tensione d'esercizio<br>Verificare i cavi di alimentazione                                                           | Bit 14                    |
| F267<br>No executable<br>sensor software                    | Il sensore non può avviarsi                                                                                                    | Sostituire l'elettronica<br>Spedire l'apparecchio in riparazione                                                                    | -                         |

Tab. 8: Codici di errore e messaggi testuali, informazioni sulla causa e sui possibili rimedi

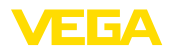

#### Function check

| Codice<br>Testo del<br>messaggio | Cause                    | Eliminazione                                                            | DevSpec<br>State in CMD 48                          |
|----------------------------------|--------------------------|-------------------------------------------------------------------------|-----------------------------------------------------|
| C700<br>Simulazione<br>attiva    | È attiva una simulazione | Terminare simulazione<br>Attendere la fine automatica<br>dopo 60 minuti | "Simulation Active" in "Stan-<br>dardized Status 0" |

Tab. 9: Codici di errore e messaggi testuali, informazioni sulla causa e sui possibili rimedi

#### Out of specification

| Codice<br>Testo del mes-                                         | Cause                                                                 | Eliminazione                                                                                                    | DevSpec<br>State in CMD 48 |
|------------------------------------------------------------------|-----------------------------------------------------------------------|----------------------------------------------------------------------------------------------------|----------------------------|
| S600<br>Temperatura<br>dell'elettronica i-<br>nacettabile        | Temperatura dell'unità elettronica di<br>elaborazione fuori specifica | Controllare temperatura ambiente<br>Isolare l'elettronica<br>Usare un apparecchio con un mag-<br>giore campo di temperatura                                                                                                    | Bit 8 di<br>byte 14 24     |
| S601<br>Sovrappieno                                              | Eco di livello al massimo livello<br>scomparso                        | Ridurre il livello<br>Taratura di 100%: aumentare il va-<br>lore<br>Controllare i tronchetti di montaggio<br>Eliminare eventuali segnali di distur-<br>bo presenti nel massimo livello<br>Impiegare una sonda di misura co-<br>assiale | Bit 9 di<br>byte 14 24     |
| S602<br>Livello entro area<br>di ricerca eco di<br>compensazione | Eco di compensazione coperto dal<br>prodotto                          | Taratura di 100%: aumentare il va-<br>lore                                                                                                    | Bit 10 di<br>byte 14 24    |
| S603<br>Tensione di e-<br>sercizio non<br>ammessa                | Tensione di esercizio al di sotto del<br>range specificato            | Controllare l'allacciamento elettrico<br>event. aumentare la tensione di e-<br>sercizio                                                                                                    | Bit 11 di<br>byte 14 24    |

Tab. 10: Codici di errore e messaggi testuali, informazioni sulla causa e sui possibili rimedi

#### Maintenance

| Codice<br>Testo del mes-<br>saggio                                    | Cause                                                                                               | Eliminazione                                                                 | DevSpec<br>State in CMD 48 |
|-----------------------------------------------------------------------|----------------------------------------------------------------------------------------------------|------------------------------------------------------------------------------|----------------------------|
| M500<br>Errore nello stato<br>di fornitura                            | Durante il reset allo stato di fornitu-<br>ra non è stato possibile ripristinare<br>i dati          | Ripetere reset<br>Caricare il file XML con i dati del<br>sensore nel sensore | Bit 0 di<br>byte 14 24     |
| M501<br>Errore nella<br>tabella di linea-<br>rizzazione non<br>attiva | I punti di riferimento non seguono<br>una andamento costante, per es.<br>coppie di valori illogiche | Verificare la tabella di linearizza-<br>zione<br>Cancellare/Ricreare tabella | Bit 1 di<br>byte 14 24     |

| Codice                                                      | Cause                                                                                                    | Eliminazione                                                                                                | DevSpec                  |
|-------------------------------------------------------------|----------------------------------------------------------------------------------------------------|----------------------------------------------------------------------------------------------------|--------------------------|
| Testo del mes-<br>saggio                                    |                                                                                                    |                                                                                                    | State in CMD 48          |
| M504<br>Errore in una<br>interfaccia appa-<br>recchio       | Difetto di hardware                                                                                                    | Sostituire l'elettronica<br>Spedire l'apparecchio in riparazione                                            | Bit 4 di<br>byte 14 … 24 |
| M505<br>Nessun valore                                       | Il sensore non rileva l'eco durante il<br>funzionamento                                                                                    | Controllare e correggere il montag-<br>gio e/o la parametrizzazione                                         | Bit 5 di<br>byte 14 … 24 |
| di misura dispo-<br>nibile                                  | Unità di processo ovv. sonda di mi-<br>sura sporca o difettosa                                                                             | Pulire o sostituire l'unità di processo<br>ovv. la sonda di misura                                          |                          |
| M506<br>Errore d'installa-<br>zione/di messa in<br>servizio | Errore durante la messa in servizio                                                                                                    | Controllare e correggere il montag-<br>gio e/o la parametrizzazione<br>Controllare la lunghezza della sonda | Bit 6 di<br>byte 14 … 24 |
| M507<br>Errore nell'im-<br>postazione<br>dell'apparecchio   | Errore durante la messa in servizio<br>Errore nel corso dell'esecuzione di<br>un reset<br>Soppressione dei segnali di distur-<br>bo errata | Eseguire un reset e ripetere la mes-<br>sa in servizio                                                      | Bit 7 di<br>byte 14 … 24 |

Tab. 11: Codici di errore e messaggi testuali, informazioni sulla causa e sui possibili rimedi

|                                      | 9.4 Eliminazione di disturbi                                                                                                    |  |
|--------------------------------------|----------------------------------------------------------------------------------------------------|--|
| Comportamento in caso<br>di disturbi | È responsabilità del gestore dell'impianto prendere le necessarie misure per eliminare i disturbi che eventualmente si presentassero.                                                                                                    |  |
| Eliminazione delle ano-              | l primi provvedimenti sono:                                                                                                    |  |
| malie                                | <ul><li>Valutazione dei messaggi di errore</li><li>Controllo del segnale in uscita</li><li>Trattamento di errori di misura</li></ul>                                                                                                    |  |
|                                      | Uno smartphone/un tablet con l'app di calibrazione o un PC/notebook<br>con il software PACTware ed il relativo DTM offrono ulteriori ampie<br>possibilità di diagnostica. In molti casi in questo modo è possibile in-<br>dividuare le cause delle anomalie e provvedere alla loro eliminazione. |  |
| Segnale 4 … 20 mA                    | Collegare secondo lo schema elettrico un multimetro portatile nell'i-<br>doneo campo di misura. La seguente tabella descrive gli eventuali                                                                                                    |  |

| errori del segnale in corrente e i possibili rimedi. |                                                                               |                                                                                       |  |
|------------------------------------------------------|-------------------------------------------------------------------------------|---------------------------------------------------------------------------------------|--|
| Errore                                               | Cause                                                                         | Eliminazione                                                                          |  |
| Segnale 4 20 mA instabile                            | La grandezza di misura oscilla                                                | Impostare l'attenuazione                                                              |  |
| Segnale 4 20 mA assente                              | Collegamento elettrico difettoso                                              | Verificare ed event. correggere l'allac-<br>ciamento                                  |  |
|                                                      | Manca alimentazione in tensione                                               | Controllare che i collegamenti non sia-<br>no interrotti, eventualmente ripristinarli |  |
|                                                      | Tensione di alimentazione troppo bas-<br>sa, impedenza del carico troppo alta | Controllare ed adeguare                                                               |  |

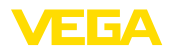

| Errore                                                       | Cause                          | Eliminazione                                                                      |
|--------------------------------------------------------------|--------------------------------|-----------------------------------------------------------------------------------|
| Segnale in corrente superiore<br>a 22 mA, inferiore a 3,6 mA | Elettronica del sensore guasta | Sostituire l'apparecchio o inviarlo in ri-<br>parazione a seconda dell'esecuzione |

# Trattamento di errori di misura

Le tabelle seguenti contengono esempi tipici di errori di misura legati all'applicazione stessa. Si distingue tra errori di misura in caso di:

- livello costante
- riempimento
- svuotamento

Le immagini nella colonna "*Immagine errore*" mostrano il livello effettivo con una linea tratteggiata e quello visualizzato dal sensore con una linea continua.

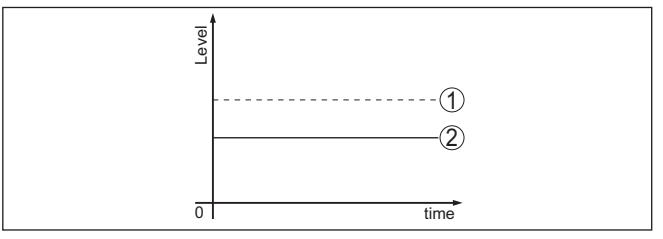

Figura 29: La linea tratteggiata 1 mostra il livello effettivo e quella continua 2 quello visualizzato dal sensore

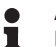

#### Avviso:

Nel caso di visualizzazione di un livello costante, la causa potrebbe risiedere anche nell'impostazione di anomalia dell'uscita su " *Mantieni valore*".

In caso di un livello troppo basso, la causa potrebbe essere anche un'eccessiva resistenza di linea.

#### Errori di misura con livello costante

| Descrizione dell'errore                     | Cause                                                                                                    | Eliminazione                                                                                                    |
|---------------------------------------------|----------------------------------------------------------------------------------------------------|----------------------------------------------------------------------------------------------------|
| Il valore di misura visualiz-               | Taratura di min./max. non corretta                                                                                                    | Adeguare la taratura di min./max.                                                                                                    |
| za un livello troppo basso o<br>troppo alto | Curva di linearizzazione errata                                                                                                    | Adeguare la curva di linearizzazione                                                                                                    |
|                                             | Errore tempo di andata e ritorno impulsi<br>(piccolo errore di misura vicino a 100%/<br>grande errore vicino a 0%)                                                 | Ripetere messa in servizio                                                                                                    |
| Il valore di misura va ver-<br>so 100%      | L'ampiezza dell'eco del prodotto cala<br>per ragioni di processo                                                                                                   | Eseguire una soppressione dei segna-<br>li di disturbo                                                                                     |
| [ Conel                                     | Non è stata eseguita la soppressione dei segnali di disturbo                                                                                                    |                                                                                                    |
| δ1 5mm                                      | Variazione di ampiezza o della posizione<br>di un eco di disturbo (per es. depositi di<br>prodotto); la soppressione dei segnali di<br>disturbo non è più adeguata | Determinare la causa della modifica<br>dell'eco di disturbo, eseguire la soppres-<br>sione dei segnali di disturbo per es. con<br>depositi |

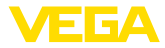

#### Errori di misura al riempimento

| Descrizione dell'errore                                                                                    | Cause                                                                                                    | Eliminazione                                                                                                    |
|----------------------------------------------------------------------------------------------------|----------------------------------------------------------------------------------------------------|----------------------------------------------------------------------------------------------------|
| Al riempimento il valore di<br>misura rimane nella sezione<br>del fondo                                    | Eco dell'estremità della sonda più gran-<br>de dell'eco del prodotto, per es. per<br>prodotti con $\varepsilon_r$ < 2,5 a base di olio, sol-<br>vente ecc.                                                                                                    | Controllare i parametri prodotto e altezza<br>serbatoio ed eventualmente adeguarli                                                                          |
| Al riempimento il valore di<br>misura rimane temporanea-<br>mente fermo e poi passa al<br>livello corretto | Turbolenze sulla superficie del prodotto,<br>riempimento rapido                                                                                                    | Controllare i parametri, eventualmente<br>correggerli, per es. in serbatoio di do-<br>saggio, reattore                                                      |
| Al riempimento il valore di<br>misura passa sporadica-<br>mente a 100%                                     | Condensa variabile o imbrattamenti sulla sonda di misura                                                                                                    | Eseguire una soppressione dei segna-<br>li di disturbo                                                                                                    |
| II valore di misura passa a<br>≥ 100% ovv. 0 m di distanza                                                 | L'eco di livello non viene più rilevato nel<br>massimo livello a causa di segnali di<br>disturbo nel massimo livello. il senso-<br>re passa a "Sicurezza di sovrappieno".<br>Vengono indicati il max. livello (distanza<br>0 m) e il messaggio di stato "Sicurezza<br>di sovrappieno". | Eliminare i segnali di disturbo al massi-<br>mo livello<br>Verificare le condizioni di montaggio<br>Se possibile disattivare la sicurezza di<br>sovrappieno |

#### Errori di misura allo svuotamento

| Descrizione dell'errore                                                 | Cause                                                                              | Eliminazione                                                                                                    |
|-------------------------------------------------------------------------|------------------------------------------------------------------------------------|----------------------------------------------------------------------------------------------------|
| Allo svuotamento il valore<br>di misura rimane nella zo-<br>na iniziale | L'eco di disturbo è più grande dell'eco<br>di livello                              | Eliminare i segnali di disturbo al massi-<br>mo livello                                                                                                |
|                                                                         | Eco di livello troppo piccolo                                                      | Eliminare lo sporco sulla sonda di mi-<br>sura. Una volta eliminati i segnali di<br>disturbo va cancellata la soppressione<br>dei segnali di disturbo. |
|                                                                         |                                                                                    | Eseguire una nuova soppressione dei segnali di disturbo                                                                                                |
| Allo svuotamento il valore<br>di misura rimane fisso su un              | In questo punto i segnali di disturbo me-<br>morizzati sono più grandi dell'eco di | Cancellare la soppressione dei segna-<br>li di disturbo                                                                                                |
| punto in modo riproducibile livello                                     | Eseguire una nuova soppressione dei<br>segnali di disturbo                         |                                                                                                    |

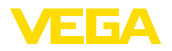

| A seconda della causa del disturbo e delle misure attuate è even-<br>tualmente necessario ripetere i passi operativi descritti nel capitolo "<br><i>Messa in servizio</i> " o eseguire un controllo di plausibilità e di comple-<br>tezza. |
|----------------------------------------------------------------------------------------------------|
| Se non si dovesse ottenere alcun risultato, chiamare la Service Hotli-<br>ne VEGA al numero <b>+49 1805 858550</b> .                                                                                                    |
|                                                                                                    |

La hotline è disponibile anche al di fuori del normale orario d'ufficio, 7 giorni su 7, 24 ore su 24.

Poiché offriamo questo servizio in tutto il mondo, l'assistenza viene fornita in lingua inglese. Il servizio è gratuito, al cliente sarà addebitato solamente il costo della chiamata.

## 9.5 Sostituzione dell'unità l'elettronica

In caso di difetto, l'unità elettronica può essere sostituita dall'utente.

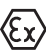

Nelle applicazioni Ex usare unicamente un apparecchio e un'unità elettronica con omologazione Ex.

Se non si dispone di un'unità elettronica sul posto, è possibile ordinarla alla propria filiale di competenza. Le unità elettroniche sono adeguate al relativo sensore e si differenziano nell'uscita del segnale e nell'alimentazione in tensione.

La nuova elettronica deve contenere le impostazioni di laboratorio del sensore, caricabili

- in laboratorio
- sul posto dall'utente

In entrambi i casi occorre indicare il numero di serie del sensore, rintracciabile sulla targhetta d'identificazione dell'apparecchio, all'interno della custodia e sulla bolla di consegna.

Per il caricamento sul posto è necessario dapprima scaricare da internet i dati dell'ordine (vedi -Istruzioni d'uso " Unità elettronica").

#### • Informazione: Le impostazion

Le impostazioni specifiche per l'applicazione vanno immesse nuovamente. Per questo, dopo la sostituzione dell'elettronica va eseguita una nuova messa in servizio.

Se in occasione della prima messa in servizio del sensore sono stati memorizzati i dati della parametrizzazione, questi possono essere trasferiti nuovamente nell'unità elettronica sostitutiva. In tal caso non è necessario eseguire una nuova messa in servizio.

# 9.6 Aggiornamento del software

Per l'aggiornamento del software dell'apparecchio sono necessari i seguenti componenti:

- apparecchio
- Alimentazione in tensione
- Adattatore d'interfaccia VEGACONNECT
- PC con PACTware
- software attuale dell'apparecchio come file

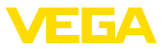

Il software attuale dell'apparecchio e informazioni dettagliate sulla procedura da seguire sono disponibili nella sezione di download del nostra homepage <u>www.vega.com</u>.

Le informazioni per l'installazione sono contenute nel file di download.

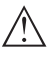

Avvertimento:

È possibile che gli apparecchi con omologazioni siano legati a determinate versioni del software. Assicurarsi perciò in caso di aggiornamento del software che l'omologazione rimanga operativa.

Informazioni dettagliate sono disponibili nella sezione di download sul sito <u>www.vega.com</u>.

# 9.7 Come procedere in caso di riparazione

Un foglio di reso apparecchio e informazioni dettagliate sulla procedura sono disponibili nella sezione di download del nostro sito web. Seguendo la procedura ci aiutate ad eseguire la riparazione rapidamente e senza necessità di chiedervi ulteriori chiarimenti.

In caso di riparazione procedere come indicato di seguito.

- Stampare e compilare un modulo per ogni apparecchio
- Pulire l'apparecchio e predisporre un imballo infrangibile
- Allegare il modulo compilato e una eventuale scheda di sicurezza, esternamente, sull'imballaggio
- Richiedere l'indirizzo cui inviare l'apparecchio alla rappresentanza competente, indicata sulla nostra homepage.

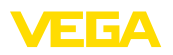

# 10 Smontaggio

# 10.1 Sequenza di smontaggio

Per lo smontaggio dell'apparecchio, eseguire in sequenza inversa le operazioni descritte nei capitoli "*Montaggio*" e "*Collegamento all'alimentazione in tensione*".

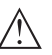

#### Attenzione:

Nell'eseguire lo smontaggio prestare attenzione alle condizioni di processo nei serbatoi o nelle tubazioni. Sussiste pericolo di lesioni, ad es. a causa di pressioni o temperature elevate o prodotti aggressivi o tossici. Evitare i pericoli adottando adeguate misure di protezione.

# 10.2 Smaltimento

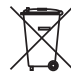

Consegnare l'apparecchio a un'azienda di riciclaggio specializzata e non utilizzare i punti di raccolta comunali.

Rimuovere (per quanto possibile) eventuali batterie e smaltirle separatamente.

Se nel vecchio apparecchio sono memorizzati dati personali, cancellarli prima di procedere allo smaltimento.

Se non è possibile smaltire correttamente il vecchio apparecchio, contattateci per l'eventuale restituzione e il riciclaggio.

# 11 Appendice

# 11.1 Dati tecnici

#### Dati generali 0161

| 316L corrisponde a 1.4404 oppure a 1.4                                              | 435                                                                                              |
|-------------------------------------------------------------------------------------|--------------------------------------------------------------------------------------------------|
| Materiali, a contatto col prodotto                                                  |                                                                                                  |
| <ul> <li>Attacco di processo</li> </ul>                                             | PTFE-TFM 1600                                                                                    |
| - Guarnizione di processo                                                           | PTFE-TFM 1600                                                                                    |
| – Barra: ø 10 mm (0.394 in)                                                         | 316L, rivestito con PFA                                                                          |
| – Fune: ø 4 mm (0.157 in)                                                           | 316 (1.4401), rivestito in PFA                                                                   |
| <ul> <li>Peso tenditore</li> </ul>                                                  | Rivestimento in PFA                                                                              |
| Materiali, non a contatto col prodotto                                              |                                                                                                  |
| <ul> <li>Custodia in resina</li> </ul>                                              | Resina PBT (poliestere)                                                                          |
| <ul> <li>Custodia di alluminio pressofuso</li> </ul>                                | Alluminio pressofuso AlSi10Mg, rivestito di polveri<br>(Base: poliestere)                        |
| <ul> <li>Custodia in acciaio speciale (micro-<br/>fuso)</li> </ul>                  | 316L                                                                                             |
| <ul> <li>Custodia di acciaio speciale (a lucida<br/>tura elettrochimica)</li> </ul> | - 316L                                                                                           |
| <ul> <li>Guarnizione tra custodia e coperchio<br/>della custodia</li> </ul>         | Silicone SI 850 R                                                                                |
| <ul> <li>Finestrella nel coperchio della custo-<br/>dia (opzionale)</li> </ul>      | Custodia in resina: policarbonato (elencato UL746-C)<br>Custodia in metallo: vetro <sup>1)</sup> |
| - Morsetto di terra                                                                 | 316L                                                                                             |
| - Pressacavo                                                                        | PA, acciaio speciale, ottone                                                                     |
| <ul> <li>Guarnizione pressacavo</li> </ul>                                          | NBR                                                                                              |
| - Tappo pressacavo                                                                  | PA                                                                                               |
| Attacchi di processo                                                                |                                                                                                  |
| - Clamp                                                                             | da 2"                                                                                            |
| <ul> <li>Attacco rapido filettato</li> </ul>                                        | da DN 32 PN 40                                                                                   |
| - Flange                                                                            | DIN da DN 25, AMSE da 2"                                                                         |
| Peso                                                                                |                                                                                                  |
| <ul> <li>Peso dell'apparecchio (in base all'at-<br/>tacco di processo)</li> </ul>   | ca. 0,8 8 kg (0.176 17.64 lbs)                                                                   |
| <ul> <li>Barra: ø 10 mm (0.394 in), rivestimento PFA</li> </ul>                     | - ca. 330 g/m (3.55 oz/ft)                                                                       |
| <ul> <li>Fune: ø 4 mm (0.157 in), rivestimento<br/>PFA</li> </ul>                   | ca. 41 g/m (0.44 oz/ft)                                                                          |
| <ul> <li>Peso tenditore (lungo) per fune<br/>ø 4 mm (0.157 in)</li> </ul>           | 325 g (11.5 oz)                                                                                  |
|                                                                                     |                                                                                                  |

41838-IT-230623

<sup>1)</sup> Custodia in alluminio/acciaio speciale microfuso ed Ex d

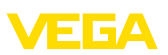

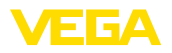

Lunghezza sonda di misura L (da superficie di tenuta)

| <ul> <li>Barra: ø 10 mm (0.394 in), rivestimen-<br/>to PFA</li> </ul>     | fino a 4 m (13.12 ft)                       |  |
|---------------------------------------------------------------------------|---------------------------------------------|--|
| - Precisione del taglio a misura (barra)                                  | ±(1 mm + 0,05% della lunghezza della barra) |  |
| <ul> <li>Fune: ø 4 mm (0.157 in), rivestimento<br/>PFA</li> </ul>         | fino a 32 m (105 ft)                        |  |
| - Precisione del taglio a misura (fune)                                   | ±(2 mm + 0,05% della lunghezza della fune)  |  |
| Carico laterale per barra: ø 10 mm<br>(0.394 in), rivestimento in PFA     | 4 Nm (3 lbf ft)                             |  |
| Max. carico alla trazione per fune ø 4 mm<br>(0.157 in), rivestimento PFA | 2 KN (450 lbf)                              |  |
| Coppia di serraggio per pressacavi NPT e tubi Conduit                     |                                             |  |
| - Custodia in resina                                                      | max. 10 Nm (7.376 lbf ft)                   |  |
| <ul> <li>Custodia di alluminio/di acciaio<br/>speciale</li> </ul>         | max. 50 Nm (36.88 lbf ft)                   |  |
| Valori in ingresso                                                        |                                             |  |

| Grandezza di misura                                                  | Livello di liquidi |  |  |  |
|----------------------------------------------------------------------|--------------------|--|--|--|
| Minima costante dielettrica relativa del prodotto                    |                    |  |  |  |
| <ul> <li>Costante dielettrica sonde di misura<br/>a fune</li> </ul>  | ≥ 1,6              |  |  |  |
| <ul> <li>Costante dielettrica sonde di misura<br/>a barra</li> </ul> | ≥ 1,6              |  |  |  |
| Grandezza in uscita                                                  |                    |  |  |  |
| Uscita                                                               |                    |  |  |  |

| - Strato fisico                | Segnale in uscita digitale conforme allo standard EIA-<br>485        |
|--------------------------------|----------------------------------------------------------------------|
| - Specifiche costruttive       | Modbus Application Protocol V1.1b3, Modbus over<br>serial line V1.02 |
| - Protocolli dati              | Modbus RTU, Modbus ASCII, Levelmaster                                |
| Max. velocità di trasferimento | 57,6 Kbit/s                                                          |

#### Precisione di misura (secondo DIN EN 60770-1)

| Condizioni di riferimento e di processo secondo DIN EN 61298-1 |                                                            |
|----------------------------------------------------------------|------------------------------------------------------------|
| - Temperatura                                                  | +18 +30 °C (+64 +86 °F)                                    |
| <ul> <li>Umidità relativa dell'aria</li> </ul>                 | 45 75 %                                                    |
| - Pressione dell'aria                                          | +860 +1060 mbar/+86 +106 kPa<br>(+12.5 +15.4 psig)         |
| Condizioni di riferimento per il montaggio                     |                                                            |
| <ul> <li>Distanza minima da strutture</li> </ul>               | > 500 mm (19.69 in)                                        |
| - Serbatoio                                                    | metallico, ø 1 m (3.281 ft), montaggio radiale, attacco di |

processo allo stesso livello del cielo del serbatoio

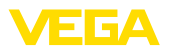

- Prodotto
- Montaggio

Olio/acqua (costante dielettrica ~2,0)<sup>2)</sup>

L'estremità della sonda di misura non tocca il fondo del serbatoio

Non è stata eseguita alcuna soppressione dei segnali di disturbo

Tipico scostamento di misura - misura d'interfaccia

Parametrizzazione sensore

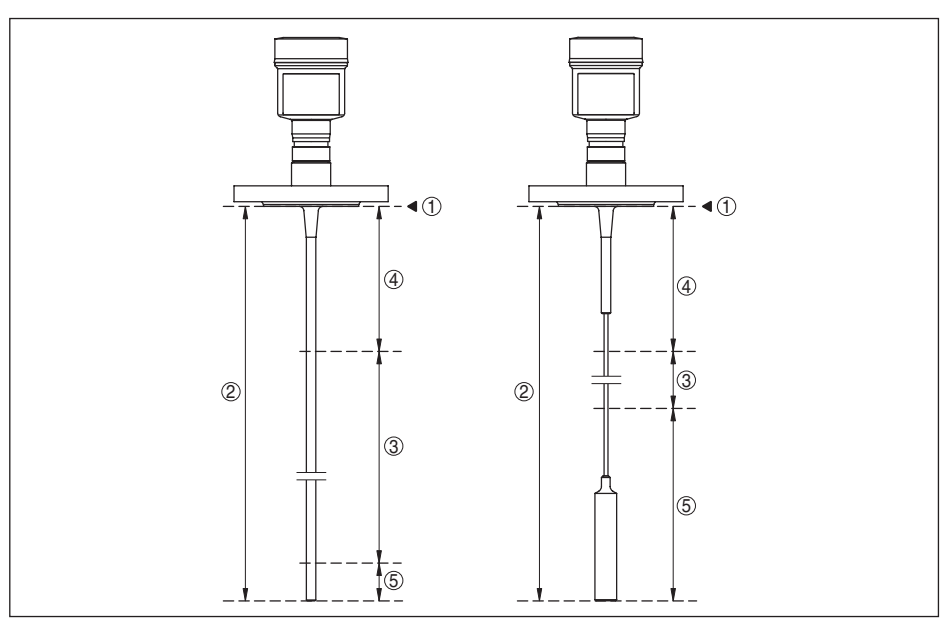

± 5 mm (0.197 in)

Figura 30: Campi di misura - VEGAFLEX 83

- 1 Piano di riferimento
- 2 Lunghezza sonda di misura L
- 3 Campo di misura (taratura di laboratorio riferita al campo di misura su acqua)
- 4 Distanza di blocco superiore (v. i seguenti diagrammi area contrassegnata in grigio)
- 5 Distanza di blocco inferiore (v. i seguenti diagrammi area contrassegnata in grigio)

Tipico scostamento di misura - livello Si vedano i seguenti diagrammi complessivo misura d'interfaccia

Tipico scostamento di misura - misura di Si vedano i seguenti diagrammi livello  $^{\scriptscriptstyle 3\!(4)}$ 

- <sup>2)</sup> Per misura d'interfaccia = 2,0
- <sup>3)</sup> In base alle condizioni di montaggio possono verificarsi scostamenti, eliminabili con un adeguamento della taratura o una modifica dell'offset del valore di misura nel modo service DTM.
- <sup>4)</sup> Tramite una soppressione dei segnali di disturbo è possibile ottimizzare le distanze di blocco.

![](_page_70_Picture_0.jpeg)

![](_page_70_Figure_2.jpeg)

Figura 31: Scostamento di misura VEGAFLEX 83 in esecuzione a barra (rivestita) in acqua

- 1 Distanza di blocco (in quest'area non è possibile eseguire la misura)
- L Lunghezza della sonda di misura

![](_page_70_Figure_6.jpeg)

Figura 32: Scostamento di misura VEGAFLEX 83 in esecuzione a barra (rivestita) in olio

- 1 Distanza di blocco (in quest'area non è possibile eseguire la misura)
- L Lunghezza della sonda di misura

Scostamento di misura (fune)

da 6 m di lunghezza della sonda di misura = 0,5% della lunghezza della sonda di misura

![](_page_71_Picture_1.jpeg)

![](_page_71_Figure_2.jpeg)

Figura 33: Scostamento di misura VEGAFLEX 83 in esecuzione a fune (rivestita) in acqua

- 1 Distanza di blocco (in quest'area non è possibile eseguire la misura)
- L Lunghezza della sonda di misura

![](_page_71_Figure_6.jpeg)

Figura 34: Scostamento di misura VEGAFLEX 83 in esecuzione a fune (rivestita) in olio

- 1 Distanza di blocco (in quest'area non è possibile eseguire la misura)
- L Lunghezza della sonda di misura

Non riproducibilità

≤ ±1 mm

| Grandezze d'influenza sulla precisione di misura                                                                |                                                                          |  |
|----------------------------------------------------------------------------------------------------|--------------------------------------------------------------------------|--|
| Deriva termica - uscita digitale                                                                                | ±3 mm/10 K riferita al max. campo di misura e/o<br>max. 10 mm (0.394 in) |  |
| Ulteriore scostamento di misura a causa<br>di induzioni elettromagnetiche nell'ambi-<br>to della norma EN 61326 | < ±10 mm (< ±0.394 in)                                                   |  |
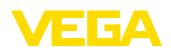

#### Influenza di stratificazioni di gas e della pressione sulla precisione di misura

La velocità di propagazione degli impulsi radar nel gas o nel vapore al di sopra del prodotto viene ridotta dalle alte pressioni. L'effetto dipende dal tipo di gas/vapore.

La seguente tabella riporta lo scostamento di misura risultante, con alcuni gas e vapori tipici. I valori indicati si riferiscono alla distanza. I valori positivi significano che la distanza misurata è troppo grande, i valori negativi che la distanza è troppo piccola.

| Fase gassosa                       | Temperatura     | Pressione         |                   |                   |  |
|------------------------------------|-----------------|-------------------|-------------------|-------------------|--|
|                                    |                 | 1 bar (14.5 psig) | 10 bar (145 psig) | 50 bar (725 psig) |  |
| Aria                               | 20 °C (68 °F)   | 0 %               | 0,22 %            | 1,2%              |  |
|                                    | 200 °C (392 °F) | -0,01%            | 0,13%             | 0,74 %            |  |
|                                    | 400 °C (752 °F) | -0,02%            | 0,08 %            | 0,52%             |  |
| Idrogeno                           | 20 °C (68 °F)   | -0,01%            | 0,1%              | 0,61%             |  |
|                                    | 200 °C (392 °F) | -0,02%            | 0,05%             | 0,37%             |  |
|                                    | 400 °C (752 °F) | -0,02%            | 0,03%             | 0,25 %            |  |
| Vapore acqueo (va-<br>pore saturo) | 100 °C (212 °F) | 0,26%             | -                 | -                 |  |
|                                    | 180 °C (356 °F) | 0,17%             | 2,1 %             | -                 |  |
|                                    | 264 °C (507 °F) | 0,12%             | 1,44%             | 9,2%              |  |
|                                    | 366 °C (691 °F) | 0,07%             | 1,01%             | 5,7%              |  |

| Caratteristiche di misura e dati di potenza   |                                                                                                |  |
|-----------------------------------------------|------------------------------------------------------------------------------------------------|--|
| Tempo ciclo di misura                         | < 500 ms                                                                                       |  |
| Tempo di risposta del salto 5)                | ≤3s                                                                                            |  |
| Max. velocità di riempimento/svuota-<br>mento | 1 m/min<br>Nei prodotti con costante dielettrica relativa elevata<br>(> 10) fino a 5 m/minuti. |  |

#### Condizioni ambientali

| Temperatura ambiente, di stoccaggio e di   | i trasporto              |
|--------------------------------------------|--------------------------|
| - Standard                                 | -40 +80 °C (-40 +176 °F) |
| <ul> <li>CSA, Ordinary Location</li> </ul> | -40 +60 °C (-40 +140 °F) |

#### Condizioni di processo

Per quanto riguarda le condizioni di processo, è necessario attenersi anche alle indicazioni riportate sulla targhetta d'identificazione. Il valore valido è sempre il più basso.

Entro il range di pressione e temperatura indicato, l'errore di misura a causa delle condizioni di processo  $\dot{e} < 1\%$ .

Pressione di processo

- Esecuzione a clamp, a flangia  $\leq$  2"/ DN 50
- -0,5 … +16 bar/-50 … +1600 kPa (-7.3 … +232 psig), in base all'attacco di processo

Intervallo di tempo che, dopo una rapida variazione della distanza di misura di max. 0,5 m in caso di applicazioni su liquidi e max. 2 m in caso di applicazioni su solidi in pezzatura, intercorre prima che il segnale di uscita raggiunga per la prima volta il 90% del suo valore a regime (IEC 61298-2).

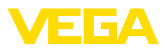

 Esecuzione a clamp, a flangia > 2"/ DN 50 -0,2 ... +16 bar/-20 ... +1600 kPa (-2.9 ... +232 psig), in base all'attacco di processo

Pressione del serbatoio riferita al grado di pressione nominale della flangia vedi Istruzioni supplementari " Flange secondo DIN-EN-ASME-JIS"

Temperatura di processo (temperatura Clamp e/o flangia)

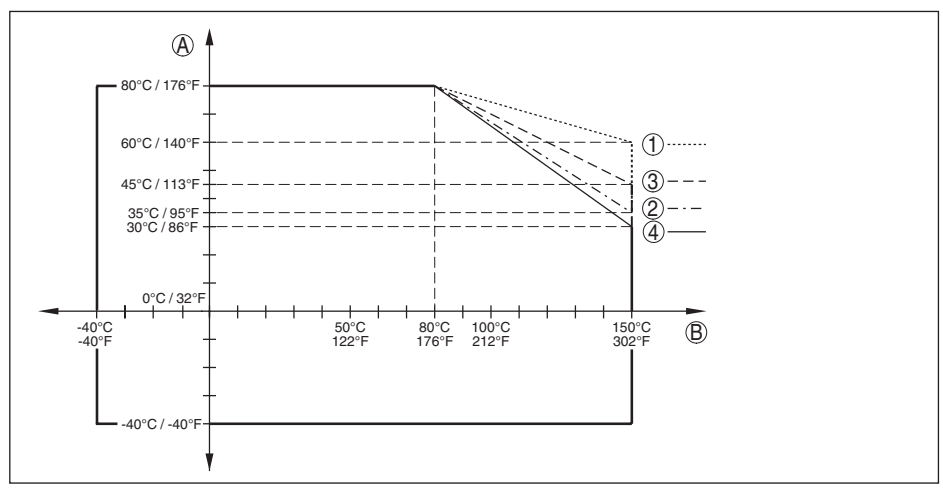

Figura 35: Temperatura ambiente - temperatura di processo, esecuzione standard

- A Temperatura ambiente
- B Temperatura di processo (in base al materiale della guarnizione)
- 1 Custodia in alluminio
- 2 Custodia in resina
- 3 Custodia in acciaio speciale (microfuso)
- 4 Custodia di acciaio speciale (a lucidatura elettrochimica)

#### Sollecitazione meccanica

Resistenza alla vibrazione

| - Sonda di misura a barra | 1 g a 5 200 Hz secondo EN 60068-2-6 (vibrazione<br>alla risonanza) con lunghezza della barra di 50 cm<br>(19.69 in) |
|---------------------------|----------------------------------------------------------------------------------------------------|
| Resistenza agli shock     |                                                                                                    |
| - Sonda di misura a barra | 25 g, 6 ms secondo EN 60068-2-27 (shock meccanico)<br>con lunghezza della barra di 50 cm (19.69 in)                 |

| Dati elettromeccanici - Esecuzione IP67 |                                                     |  |
|-----------------------------------------|-----------------------------------------------------|--|
| Opzioni del passacavo                   |                                                     |  |
| - Passacavo                             | M20 x 1,5; 1/2 NPT                                  |  |
| - Pressacavo                            | M20 x 1,5; 1/2 NPT (ø del cavo v. tabella in basso) |  |
| – Tappo cieco                           | M20 x 1,5; 1/2 NPT                                  |  |
| <ul> <li>Tappo filettato</li> </ul>     | ½ NPT                                               |  |
|                                         |                                                     |  |

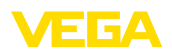

| Materiale<br>pressacavo | Materiale<br>guarnizione | Diametro del cavo |        |         |         |          |
|-------------------------|--------------------------|-------------------|--------|---------|---------|----------|
|                         |                          | 4,5 8,5 mm        | 5 9 mm | 6 12 mm | 7 12 mm | 10 14 mm |
| PA                      | NBR                      | -                 | •      | •       | -       | •        |
| Ottone niche-<br>lato   | NBR                      | •                 | •      | •       | -       | -        |
| Acciaio spe-<br>ciale   | NBR                      | _                 | •      | •       | -       | •        |

Sezione dei conduttori (morsetti a molla)

- Filo massiccio, cavetto
- Cavetto con bussola terminale

 $0,2 \dots 2,5 \text{ mm}^2 \text{ (AWG 24 } \dots 14)$ 

0,2 ... 1,5 mm² (AWG 24 ... 16)

| Orologio integrato                   |                  |
|--------------------------------------|------------------|
| Formato data                         | Giorno.Mese.Anno |
| Formato ora                          | 12 h/24 h        |
| Fuso orario impostato in laboratorio | CET              |
| Max. scostamento                     | 10,5 min./anno   |

| Campo                                   | -40 +85 °C (-40 +185 °F)                      |
|-----------------------------------------|-----------------------------------------------|
| Risoluzione                             | < 0,1 K                                       |
| Scostamento di misura                   | ± 3 K                                         |
| Disponibilità dei valori di temperatura |                                               |
| - Visualizzazione                       | Tramite il tastierino di taratura con display |
| - Output                                | Tramite il relativo segnale in uscita         |

| Alimentazione in tensione                |           |  |
|------------------------------------------|-----------|--|
| Tensione d'esercizio                     | 8 30 V DC |  |
| Max. potenza assorbita                   | 520 mW    |  |
| Protezione contro inversione di polarità | Integrata |  |

| Collegamenti a potenziale e separazioni elettriche nell'apparecchio         |                                                     |  |
|-----------------------------------------------------------------------------|-----------------------------------------------------|--|
| Elettronica                                                                 | Non legata a potenziale                             |  |
| Separazione galvanica                                                       |                                                     |  |
| <ul> <li>tra elettronica e parti metalliche<br/>dell'apparecchio</li> </ul> | Tensione di riferimento 500 V AC                    |  |
| Collegamento conduttivo                                                     | Tra morsetto di terra attacco di processo metallico |  |
| Protezioni elettriche                                                       |                                                     |  |

Grado di protezione, in base alla variante della custodia

| - Custodia in resina                                  | IP67 secondo IEC 60529, tipo 4X secondo NEMA      |
|-------------------------------------------------------|---------------------------------------------------|
| <ul> <li>Custodia di alluminio; custodia in</li></ul> | IP68 (0,2 bar) secondo IEC 60529, tipo 6P secondo |
| acciaio speciale - microfuso                          | NEMA                                              |

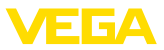

| Collegamento dell'alimentatore a reti della categoria di sovratensione | III |
|------------------------------------------------------------------------|-----|
| Grado di inquinamento 6)                                               | 4   |
| Classe di protezione (IEC 61010-1)                                     | III |

### 11.2 Comunicazione apparecchio Modbus

Di seguito sono riportati i dettagli necessari e specifici per il singolo apparecchio. Ulteriori informazioni sul Modbus sono disponibili sul sito <u>www.modbus.com</u>.

#### Parametri per la comunicazione bus

Nel VEGAFLEX 83 sono preimpostati i seguenti valori di default:

| Parametro            | Configurable Values           | Default Value |
|----------------------|-------------------------------|---------------|
| Baud Rate            | 1200, 2400, 4800, 9600, 19200 | 9600          |
| Start Bits           | 1                             | 1             |
| Data Bits            | 7, 8                          | 8             |
| Parity               | None, Odd, Even               | None          |
| Stop Bits            | 1, 2                          | 1             |
| Address range Modbus | 1 255                         | 246           |

I parametri Start Bits e Data Bits non sono modificabili.

#### Configurazione generale dell'host

Lo scambio di dati con stato e variabili tra apparecchio di campo e host avviene tramite registri. A tal fine è necessaria una configurazione nell'host. Vengono trasmessi numeri in virgola mobile a singola precisione (4 byte) secondo IEEE 754 con disposizione liberamente selezionabile dei byte di dati (Byte transmission order). Questo "*Byte transmission order*" viene fissato nel parametro "*Format Code*". In questo modo l'RTU conosce i registri del VEGAFLEX 83 necessari per variabili e informazioni relative allo stato.

| Format Code | Byte transmission order |
|-------------|-------------------------|
| 0           | ABCD                    |
| 1           | CDAB                    |
| 2           | DCBA                    |
| 3           | BADC                    |

# 11.3 Registri Modbus

### **Holding Register**

Gli holding register hanno 16 bit e possono essere scritti e letti. Prima di ogni comando viene trasmesso l'indirizzo (1 byte), dopo ogni comando un CRC (2 byte).

<sup>6)</sup> In caso di impiego con tipo di protezione della custodia adeguato

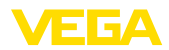

| Register Name                          | Register Number | Туре | Configurable Values                            | Default Va-<br>lue | Unit |
|----------------------------------------|-----------------|------|------------------------------------------------|--------------------|------|
| Address                                | 200             | Word | 1 255                                          | 246                | -    |
| Baud Rate                              | 201             | Word | 1200, 2400, 4800, 9600,<br>19200, 38400, 57600 | 9600               | -    |
| Parity                                 | 202             | Word | 0 = None, 1 = Odd, 2 =<br>Even                 | 0                  | -    |
| Stopbits                               | 203             | Word | 1 = One, 2 = Two                               | 1                  | -    |
| Delay Time                             | 206             | Word | 10 250                                         | 50                 | ms   |
| Byte Oder (Floa-<br>ting point format) | 3000            | Word | 0, 1, 2, 3                                     | 0                  | -    |

### Registri di ingresso

l registri di ingresso hanno 16 bit e possono essere solamente letti. Prima di ogni comando viene trasmesso l'indirizzo (1 byte), dopo ogni comando un CRC (2 byte). PV, SV, TV e QV possono essere impostati attraverso il DTM del sensore.

| Register Name | Register Number | Туре  | Note                                                |
|---------------|-----------------|-------|-----------------------------------------------------|
| Status        | 100             | DWord | Bit 0: Invalid Measurement Value PV                 |
|               |                 |       | Bit 1: Invalid Measurement Value SV                 |
|               |                 |       | Bit 2: Invalid Measurement Value TV                 |
|               |                 |       | Bit 3: Invalid Measurement Value QV                 |
| PV Unit       | 104             | DWord | Unit Code                                           |
| PV            | 106             |       | Primary Variable in Byte Order CDAB                 |
| SV Unit       | 108             | DWord | Unit Code                                           |
| SV            | 110             |       | Secondary Variable in Byte Order CDAB               |
| TV Unit       | 112             | DWord | Unit Code                                           |
| TV            | 114             |       | Third Variable in Byte Order CDAB                   |
| QV Unit       | 116             | DWord | Unit Code                                           |
| QV            | 118             |       | Quarternary Variable in Byte Order CDAB             |
|               |                 |       |                                                     |
| Status        | 1300            | DWord | See Register 100                                    |
| PV            | 1302            |       | Primary Variable in Byte Order of Register 3000     |
| SV            | 1304            |       | Secondary Variable in Byte Order of Register 3000   |
| TV            | 1306            |       | Third Variable in Byte Order of Register 3000       |
| QV            | 1308            |       | Quarternary Variable in Byte Order of Register 3000 |
|               |                 |       |                                                     |
| Status        | 1400            | DWord | See Register 100                                    |
| PV            | 1402            |       | Primary Variable in Byte Order CDAB                 |
| Status        | 1412            | DWord | See Register 100                                    |
| SV            | 1414            |       | Secondary Variable in Byte Order CDAB               |
| Status        | 1424            | DWord | See Register 100                                    |

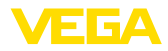

| Register Name | Register Number | Туре  | Note                                                    |
|---------------|-----------------|-------|---------------------------------------------------------|
| TV            | 1426            |       | Third Variable in Byte Order CDAB                       |
| Status        | 1436            | DWord | See Register 100                                        |
| QV            | 1438            |       | Quarternary Variable in Byte Order CDAB                 |
|               |                 |       |                                                         |
| Status        | 2000            | DWord | See Register 100                                        |
| PV            | 2002            | DWord | Primary Variable in Byte Order ABCD (Big Endian)        |
| SV            | 2004            | DWord | Secondary Variable in Byte Order ABCD (Big Endian)      |
| TV            | 2006            | DWord | Third Variable in Byte Order ABCD (Big Endian)          |
| QV            | 2008            | DWord | Quarternary Variable in Byte Order ABCD (Big Endian)    |
|               |                 |       |                                                         |
| Status        | 2100            | DWord | See Register 100                                        |
| PV            | 2102            | DWord | Primary Variable in Byte Order DCBA (Little Endian)     |
| SV            | 2104            | DWord | Secondary Variable in Byte Order DCBA (Little Endian)   |
| TV            | 2106            | DWord | Third Variable in Byte Order ABCD DCBA (Little Endian)  |
| QV            | 2108            | DWord | Quarternary Variable in Byte Order DCBA (Little Endian) |
|               |                 |       |                                                         |
| Status        | 2200            | DWord | See Register 100                                        |
| PV            | 2202            | DWord | Primary Variable in Byte Order BACD (Middle Endian)     |
| SV            | 2204            | DWord | Secondary Variable in Byte Order BACD (Middle Endian)   |
| TV            | 2206            | DWord | Third Variable in Byte Order BACD (Middle Endian)       |
| QV            | 2208            | DWord | Quarternary Variable in Byte Order BACD (Middle Endian) |

### Unit Codes for Register 104, 108, 112, 116

| Unit Code | Measurement Unit  |
|-----------|-------------------|
| 32        | Degree Celsius    |
| 33        | Degree Fahrenheit |
| 40        | US Gallon         |
| 41        | Liters            |
| 42        | Imperial Gallons  |
| 43        | Cubic Meters      |
| 44        | Feet              |
| 45        | Meters            |
| 46        | Barrels           |
| 47        | Inches            |
| 48        | Centimeters       |
| 49        | Millimeters       |
| 111       | Cubic Yards       |
| 112       | Cubic Feet        |

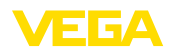

| Unit Code | Measurement Unit |
|-----------|------------------|
| 113       | Cubic Inches     |

# 11.4 Comandi RTU Modbus

### FC3 Read Holding Register

Tramite questo comando è possibile leggere un numero qualsiasi (1-127) di holding register. Vengono trasmessi il registro iniziale, a partire dal quale va effettuta la lettura, e il numero di registri.

|           | Parametro           | Length    | Code/Data        |
|-----------|---------------------|-----------|------------------|
| Request:  | Function Code       | 1 Byte    | 0x03             |
|           | Start Address       | 2 Bytes   | 0x0000 to 0xFFFF |
|           | Number of Registers | 2 Bytes   | 1 to 127 (0x7D)  |
| Response: | Function Code       | 1 Byte    | 0x03             |
|           | Byte Count          | 2 Bytes   | 2*N              |
|           | Register Value      | N*2 Bytes | Data             |

### FC4 Read Input Register

Tramite questo comando è possibile leggere un numero qualsiasi (1-127) di input register. Vengono trasmessi il registro iniziale, a partire dal quale va effettuta la lettura, e il numero di registri.

|           | Parametro           | Length    | Code/Data        |
|-----------|---------------------|-----------|------------------|
| Request:  | Function Code       | 1 Byte    | 0x04             |
|           | Start Address       | 2 Bytes   | 0x0000 to 0xFFFF |
|           | Number of Registers | N*2 Bytes | 1 to 127 (0x7D)  |
| Response: | Function Code       | 1 Byte    | 0x04             |
|           | Byte Count          | 2 Bytes   | 2*N              |
|           | Register Value      | N*2 Bytes | Data             |

### FC6 Write Single Register

Con questo codice di funzione si scrivere in un singolo holding register.

|           | Parametro           | Length  | Code/Data        |
|-----------|---------------------|---------|------------------|
| Request:  | Function Code       | 1 Byte  | 0x06             |
|           | Start Address       | 2 Bytes | 0x0000 to 0xFFFF |
|           | Number of Registers | 2 Bytes | Data             |
| Response: | Function Code       | 1 Byte  | 0x04             |
|           | Start Address       | 2 Bytes | 2*N              |
|           | Register Value      | 2 Bytes | Data             |

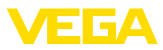

### **FC8 Diagnostics**

Con questo codice di funzione vengono avviate diverse funzioni diagnostiche o letti valori di diagnosi.

|           | Parametro         | Length    | Code/Data |
|-----------|-------------------|-----------|-----------|
| Request:  | Function Code     | 1 Byte    | 0x08      |
|           | Sub Function Code | 2 Bytes   |           |
|           | Data              | N*2 Bytes | Data      |
| Response: | Function Code     | 1 Byte    | 0x08      |
|           | Sub Function Code | 2 Bytes   |           |
|           | Data              | N*2 Bytes | Data      |

#### Codici di funzione convertiti:

| Sub Function Code | Name                   |
|-------------------|------------------------|
| 0x00              | Return Data Request    |
| 0x0B              | Return Message Counter |

Per il codice di sub-funzione 0x00 è possibile scrivere solamente un valore a 16 bit.

### FC16 Write Multiple Register

Con questo codice di funzione vengono scritti diversi holding register. In una richiesta è possibile scrivere solamente in registri in diretta successione.

|           | Parametro           | Length    | Code/Data        |
|-----------|---------------------|-----------|------------------|
| Request:  | Function Code       | 1 Byte    | 0x10             |
|           | Start Address       | 2 Bytes   | 0x0000 to 0xFFFF |
|           | Number of Registers | 2 Bytes   | 0x0001 to 0x007B |
|           | Byte Count          | 1 Byte    | 2*N              |
|           | Register Value      | N*2 Bytes | Data             |
| Response: | Function Code       | 1 Byte    | 0x10             |
|           | Start Address       | 2 Bytes   | 0x0000 to 0xFFFF |
|           | Number of Registers | 2 Bytes   | 0x01 to 0x7B     |

### FC17 Report Sensor ID

Con questo codice di funzione viene richiesta l'ID del sensore sul Modbus.

|           | Parametro            | Length | Code/Data |
|-----------|----------------------|--------|-----------|
| Request:  | Function Code        | 1 Byte | 0x11      |
| Response: | Function Code        | 1 Byte | 0x11      |
|           | Byte Number          | 1 Byte |           |
|           | Sensor ID            | 1 Byte |           |
|           | Run Indicator Status | 1 Byte |           |

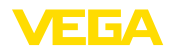

### FC43 Sub 14, Read Device Identification

Con questo codice di funzione viene richiesta la Device Identification.

|           | Parametro             | Length | Code/Data                          |
|-----------|-----------------------|--------|------------------------------------|
| Request:  | Function Code         | 1 Byte | 0x2B                               |
|           | МЕІ Туре              | 1 Byte | 0x0E                               |
|           | Read Device ID Code   | 1 Byte | 0x01 to 0x04                       |
|           | Object ID             | 1 Byte | 0x00 to 0xFF                       |
| Response: | Function Code         | 1 Byte | 0x2B                               |
|           | МЕІ Туре              | 1 Byte | 0x0E                               |
|           | Read Device ID Code   | 1 Byte | 0x01 to 0x04                       |
|           | Confirmity Level      | 1 Byte | 0x01, 0x02, 0x03, 0x81, 0x82, 0x83 |
|           | More follows          | 1 Byte | 00/FF                              |
|           | Next Object ID        | 1 Byte | Object ID number                   |
|           | Number of Objects     | 1 Byte |                                    |
|           | List of Object ID     | 1 Byte |                                    |
|           | List of Object length | 1 Byte |                                    |
|           | List of Object value  | 1 Byte | Depending on the Object ID         |

### 11.5 Comandi LevelMaster

Il VEGAFLEX 83 è idoneo anche ad essere collegato ai seguenti RTU con protocollo Levelmaster. Questo protocollo viene spesso designato come " *Protocollo Siemens*" o " *Protocollo serbatoio*".

| RTU                       | Protocol    |
|---------------------------|-------------|
| ABB Totalflow             | Levelmaster |
| Kimray DACC 2000/3000     | Levelmaster |
| Thermo Electron Autopilot | Levelmaster |

### Parametri per la comunicazione bus

Nel VEGAFLEX 83 sono preimpostati i valori di default:

| Parametro                 | Configurable Values           | Default Value |
|---------------------------|-------------------------------|---------------|
| Baud Rate                 | 1200, 2400, 4800, 9600, 19200 | 9600          |
| Start Bits                | 1                             | 1             |
| Data Bits                 | 7, 8                          | 8             |
| Parity                    | None, Odd, Even               | None          |
| Stop Bits                 | 1,2                           | 1             |
| Address range Levelmaster | 32                            | 32            |

I comandi LevelMaster si basano sulla seguente sintassi:

- Le lettere maiuscole si trovano all'inizio di determinati campi di dati
- Le lettere minuscole designano campi di dati

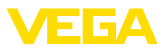

- Tutti i comandi vengono conclusi con " <*cr>*" (carriage return)
- Tutti i comandi iniziano con " Uuu", laddove " uu" sta per l'indirizzo (00-31)
- " \*" può essere utilizzato come jolly per qualsiasi punto nell'indirizzo. Il sensore esegue sempre la trasformazione nel suo indirizzo. In caso di più sensori, non è consentito l'uso del jolly, poiché altrimenti rispondono più slave.
- I comandi che modificano l'apparecchio rispediscono indietro il comando con " *OK*". " *EE-ER-ROR*" sostituisce " *OK*" nel caso in cui si sia presentato un problema nella modifica della configurazione

|           | Parametro                           | Length              | Code/Data                                                                                                    |
|-----------|-------------------------------------|---------------------|----------------------------------------------------------------------------------------------------|
| Request:  | Report Level (and Tem-<br>perature) | 4 characters ASCII  | Uuu?                                                                                                    |
| Response: | Report Level (and Tem-<br>perature) | 24 characters ASCII | UuuDIII.IIFtttEeeeeWwww<br>uu = Address<br>III.II = PV in inches<br>ttt = Temperature in Fahrenheit<br>eeee = Error number (0 no error, 1 le-<br>vel data not readable)<br>wwww = Warning number (0 no war-<br>ning) |

### **Report Level (and Temperature)**

PV in inches viene ripetuto se " *Set number of floats*" viene impostato su 2, In tal modo possono essere trasmessi due valori di misura. Il valore PV viene trasmesso come primo valore di misura e il valore SV come secondo valore di misura.

# • Informazione:

Il valore max. da trasmettere per PV ammonta a 999.99 inches (pari a ca. 25,4 m).

Se va trasmessa anche la temperatura nel protocollo Levelmaster, il TV nel sensore va impostato su Temperatura.

PV, SV e TV possono essere impostati tramite il DTM del sensore.

#### **Report Unit Number**

|           | Parametro                      | Length             | Code/Data |
|-----------|--------------------------------|--------------------|-----------|
| Request:  | Report Unit Number             | 5 characters ASCII | U**N?     |
| Response: | Report Level (and Temperature) | 6 characters ASCII | UuuNnn    |

#### **Assign Unit Number**

|           | Parametro          | Length             | Code/Data        |
|-----------|--------------------|--------------------|------------------|
| Request:  | Assign Unit Number | 6 characters ASCII | UuuNnn           |
| Response: | Assign Unit Number | 6 characters ASCII | UuuNOK           |
|           |                    |                    | uu = new Address |

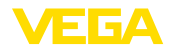

#### Set number of Floats

|           | Parametro            | Length             | Code/Data |
|-----------|----------------------|--------------------|-----------|
| Request:  | Set number of Floats | 5 characters ASCII | UuuFn     |
| Response: | Set number of Floats | 6 characters ASCII | UuuFOK    |

Se il numero viene impostato su 0, non viene più segnalato alcun livello

#### Set Baud Rate

|           | Parametro     | Length                  | Code/Data                                      |
|-----------|---------------|-------------------------|------------------------------------------------|
| Request:  | Set Baud Rate | 8 (12) characters ASCII | UuuBbbbb[b][pds]                               |
|           |               |                         | Bbbbb[b] = 1200, 9600 (default)                |
|           |               |                         | pds = parity, data length, stop bit (optional) |
|           |               |                         | parity: none = N, even = E (default), odd = O  |
| Response: | Set Baud Rate | 11 characters ASCII     |                                                |

#### Esempio: U01B9600E71

Modificare l'apparecchio all'indirizzo 1 impostando il baud rate 9600, parità pari, 7 bit di dati, 1 bit di stop

### Set Receive to Transmit Delay

|           | Parametro                        | Length             | Code/Data                                                         |
|-----------|----------------------------------|--------------------|-------------------------------------------------------------------|
| Request:  | Set Receive to Transmit<br>Delay | 7 characters ASCII | UuuRmmm<br>mmm = milliseconds (50 up to 250),<br>default = 127 ms |
| Response: | Set Receive to Transmit<br>Delay | 6 characters ASCII | UuuROK                                                            |

### **Report Number of Floats**

|           | Parametro               | Length             | Code/Data                                       |  |  |  |  |  |  |
|-----------|-------------------------|--------------------|-------------------------------------------------|--|--|--|--|--|--|
| Request:  | Report Number of Floats | 4 characters ASCII | UuuF                                            |  |  |  |  |  |  |
| Response: | Report Number of Floats | 5 characters ASCII | UuuFn                                           |  |  |  |  |  |  |
|           |                         |                    | n = number of measurement values<br>(0, 1 or 2) |  |  |  |  |  |  |

### **Report Receive to Transmit Delay**

|           | Parametro                           | Length             | Code/Data                                                         |  |  |  |  |  |
|-----------|-------------------------------------|--------------------|-------------------------------------------------------------------|--|--|--|--|--|
| Request:  | Report Receive to Transmit<br>Delay | 4 characters ASCII | UuuR                                                              |  |  |  |  |  |
| Response: | Report Receive to Transmit<br>Delay | 7 characters ASCII | UuuRmmm<br>mmm = milliseconds (50 up to<br>250), default = 127 ms |  |  |  |  |  |

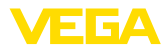

#### Codici d'errore

| Error Code | Name                                             |
|------------|--------------------------------------------------|
| EE-Error   | Error While Storing Data in EEPROM               |
| FR-Error   | Erorr in Frame (too short, too long, wrong data) |
| LV-Error   | Value out of limits                              |

# 11.6 Configurazione di un tipico host Modbus

#### Fisher ROC 809

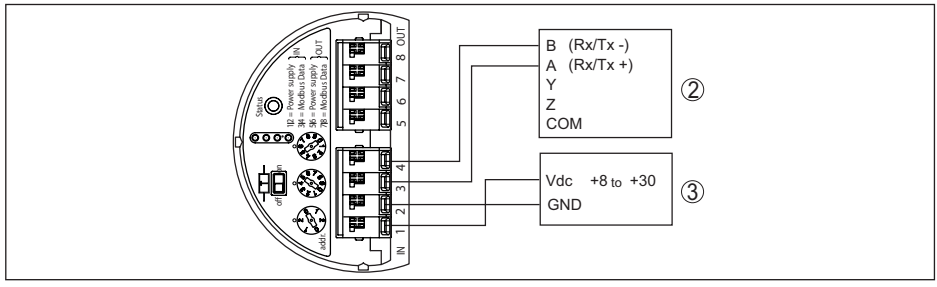

Figura 36: Collegamento del VEGAFLEX 83 a RTU Fisher ROC 809

- 1 VEGAFLEX 83
- 2 RTU Fisher ROC 809
- 3 Alimentazione in tensione

#### Parametri per host Modbus

| Parametro                     | Value Fisher<br>ROC 809 | Value ABB Total<br>Flow | Value Fi-<br>sher Thermo<br>Electron Auto-<br>pilot | Value Fisher<br>Bristol Con-<br>trolWave Micro | Value Scada-<br>Pack |  |  |  |  |
|-------------------------------|-------------------------|-------------------------|-----------------------------------------------------|------------------------------------------------|----------------------|--|--|--|--|
| Baud Rate                     | 9600                    | 9600                    | 9600                                                | 9600                                           | 9600                 |  |  |  |  |
| Floating Point<br>Format Code | 0                       | 0                       | 0                                                   | 2 (FC4)                                        | 0                    |  |  |  |  |
| RTU Data Type                 | Conversion Co-<br>de 66 | 16 Bit Modicon          | IEE Fit 2R                                          | 32-bit registers<br>as 2 16-bit regi-<br>sters | Floating Point       |  |  |  |  |
| Input Register<br>Base Number | 0                       | 1                       | 0                                                   | 1                                              | 30001                |  |  |  |  |

Il numero base del registro input viene sempre sommato all'indirizzo del registro input del VE-GAFLEX 83.

Da questo risulta la seguente costellazione:

- Fisher ROC 809 l'indirizzo del registro per 1300 è l'indirizzo 1300
- ABB Total Flow l'indirizzo del registro per 1302 è l'indirizzo 1303
- Thermo Electron Autopilot l'indirizzo del registro per 1300 è l'indirizzo 1300
- Bristol ControlWave Micro l'indirizzo del registro per 1302 è l'indirizzo 1303
- ScadaPack l'indiri zzo del registro per 1302 è l'indirizzo 31303

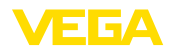

### 11.7 Dimensioni

I seguenti disegni quotati illustrano solo alcune delle possibili esecuzioni. Disegni quotati dettagliati possono essere scaricati dal sito <u>www.vega.com/downloads</u>, " *Disegni*".

#### Custodia

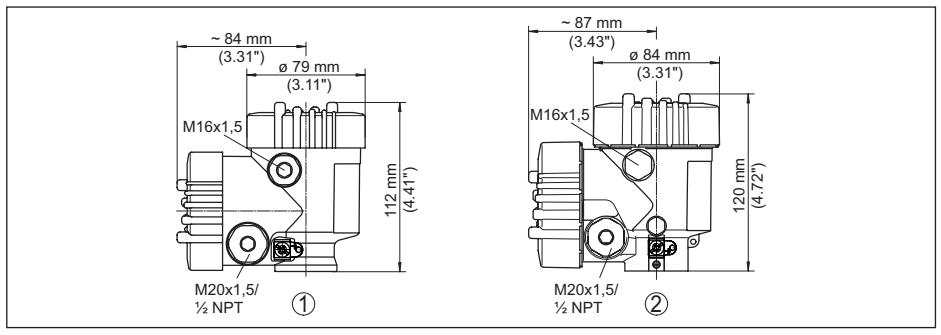

Figura 37: Dimensioni custodia (con tastierino di taratura con display incorporato l'altezza della custodia aumenta di 9 mm/0.35 in)

- 1 A due camere in resina
- 2 Alluminio/acciaio speciale a due camere

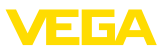

#### VEGAFLEX 83, esecuzione a fune ø 4 mm (0.157 in), rivestimento PFA

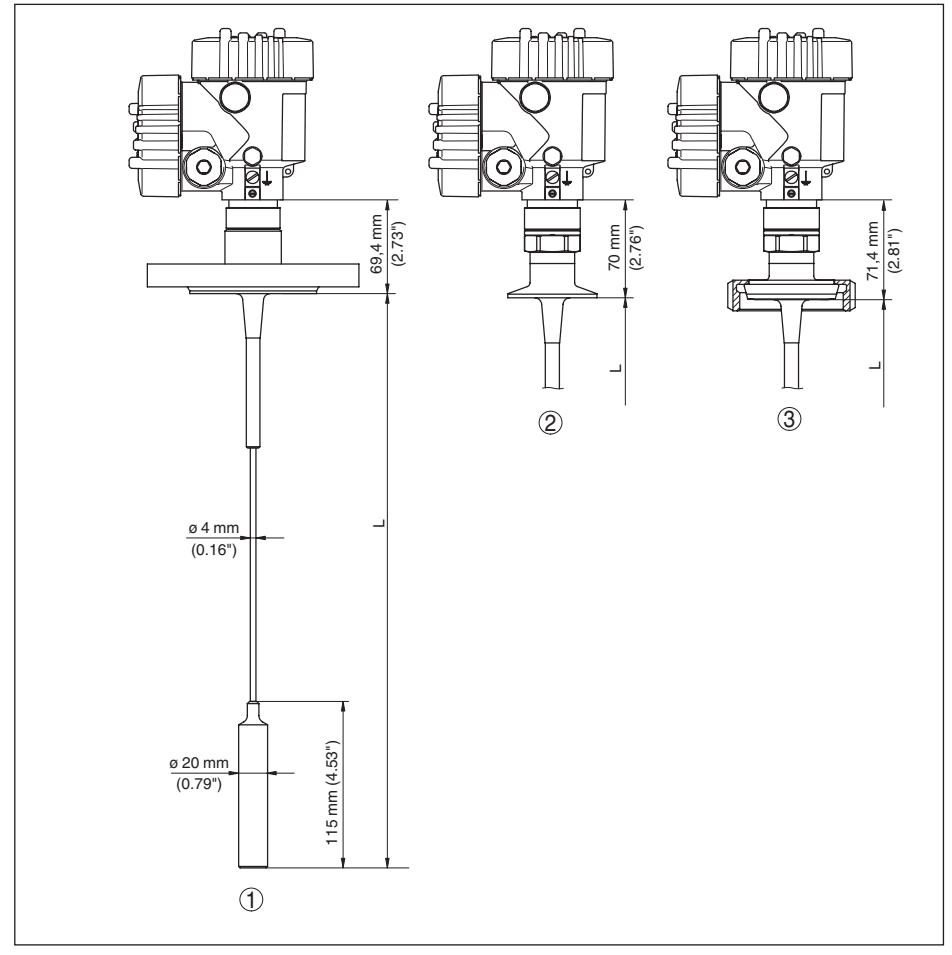

Figura 38: VEGAFLEX 83, esecuzione a fune con peso tenditore

- L Lunghezza sensore, vedi capitolo " Dati tecnici"
- 1 Esecuzione a fune, ø 4 mm (0.157 in) con flangia
- 2 Modello a fune con raccordo Clamp
- 3 Esecuzione a fune con attacco rapido filettato

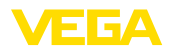

#### VEGAFLEX 83, esecuzione a barra ø 10 mm (0.394 in), rivestimento in PFA

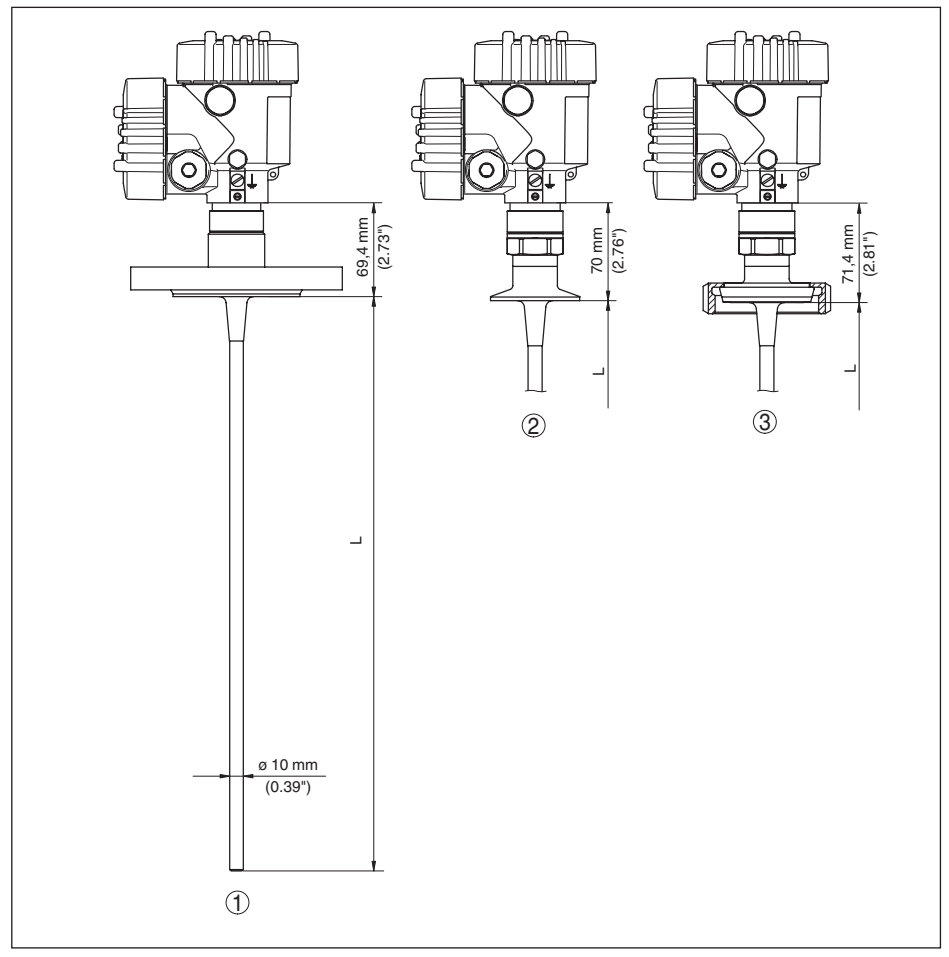

Figura 39: VEGAFLEX 83, esecuzione a barra

- L Lunghezza sensore, vedi capitolo " Dati tecnici"
- 1 Esecuzione a barra, ø 10 mm (0.394 in) con flangia
- 2 Esecuzione a barra con raccordo Clamp
- 3 Esecuzione a barra con attacco rapido filettato

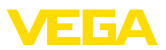

### 11.8 Diritti di proprietà industriale

VEGA product lines are global protected by industrial property rights. Further information see <u>www.vega.com</u>.

VEGA Produktfamilien sind weltweit geschützt durch gewerbliche Schutzrechte.

Nähere Informationen unter www.vega.com.

Les lignes de produits VEGA sont globalement protégées par des droits de propriété intellectuelle. Pour plus d'informations, on pourra se référer au site <u>www.vega.com</u>.

VEGA lineas de productos están protegidas por los derechos en el campo de la propiedad industrial. Para mayor información revise la pagina web <u>www.vega.com</u>.

Линии продукции фирмы ВЕГА защищаются по всему миру правами на интеллектуальную собственность. Дальнейшую информацию смотрите на сайте <u>www.vega.com</u>.

VEGA系列产品在全球享有知识产权保护。

进一步信息请参见网站< www.vega.com。

### 11.9 Marchio depositato

Tutti i marchi utilizzati, i nomi commerciali e delle società sono proprietà del loro legittimo proprietario/autore.

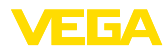

# INDEX

### A

Applicazione 30, 31 Attenuazione 33

# В

Bloccare calibrazione 36

# С

Cambiamento di scala valore di misura 44, 45 Campo d'impiego 9 Caratteristiche del sensore 46 Codici d'errore 61 Copiare impostazioni del sensore 43 Curva d'eco della messa in servizio 40

# D

Data di calibrazione 46 Data di calibrazione di laboratorio 46 Data/ora 40 Denominazione punto di misura 29

# E

Eliminazione delle anomalie 62

### F

Fase gassosa 31 Formato visualizzazione 37 Funzione dei tasti 26

## Η

Hotline di assistenza 65

### I

Illuminazione 37 Indicatore di scarto (valore min/max) 38 Indirizzo HART 45

## L

Leggere info 46 Linearizzazione 33 Lingua 36 Lunghezza della sonda di misura 29

# Μ

Memoria dei valori di misura 57 Memorizzazione della curva d'eco 58 Menu principale 28 Messa in servizio rapida 28 Modo uscita in corrente 34

# Ν

NAMUR NE 107 58 - Failure 59

- Maintenance 61
- Out of specification 61

# 0

Operazioni di collegamento 20

# Ρ

Parametri speciali 46 Pezzi di ricambio – Stella di centraggio 12 Posizione di montaggio 14 Principio di funzionamento 9 Prodotto in ingresso 16

# R

Reset 41 Riparazione 66

## S

Scostamento di misura 63 Sicurezza di misura 38 Simulazione 39 Sistema di calibrazione 26 Soppressione dei segnali di disturbo 35 Stato apparecchio 37

# Т

Taratura – Taratura di max. 31, 32 – Taratura di min. 32 Taratura uscita in corrente 45 Targhetta d'identificazione 7 Tecnica di collegamento 20 Tipo di prodotto 30 Tipo di sonda 45

## U

Unità 29 Uscita in corrente 45 Uscita in corrente min./max. 34

### V

Valore uscita in corrente 45 Valori di default 41 Vano dell'elettronica 22 Visualizzazione delle curve – Curva d'eco 39

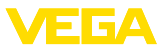

Visualizzazione del valore di misura 36, 37

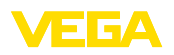

Finito di stampare:

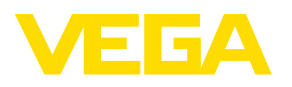

Le informazioni contenute in questo manuale d'uso rispecchiano le conoscenze disponibili al momento della messa in stampa. Riserva di apportare modifiche

© VEGA Grieshaber KG, Schiltach/Germany 2023

CE

VEGA Grieshaber KG Am Hohenstein 113 77761 Schiltach Germania

Telefono +49 7836 50-0 E-mail: info.de@vega.com www.vega.com